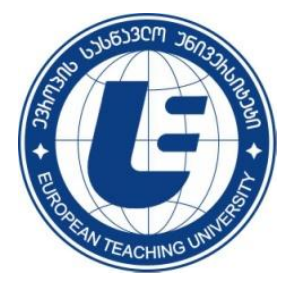

ევროპის სასწავლო უნივერსიტეტი

თ. სტურუა, ც. სილაძე, თ. თოდუა, ბ. ტაბატაძე

# ლაბორატორიული სამუშაოები ინფორმატიკაში MS Excel-ის შესასწავლად

თბილისი - 2015

### ევროპის სასწავლო უნივერსიტეტი

თ. სტურუა, ც. სილაძე, თ. თოდუა, ბ. ტაბატაძე

## ლაბორატორიული სამუშაოები ინფორმატიკაში MS Excel-ის შესასწავლად

თბილისი - 2015

ავტორები: თეიმურაზ სტურუა, ციალა სილაძე, თეა თოდუა, ბესიკ ტაბატაძე

მოცემული ლაბორატორიული სამუშაოები სტუდენტებს MS Excel ცხრილური რედაქტორის პრაქტიკულ ათვისებაში დაეხმარება. საგნის სრულყოფილად შესწავლის მიზნით საგნის სასწავლო პროგრამით გათვალისწინებული საჭირო სათანადო ტერმინებისა და ბრძანებების გაცნობა სტუდენტებს მოცემულ სახელმძღვანელოში შეუძლიათ.

განკუთვნილია ევროპის სასწავლო უნივერსიტეტის ყველა სპეციალობის სტუდენტებისათვის.

© ევროპის სასწავლო უნივერსიტეტი, თბილისი, 2015

#### ISBN 978-9941-0-7541-4

#### ლაბორატორიული სამუშაო №1

#### ზოგადი მითითებანი MS Excel-ში

Excel პროგრამის გაშვება ხდება: Start ➡ All Programs ➡ Microsoft Office ➡ Microsoft Excel 2010 ბრძანებით ან სამუშაო მაგიდაზე მოთავსებულ Excel-ის ნიშნაკზე მაუსით ორჯერ დაწკაპუნებით.

გამოძახება შეიძლება აგრეთვე განხორციელდეს ადრე უკვე შექმნილი და შენახული Excel-ის დავთრის ხელახალი გახსნით: Start ⇒Microsoft Excel 2010 ბრძანებით და მის მარჯვნივ გახსნილი ბოლო ათი დავთრის სახელზე მაუსის დაწკაპუნებით. ამ დროს მოხდება Excel პროგრამის გაშვება და მასში შერჩეული დავთრის ჩატვირთვა.

Word-ისაგან განსხვავებით Excel-ში არსებობს ფორმულის ზოლი. ის გამოიყენება უჯრედებსა და დიაგრამებში მონაცემების ან ფორმულების ჩაწერისა და რედაქტირებისათვის, უჯრედის შიგთავსის დასათვალიერებლად, უჯრედის ან უჯრედთა დიაპაზონის სახელის გამოსაჩენად ან შესაცვლელად. ფორმულის ზოლი სასურველია ყოველთვის ჩანდეს ეკრანზე.

სტატუსის ზოლში გამოისახება ცნობები სამუშაო არისა და კლავიატურის მმართველი კლავიშების მიმდინარე მდგომარეობის

(Caps Lock, Num Lock, Scroll Lock და სხვ.), გვერდის ნომრის (Page Number), ფურცლის სხვადასხვა სტილის, პარამეტრებისა და ზომის შესახებ, ასევე ფურცლისა და დავთრის სხვა მახასიათებლები. სტატუსის ზოლის მოწყობა ხდება სტატუსის ზოლის არეში მაუსის მარჯვენა კლავიშის დაწკაპუნებით გახსნილი Customize Status Bar კონტექსტური მენიუს საშუალებით.

ამ ზოლშია მოთავსებული აგრეთვე ე.წ. "კალკულატორი", რომელიც საშუალებას გვამლევს გამოვთვალოთ:

1. საშუალო არითმეტიკული (Average);

2. მნიშვნელობათა რაოდენობა (Count);

3. რიცხვების რაოდენობა სხვადასხვა ტიპის ჩანაწერებს შორის (Numerical Count);

4. უმცირესი მნიშვნელობა (Minimum);

5. უდიდესი მნიშვნელობა (Maximum);

6. მნიშვნელობათა ჯამი (**Sum**).

გამოთვლების ჩასატარებლად საჭიროა ავირჩიოთ შესაბამისი ფუნქცია კონტექსტური მენიუდან, ხოლო შემდეგ მოვნიშნოთ შესაბამისი უჯრედები. შედეგი მიიღება სტატუსის ზოლში.

ფურცლის სტილის შეცვლა ხდება სტატუს ზოლში არსებული Normal 🕮 (სტანდარტული სტილის), Page Layout 💷 (დასაბეჭდი სტილი) და Page Break Preview

| Cust         | omize Status Bar              |               |
|--------------|-------------------------------|---------------|
| $\checkmark$ | Cell Mo <u>d</u> e            | Ready         |
| $\checkmark$ | Signatures                    | Off           |
| √            | Information Management Policy | Off           |
| $\checkmark$ | <u>P</u> ermissions           | Off           |
|              | Caps Loc <u>k</u>             | Off           |
|              | <u>N</u> um Lock              | On            |
| $\checkmark$ | Sc <u>r</u> oll Lock          | Off           |
| $\checkmark$ | <u>F</u> ixed Decimal         | Off           |
|              | <u>O</u> vertype Mode         |               |
| $\checkmark$ | <u>E</u> nd Mode              |               |
| $\checkmark$ | <u>M</u> acro Recording       | Not Recording |
| √            | Selection Mode                |               |
| $\checkmark$ | <u>P</u> age Number           |               |
| $\checkmark$ | <u>A</u> verage               |               |
| $\checkmark$ | <u>C</u> ount                 |               |
|              | Numerical Coun <u>t</u>       |               |
|              | Minimum                       |               |
|              | Ma <u>x</u> imum              |               |
| $\checkmark$ | <u>S</u> um                   |               |
| $\checkmark$ | <u>U</u> pload Status         |               |
| √            | View Shortcuts                |               |
| $\checkmark$ | <u>Z</u> oom                  | 100%          |
| $\checkmark$ | <u>Z</u> oom Slider           |               |

ზემოთ განხილული ფურცლის სტილის შეცვლის ოპერაციები აგრეთვე სრულდება View მენიუს Workbook Views ქვემენიუს, ხოლო მასშტაბის შეცვლა კი იმავე მენიუს Zoom ქვემენიუს შესაბამისი ღილაკების გამოყენებით.

Excel-ok ფურცლის სტრუქტურა. პროგრამაში ნაგულისხმევი წესის თანახმად, დავთარი 3 ფურცლისაგან შედგება. მათი სახელებია Sheet1, Sheet2, Sheet3, ისინი ეკრანის ქვედა ნაწილში ჩანს. ფურცლის სახელი შეიძლება მომხმარებლის სურვილის მიხედვით შეიცვალოს. ფურცლის სახელზე დაწკაპუნებით დავთრის გადაფურცვლა, ე.ი. საჭირო ფურცლის ეკრანზე გამოტანა ანუ გააქტიურება შეიძლება. აქტიური ფურცლის სახელი გამოიკვეთება, ხოლო მისი ფონი გათეთრდება. სხვადასხვა ფურცლის გააქტიურება კლავიატურითაცაა შესაძლებელი (<Ctrl>+<Page Up> - წინა ფურცლის გააქტიურება, <Ctrl>+<Page Down> - მომდევნო ფურცლის გააქტიურება, <br/>მიმხმარებელს შეუძლია, საჭიროებისამებრ, ფურცლების რაოდენობის დამატება ან შემცირება. დავთარში ფურცლების რაოდენობა 1-დან 255-მდე შეიძლება გაიზარდოს. თუ ფურცლების რაოდენობა ბევრია და ყველას სახელი მათთვის განკუთვნილ ადგილზე არ ეტევა, მაშინ სახელების გამოსაჩენად ამ სახელების წინ მოთავსებული ოთხი ღილაკი

ფურცელი არის ბადით დაფარული სპეციალური ცხრილი, რომელიც 16384 სვეტისა და 1048576 სტრიქონისაგან შედგება.

სვეტები ლათინური ასოებითა და მათი კომბინაციებითაა დანომრილი: A,B,C,...,Z,AA,AB,...,AZ,BA,...,AAA,...,XFD. სტრიქონები რიგითი ნომრების შესაბამისი რიცხვებითაა დანომრილი. სვეტის შესაბამისი ინგლისური ტერმინია Column, სტრიქონის - Row, ხოლო მათი გადაკვეთით მიღებული უჯრედისა - Cell.

ფურცლის ყოველ უჯრედს აქვს მისამართი, რომელიც სვეტის ასოსა და სტრიქონის ნომრის კომბინაციით განისაზღვრება.

ფურცლის სახელის შეცვლა. იმისათვის, რომ ადვილად გავარჩიოთ მოცემულ ფურცელზე განთავსებული ინფორმაცია, ამისათვის შეიძლება ფურცელს სახელი შევუცვალოთ. სახელის შეცვლა Home მენიუს Cells ქვემენიუს Format ⇒ Rename Sheet ბრმანებით ან ფურცლის სახელზე მაუსის მარჯვენა კლავიშის დაწკაპუნებით გახსნილი კონტექსტური მენიუს Rename პუნქტის საშუალებითაა შესაძლებელი. შესაბამისი ბრმანების არჩევის შემდეგ ფურცლის სახელი მუქი ფერით გამოიყოფა. ავკრიფოთ ახალი სახელი (სახელი შეიძლება 31 სიმბოლოს შეიცავდეს) და ხელი <Enter> კლავიშს დავაჭიროთ. თუ სწრაფად გვსურს სახელის შეცვლა, მაშინ მაუსის მაჩვენებელი ფურცლის სახელზე ორჯერ დავაწკაპუნოთ, შემდეგ ახალი სახელი ავკრიფოთ და ოპერაცია <Enter> კლავიშით ან ფანჯრის ნებისმიერ ადგილზე მაუსის დაწკაპუნებით დავასრულოთ. დავთარში ფურცლის ჩამატება ან წაშლა. დავთარში ფურცლის ჩამატება Home მენიუს Cells ქვემენიუს Insert ⇔ Insert Sheet ბრძანებით ან ფურცლის დასახელების გვერდით მოთავსებული Insert Worksheet ღილაკით სრულდება. პირველ შემთხვევაში ფურცელი აქტიური ფურცლის წინ, ხოლო მეორე შემთხვევაში ბოლო ფურცლის შემდეგ ჩაემატება. ფურცლის ჩამატება აგრეთვე ფურცლის სახელზე დაწკაპუნებისას გახსნილი კონტექსტური მენიუს Insert ... ბრძანების საშუალებითაც შეიძლება. ამ დროს გახსნილ Insert დიალოგურ ფანჯარაში ჩასამატებელი ფურცლის სახეობა ავირჩიოთ და ხელი OK ღილაკს დავაჭიროთ. სამუშაო ფურცლის სწრაფი ჩამატება <Shift>+<F11> კლავიშთა კომბინაციითაცაა შესაძლებელი.

დავთარში ფურცლის წაშლა Home მენიუს Cells ქვემენიუს Delete ⇔ Delete Sheet ბრძანებით ან ფურცლის სახელზე დაწკაპუნებისას გახსნილი კონტექსტური მენიუს Delete ბრძანების საშუალებით სრულდება.

ფურცლების იარლიყების მიმდევრობის შეცვლა მაუსის საშუალებით შეიძლება. ამისათვის, მაუსის მაჩვენებელი საჭირო ფურცლის დასახელებაზე დავაყენოთ და მარცხენა კლავიშზე ხელის აუღებლად იგი საჭირო ადგილზე გადავიტანოთ. გარდა ამისა, შესაძლებელია მოცემული ფურცლის ასლის მიღება, რისთვისაც გადატანის დროს ხელი <**Ctrl**> კლავიშს უნდა დავაჭიროთ.

Excel-ში მუშაობისას ჯერ ხდება უჯრედების მონიშვნა, ხოლო შემდეგ ოპერაციის შესრულება. ერთი უჯრედის მონიშვნა მისი ჩარჩოთი გამოყოფის ტოლფასია. უჯრედის მოსანიშნად მასზე დააწკაპუნეთ მაუსით.

უჯრედთა დიაპაზონის ანუ უჯრედთა გარკვეული ჯგუფის მოსანიშნად დააყენეთ მაუსის მაჩვენებელი დიაპაზონის ერთ-ერთი კუთხის უჯრედზე და მაუსის მარცხენა კლავიშზე თითის აუღებლად გადაიტანეთ მისი მაჩვენებელი დიაგონალურად მოპირდაპირე კუთხის უჯრედზე; იმავე ოპერაციის შესრულება შეგიძლიათ სხვა ხერხებითაც: გააქტიურეთ მოსანიშნი დიაპაზონის ერთ-ერთი კუთხის უჯრედი, დააჭირეთ ხელი <Shift> კლავიშს და შემდეგ მაუსის მაჩვენებელი დააწკაპუნეთ დიაგონალურად მოპირდაპირე კუთხის უჯრედზე ან გააქტიურეთ დიაპაზონის ერთ-ერთი კუთხის უჯრედი, დააჭირეთ ხელი <Shift> კლავიშს და შემდეგ თითის აუღებლად კურსორის გადაადგილების კლავიშებით მონიშნეთ საჭირო დიაპაზონი.

რამდენიმე დიაპაზონის ერთდროულად მოსანიშნად ჯერ მონიშნეთ ერთ-ერთი დიაპაზონი, ხელი დააჭირეთ <**Ctrl**> კლავიშს და შემდეგ თითის აუღებლად რიგრიგობით მონიშნეთ საჭირო დიაპაზონები.

მთელი სვეტის ან სტრიქონის მოსანიშნად საკმარისია მაუსის დაწკაპუნება სვეტის დასახელებაზე ან სტრიქონის ნომერზე.

მთელი ცხრილის მოსანიშნად საჭიროა მაუსის დაწკაპუნება სვეტებისა და სტრიქონების დასახელებათა ზოლების გადაკვეთაზე მარცხენა ზედა კუთხეში მოთავსებულ ცარიელ ღილაკზე. მთელი ცხრილის მონიშვნა შესაძლებელია აგრეთვე <**Ctrl**>+<**A**> კლავიშთა კომბინაციის გამოყენებით.

მონაცემთა ჩაწერა უჯრედებში. Excel-ში რიცხვითი მონაცემები შეიძლება მოთავსებული იყოს  $-1,67\cdot 10^{307}\ldots 1,67\cdot 10^{307}$  შუალედში, ხოლო რიცხვის ნიშნად

ციფრთა რაოდენობა არ შეიძლება 15-ს აღემატებოდეს. რიცხვების ჩაწერის დროს მხოლოდ შემდეგი სიმბოლოების გამოყენებაა შესაძლებელი:

 $0\ 1\ 2\ 3\ 4\ 5\ 6\ 7\ 8\ 9$  + - ( ) , / \$ % ..

ათწილადი ნიშნების გამოსაყოფად წერტილი გამოიყენება, ხოლო მრავალნიშნა რიცხვების აღქმის გასაადვილებლად სამ-სამი ციფრის ერთმანეთისაგან მძიმით გამოყოფა შეიძლება. უარყოფითი რიცხვის ჩაწერა ან " – "-ით უნდა დავიწყოთ ან ეს რიცხვი მრგვალ ფრჩხილებში მოვათავსოთ. სიმბოლო **E** ან **e** რიცხვების მცურავმძიმიანი სახით წარმოდგენისათვის გამოიყენება. მცურავმძიმიანი სახით მრავალნიშნა რიცხვები იწერება, რომლებიც უჯრედში არ ეტევა.

ჩვეულებრივი წილადის ჩასაწერად " / " სიმბოლო გამოიყენება, ხოლო მთელი და წილადი ნაწილი ერთმანეთისაგან ინტერვალით გამოიყოფა. თუ მთელი ნაწილი ნულის ტოლია, ის მაინც აუცილებლად უნდა მივუთითოთ, რომ წილადისათვის თარიღის ან ტექსტის ინტერპრეტაციის მიცემა არ მოხდეს. მონაცემების დაფიქსირების მომენტში არაწესიერი წილადი ავტომატურად წესიერ წილადად გადაიქცევა, ხოლო კვეცადი წილადი - შეიკვეცება.

ყოველ ცალკეულ უჯრედს შეიძლება სხვადასხვა რიცხვითი ფორმატი მიენიჭოს, პროგრამაში ნაგულისხმევი წესით უჯრედს მინიჭებული აქვს **General** (ზოგადი) ფორმატი. რიცხვები უჯრედში მარჯვენა კიდესთან განლაგდება, ხოლო ეკრანზე მხოლოდ 11 თანრიგი გამოჩნდება. თუ რიცხვის წინ "**\$**" სიმბოლოს ავკრებთ, რიცხვს ფულადი ფორმატი ექნება, ხოლო თუ რიცხვის შემდეგ "**%**" სიმბოლოს ავკრებთ, მაშინ მას პროცენტული ფორმატი მიენიჭება.

Wrap Text ღილაკზე დაწკაპუნებითაცაა შესაძლებელი. თუ აკრებილი ტექსტის სიგანე უჯრედის სიგანეს აღემატება, მაშინ იგი მეზობელ უჯრედებს გადაფარავს, თუმცა ტექსტი მაინც ერთ უჯრედში ინახება. ხოლო თუ გადაფარულ უჯრედში სხვა ტექსტს შევიტანთ, მაშინ პირველი ტექსტის მხოლოდ ნაწილს დავინახავთ, თუმცა იგი არ დაკარგულა და სვეტის სიგანის გაფართოების შემთხვევაში მთლიანად გამოჩნდება.

თუ უჯრედში ტექსტის სახით გვინდა ჩავწეროთ რიცხვი, მაშინ ჩაწერა უნდა დავიწყოთ " ' " სიმბოლოთი.

თარიღი და დრო რიცხვებითაა ნაჩვენები, ამიტომ მათზე არითმეტიკული ოპერაციების ჩატარება შეიძლება. თარიღის ჩასაწერად " / " სიმბოლო, ხოლო დროის ჩასაწერად ორწერტილი გამოიყენება. ამ სტილით ჩაწერილ მონაცემებს **Excel**-ი ამოიცნობს და შესაბამის ფორმატს მიანიჭებს. მიმდინარე თარიღის უჯრედში ჩასაწერად კლავიშთა <**Ctrl**>+<;> კომბინაცია, ხოლო დროის ჩასაწერად კლავიშთა

<**Ctrl>+<Shift>+<:>** კომბინაცია გამოიყენება. ერთსა და იმავე უჯრედში თარიღისა და დროის შეტანის შემთხვევაში ისინი ერთმანეთისაგან ინტერვალით უნდა გამოვყოთ. **Excel**-ში თარიღები 1900 წლის 1 იანვრიდან 2099 წლის 31 დეკემბრის ჩათვლით შეიძლება იქნეს გამოყენებული.

უჯრედის შემცველობის რედაქტირება. რედაქტირებისათვის მოვნიშნოთ უჯრედი; დავაწკაპუნოთ მაუსი ფორმულების ზოლის მარჯვენა ნაწილში ან ორჯერ დავაწკაპუნოთ მაუსი საჭირო უჯრედზე ან ხელი დავაჭიროთ <F2> კლავიშს. პირველ შემთხვევაში, კურსორი ფორმულათა სტრიქონში, ხოლო მეორე და მესამე შემთხვევაში თვით უჯრედში გაჩნდება; შევცვალოთ უჯრედის შემცველობა; დავაფიქსიროთ უჯრედის შესწორებული შემცველობა.

უჯრედის შემცველობის ახლით შესაცვლელად ავირჩიოთ უჯრედი, რომლის შემცველობა იცვლება ახლით; ავკრიფოთ ახალი მონაცემი; დავაფიქსიროთ უჯრედის ახალი შემცველობა.

უჯრედის შემცველობის წაშლა. ავირჩიოთ უჯრედი, რომლის შემცველობაც უნდა წავშალოთ და ხელი დავაჭიროთ <Del> კლავიშს. ეს ოპერაცია Home მენიუს Editing ქვემენიუს Clear  $\Rightarrow$  Clear Contents ბრმანებით ან კონტექსტური მენიუს Clear Contents ბრმანებითაც შეიმლება შესრულდეს. ზემოთ აღწერილი წესით უჯრედში წაიშლება მხოლოდ შიგთავსი, ხოლო ფორმატი უცვლელი დარჩება. მხოლოდ ფორმატის წასაშლელად, Editing ქვემენიუს Clear  $\Rightarrow$  Clear Formats ბრმანება, უჯრედის მთლიანად გასასუფთავებლად კი, Editing ქვემენიუს Clear  $\Rightarrow$  Clear All ბრმანება გამოიყენება.

მონაცემების მეზობელ უჯრედებში გამეორება. რომელიმე უჯრედში (მაგალითად A1-ში ) შევიტანოთ მონაცემი (რიცხვი ან სიტყვა) და დავაფიქსიროთ; მაუსის დაჭერით გამოვყოთ ეს უჯრედი; მაუსის მაჩვენებელი მოვათავსოთ გამოყოფილი უჯრედის ქვედა მარჯვენა კუთხეში მოთავსებულ წერტილოვან მარკერზე, და როცა იგი შავი ჯვრის ფორმას მიიღებს, ჩავავლოთ და ღილაკზე ხელის აუღებლად მაუსი შესავსებ უჯრედებზე გადავატაროთ; ბოლო შესავსები უჯრედის მიღწევის შემდეგ ავუშვათ ხელი ღილაკს.

ანალოგიური წესით შეიძლება მეზობელ უჯრედებში პირველი ორი უჯრედის შემცველობა განმეორდეს: პირველი ორი უჯრედი (მაგალითად A2 და B2) შევავსოთ მონაცემებით; შევსებული უჯრედები ფრაგმენტის სახით გამოვყოთ; გამოყოფილი ფრაგმენტის ქვედა მარჯვენა კუთხეში მოთავსებულ მარკერს ჩავავლოთ მაუსი და შესავსებ უჯრედებზე გადავატაროთ. ანალოგიური წესით შეიძლება ორზე მეტი უჯრედის შემცველობის გამეორებაც.

**ცვალებადი მონაცემებით უჯრედების ავტომატური შევსება.** მეზობელი უჯრედების ავტომატური შევსების დროს ისეთი მონაცემები, როგორიცაა რიცხვითი ინტერვალები, თარიღები, თვეების აღმნიშვნელი სიტყვები, ტექსტები ბოლოში მიწერილი რიცხვით და ა. შ. გარკვეული კანონზომიერებით ცვლილებას ექვემდებარება.

| Series                  |                  | 8 x       |  |  |
|-------------------------|------------------|-----------|--|--|
| Series in               | Туре             | Date unit |  |  |
| Rows                    | <u>L</u> inear   | Day       |  |  |
| Columns                 | Or Growth        | Weekday   |  |  |
|                         | Date             | Month     |  |  |
|                         | Auto <u>Fill</u> | Year      |  |  |
| Trend                   |                  |           |  |  |
| Step value: Stop value: |                  |           |  |  |
|                         | ОК               | Cancel    |  |  |

მონაცემები შევიტანოთ პირველ ორ უჯრედში, შემდეგ გამოვყოთ ისინი ფრაგმენტის სახით, ჩავავლოთ მარკერს და გადავატაროთ მაუსი მეზობელ უჯრედებზე. პირველ ორ მონაცემში ჩადებული კანონზომიერების მიხედვით გამოითვლება მეზობელ და უჯრედებში შესაბამისი რიცხვები ავტომატურად განთავსდება.

უჯრედების შევსების სხვა მეთოდიც არსებობს, რისთვისაც მონაცემი პირველ

უჯრედში შევიტანოთ და მაუსის საშუალებით შესავსები უჯრედები მოვნიშნოთ. ამის შემდეგ Home მენიუს Editing ქვემენიუს Fill ⇒ Series ... ბრძანება ამოვირჩიოთ. გაიხსნება Series დიალოგური ფანჯარა, სადაც შეგვიძლია შევარჩიოთ Linear არითმეტიკული, Growth - გეომეტრიული, Date - თარიღი ან AutoFill - ავტომატური მწკრივის შევსების ტიპი. განისაზღვროს აგრეთვე ბიჯისა და მწკრივის ელემენტის მაქსიმალური მნიშვნელობა.

ავტომატურ შევსებას არა მარტო სტრიქონები, არამედ სვეტებიც ექვემდებარება.

დაფორმატება. უჯრედების უჯრედები შეიძლება სხვადასხვა ტიპის მონაცემს შეიცავდეს. Excel-ს 12 კატეგორიის ფორმატი აქვს. პროგრამაში ნაგულისხმევი ິທງປດຫ, ყველა უჯრედს ზოგადი (General) ფორმატი აქვს. უჯრედებისათვის რაიმე სხვა კატეგორიის ფორმატის მისანიჭებლად ჯერ მოვნიშნოთ საჭირო უჯრედი, შემდეგ Home მენიუს Number ქვემენიუში 🧧 ისარზე მაუსის დაწკაპუნებით გაიხსნება Format Cells დიალოგური ფანჯარა. მიღებულ Number დიალოგურ ფანჯარაში

| Format Cell                                                                                                    | s                          |                                                                                                    |                                                                                   |      | ि x                                |
|----------------------------------------------------------------------------------------------------|----------------------------|----------------------------------------------------------------------------------------------------|-----------------------------------------------------------------------------------|------|------------------------------------|
| Number                                                                                                    | Alignment                  | Font                                                                                                    | Border                                                                            | Fill | Protection                         |
| Category:<br>General<br>Number<br>Currency<br>Accountin<br>Date<br>Time<br>Percenta<br>Fraction<br>Scientific<br>Text<br>Special<br>Custom | ing<br>ge<br>used for gene | Sample<br>Decimal<br>Use<br>Negativ<br>1234,<br>(1234,<br>(123 | e<br>places:<br>1000 Separe<br>re numbers<br>10<br>10<br>10)<br>10)<br>of numbers | 2 🔹  | y and Accounting offer specialized |
|                                                                                                    |                            |                                                                                                    |                                                                                   |      | OK Cancel                          |

ჩანართი გავააქტიუროთ. **Category** ველში ჩვენთვის საჭირო ფორმატი ავარჩიოთ და ამ ფანჯრის OK ღილაკზე დავაწკაპუნოთ.

მონაცემთა კატეგორიებია:

– Number - რიცხვითი. Number ჩანართში მძიმის შემდეგ ციფრების რაოდენობა, მრავალნიშნა რიცხვებისათვის ციფრთა ჯგუფების გამყოფი სიმბოლო და უარყოფითი რიცხვების გამოსახვის ფორმა განისაზღვრება;

– Currency - ვალუტა. ეს იგივე რიცხვითი ფორმატია, მხოლოდ რიცხვთან ერთად უჯრედში ვალუტის ნიშანი მიეთითება. ვალუტის ნიშნის შერჩევა იმავე ფანჯრის Symbol ჩამონათვალის ველიდან ხდება;  Accounting - ფინანსური. ფულადი ფორმატისაგან მხოლოდ იმით განსხვავდება, რომ სვეტში მონაცემების სწორება ვალუტის სიმბოლოსა და ათობითი მძიმის მიხედვით მოხდება;

– Date - თარიღი. თარიღის ათობით მნიშვნელობას თარიღისათვის მიღებული ფორმით გამოსახავს. ფორმას მომხმარებელი იმავე ფანჯრის Type ჩამონათვალის ველიდან ირჩევს;

 – Time - დრო. დროის ათობით მნიშვნელობას დროისათვის მიღებული ფორმით გამოსახავს. ფორმას მომხმარებელი იმავე ფანჯრის Type ჩამონათვალის ველიდან ირჩევს;

– Percentage - პროცენტული. უჯრედში შეტანილ რიცხვს პროცენტის ნიშანი მიეწერება;

– Fraction - წილადური. უჯრედში შეტანილი რიცხვი ჩვეულებრივი წილადის სახით გამოჩნდება. მისი გამოსახვის ფორმა იმავე ფანჯრის Type ჩამონათვალის ველიდან აირჩევა;

– Scientific - რიცხვის მცურავმძიმიანი წარმოდგენა. ამ ფორმატით ჩაწერილ რიცხვებს შემდეგი სახე ექნებათ: <მანტისა>E<ათის ხარისხის მაჩვენებელი>. ეს ფორმატი დიდი და ძალიან მცირე რიცხვების ჩასაწერადაა მოსახერხებელი;

 – Text - ტექსტური. ეს ფორმატი ნებისმიერ ინფორმაციას როგორც ტექსტს განიხილავს და მას უჯრედის მარცხენა კიდეში ათავსებს;

– Special - სპეციალური. Excel-ს ოთხი სახის დამატებითი ფორმატი აქვს: ორი საფოსტო ინდექსების და თითო ტელეფონისა და სატაბელო ნომრებისათვის;

– Custom - სამომხმარებლო ფორმატი. ყველა ადრე განხილულ ფორმატში გამოყენებული შაბლონების სრული სია ამ ფანჯრის Type ჩამონათვალის ველშია

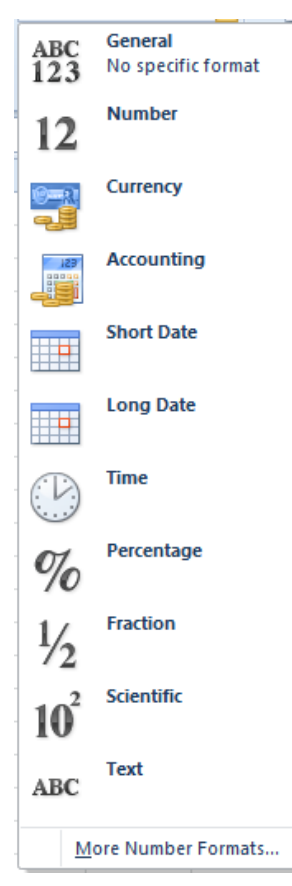

მოცემული. ამ კატეგორიის საშუალებით შეგვიძლია შევქმნათ ახალი ან ადრე ჩვენ მიერ შექმნილი ფორმატები გავაუქმოთ.

იგივე ოპერაცია იმავე ქვემენიუს Number Format ჩამოშლადი ველის More Number Formats ... ბრძანებითაც შეიძლება, ხოლო თუ უჯრედისათვის მხოლოდ ფორმატის მინიჭება გვსურს და მონაცემთა გამოსახვის ფორმის შერჩევა სავალდებულო არ არის, მაშინ აღნიშნულ ველში თითქმის ყველა ზემოთ ჩამოთვლილი ფორმატი (გარდა სპეციალური და სამომხმარებლო ფორმატისა) შეიძლება შეირჩეს.

უჯრედისათვის ზოგიერთი კატეგორიის ფორმატის მისანიჭებლად იმავე ქვემენიუს ინსტრუმენტთა პანელზე განლაგებული ღილაკების გამოყენება შეიძლება: **\$** - Accounting Nomber Format (ფულადი ფორმატი), % - Percent Style (პროცენტული ფორმატი) იგივე შეიძლება <Ctrl>+<Shift>+<%> კლავიშთა კომბინაციით განხორციელდეს, - Comma Style (რიცხვითი ფორმატის მრავალნიშნა რიცხვებისათვის ციფრთა ჯგუფის გამყოფი სიმბოლო), - Increase Decimal (ათწილადი

ციფრების რაოდენობის ერთით გაზრდა) ან 🤐 - Decrease Decimal (ათწილადი ციფრების რაოდენობის ერთით შემცირება).

სამომხმარებლო ფორმატის შაბლონში შეიძლება შემდეგი სიმბოლოები იქნეს გამოყენებული: # - ეკრანზე რიცხვის მნიშვნელობას ასახავს, ამ დროს არანიშნადი ნულები ეკრანზე არ გამოჩნდება; **0** - სათანადო რაოდენობის ნიშნადი ციფრების გამოტანას უზრუნველყოფს ეკრანზე როგორც მძიმის წინ, ასევე მის შემდეგ; **?** არანიშნადი ნულების ადგილზე მძიმის ორივე მხარეს ცარიელ სიმბოლოს ჩასვამს.

დაფორმატების კოპირება. დაფორმატების პარამეტრების სხვა უჯრებზე კოპირებისათვის Home მენიუს Clipboard ქვემენიუს Sormat Painter ღილაკი გამოიყენება. ეს ოპერაცია შემდეგნაირად ხორციელდება: მოვნიშნოთ უჯრედი, რომლის ფორმატის კოპირებაც გვსურს; მაუსის მაჩვენებელი Format Painter ღილაკზე დავაწკაპუნოთ და შემდეგ ის უჯრედი ან უჯრედების დიაპაზონი მოვნიშნოთ, რომელზეც აღნიშნული ფორმატის გავრცელება გვსურს. თუ მაუსით Format Painter ღილაკზე ორჯერ დავაწკაპუნებთ, მაშინ იგივე ფორმატი შეიმლება დოკუმენტის სხვადასხვა ადგილზე მრავალჯერ გამოვიყენოთ, ვიდრე აღნიშნული ღილაკის ამორთვა არ მოხდება.

მონაცემების განთავსება უჯრედის შიგნით. Format Cells დიალოგური ფანჯრის Alignment ჩანართიდან ხდება მონაცემთა განთავსება უჯრედის შიგნით და მათი ჰორიზონტისადმი გარკვეული კუთხით დახრა. ამ ჩანართის Horizontal და Vertical ჩამონათვალის ველებში, უჯრედებში მონაცემთა განთავსების ადგილის მითითება შეგვიძლია.

დიალოგური ფანჯრის Indent ველში შეგვიძლია უჯრედის მარცხენა კიდიდან მონაცემთა დაშორების სიდიდე მივუთითოთ. ზემოთ ჩამოთვლილი ბრძანებების ნაწილის შესრულება Home მენიუს Alignment ქვემენიუს ინსტრუმენტთა პანელზე განთავსებული ღილაკების საშუალებითაც შეიძლება.

Text Control ჯგუფში სამი ჩამრთველია მოთავსებული:

- Wrap Text. მისი ჩართვის შემდეგ მოცულობის დიდი ტექსტი უჯრედის შიგნით დაიყოფა სტრიქონებად მთელი და სტრიქონის სიმაღლე გაიზრდება ისე, რომ უჯრედში მთელი იკითხეზოდეს. ტექსტი იგივე ბრძანება შეიძლება Home მენიუს Alignment ქვემენიუს Wrap Text i, ღილაკის საშუალებით შესრულდეს;
- Shrink to fit. ტექსტის ზომა მცირდება ისე, რომ იგი

| Format Cells                                                                                                   | 8 ×         |
|----------------------------------------------------------------------------------------------------|-------------|
| Number Alignment Font Border Fill Protection                                                                   |             |
| Text alignment<br>Horizontal:<br>General Indent:<br>Vertical:<br>Bottom<br>Justify distributed<br>Text control | Orientation |
| <u>W</u> rap text     Shrin <u>k</u> to fit <u>M</u> erge cells                                                | 0 Degrees   |
| Right-to-left<br>Text direction:<br>Context                                                                    |             |
|                                                                                                    | OK Cancel   |

მთლიანად ჩაეტიოს უჯრედში;

Merge cells. მონიშნული უჯრედები ერთ უჯრედად გაერთიანდება. ანალოგიური ბრმანება შეიძლება იმავე ქვემენიუს Merge and Center – 🔤 ღილაკის საშუალებითაც შესრულდეს.

დიალოგური ფანჯრის Orientation განყოფილებიდან ჰორიზონტალური მდგომარეობის მიმართ მონაცემთა გარკვეული კუთხით დახრა ხდება, რისთვისაც ტრანსპორტირის მაჩვენებელი საჭირო პოზიციაზე მაუსით უნდა დავაყენოთ ან Degrees ველში შესაბამისი დახრის კუთხე მივუთითოთ. მსგავსი ოპერაციები შეიძლება Home

მენიუს Alignment ქვემენიუს Orientation– 🕅 ღილაკის საშუალებითაც განხორციელდეს;

**ჩარჩოსა და ფერის დაფორმატება.** ჩარჩო და ფერი ცხრილების გასაფორმებლად გამოიყენება. მათი საშუალებით მნიშვნელოვანი უჯრედები და მათში შეტანილი მონაცემები გამოიყოფა, რაც ცხრილთან მუშაობას სასიამოვნოს ხდის და მის აღქმას აადვილებს.

ცხრილის ჩარჩოში ჩასასმელად Format Cells დიალოგური ფანჯრის Border ჩანართი გამოიყენება, სადაც შეგვიძლია არის შემოხაზვის სტილი, ხოლო Line ველში ხაზის სტილი და ფერი ავირჩიოთ.

უჯრედების ჩარჩოში ჩასმა აგრეთვე Home მენიუს Font ქვემენიუს ინსტრუმენტთა პანელზე განთავსებული Borders \_\_\_\_\_ ღილაკის საშუალებითაც შეიძლება.

უჯრედების ფონისა და იერსახის შესაცვლელად Format Cells დიალოგური ფანჯრის Fill ჩანართი გამოიყენება, სადაც Background Color განყოფილების ველში ფონის ფერს, ხოლო Pattern Color და Pattern Style ველებში - იერსახის ფერსა და სტილს ვარჩევთ. იგივე ოპერაცია გამარტივებული სახით შეიძლება Home მენიუს Styles ქვემენიუს Cell style ბრძანებით ან Home მენიუს Font ქვემენიუს Fill Color **ლ** ღილაკის საშუალებითაც განხორციელდეს.

სვეტის სიგანისა და სტრიქონის სიმაღლის შეცვლა. სვეტის სიგანის შესაცვლელად საჭიროა მოვნიშნოთ შესაბამისი სვეტები, შევასრულოთ Home მენიუს Cells ქვემენიუს Format  $\Rightarrow$  Column Width ... ბრძანება და გახსნილი დიალოგური ფანჯრის Column Width ველში მივუთითოთ სვეტის სიგანის აღმნიშვნელი რიცხვი 0-დან 255-მდე; სტრიქონის სიმაღლის შესაცვლელად საჭიროა მოვნიშნოთ შესაბამისი სტრიქონები, შევასრულოთ იმავე ქვემენიუს Format  $\Rightarrow$  Row Height ... ბრძანება და გახსნილი დიალოგური ფანჯრის Row Height ველში მივუთითოთ სტრიქონის სიმაღლის აღმნიშვნელი რიცხვი 0-დან 409,5-მდე. სვეტის სიგანე მასში ჩაწერილ მაქსიმალური სიგრძის მონაცემს რომ შევუსაბამოთ Format  $\Rightarrow$  Autofit Column Width ბრძანება, ხოლო სტრიქონის სიმაღლის შესაცვლელად - Format  $\Rightarrow$  Autofit Row Height ბრძანება უნდა შევასრულოთ. სვეტის სიგანისა და სტრიქონის სიმაღლის შეცვლა შეიძლება მაუსის საშუალებითაც მოვახდინოთ.

შრიფტის დაფორმატება. Format Cells დიალოგური ფანჯრის Font ჩანართიდან ხდება მონაცემების შრიფტის დაფორმატება. შესაბამის ველებში საჭირო პარამეტრების

დაყენების გზით შეგვიძლია შევარჩიოთ ჩვენთვის საჭირო Font - შრიფტი, Font style შრიფტის სტილი, Size - ზომა, Underline - ხაზგასმის ტიპი, Color - სიმბოლოთა ფერი, ხოლო Effects ველში შეგვიძლია ავირჩიოთ Strikethrough – ხაზგადასმული, Superscript – ზედა ინდექსი და Subscript – ქვედა ინდექსის ეფექტები.

შრიფტის დაფორმატების ზოგიერთი ოპერაცია შეიძლება Home მენიუს Font ქვემენიუს შესაბამისი ღილაკების დახმარებითაც განვახორციელოთ.

Normal font ჩამრთველის ჩართვა Font დიალოგის ყველა ცვლილებას გააუქმებს და პროგრამაში ნაგულისხმევი წესით განსაზღვრულ შრიფტს დავუბრუნდებით. ამ წესის თანახმად კი, Excel 2010-ში 11 ზომის "Calibri" შრიფტი გამოიყენება.

ფორმულები. ფორმულის ჩაწერა " = " სიმბოლოთი იწყება. ფორმულების ჩასაწერად უჯრედების მისამართეზი, რიცხვები, უჯრედების დიაპაზონები, მათემატიკური ოპერაციის ნიშნები, ფრჩხილები და ფუნქციათა დასახელებები გამოიყენება. არითმეტიკული ოპერაციებია: + – შეკრება; - – გამოკლება; \* – გამრავლება; / - გაყოფა; ^ - ახარისხება; % - პროცენტად გარდაქმნა. <, >, <>, <=, >=, = - შედარების ოპერაციებია. " & " ტექსტური ოპერაციის აღმნიშვნელი სიმბოლოა. იგი ოპერანდების სიმბოლოთა მიმდევრობას ერთ მიმდევრობად აერთიანებს. ოპერაციათა შესრულების პრიორიტეტი შემდეგია: :, ჰარი (ინტერვალი), , (მძიმე), - (რიცხვის ნიშანი), %, ^, \* და /, + და -, &, შედარების ოპერაციები. პირველ რიგში, მრგვალ ფრჩხილებში მოთავსებული ერთნაირი გამოსახულებები სრულდება; პრიორიტეტის მქონე ოპერაციები მიმდევრობით – მარცხნიდან მარჯვნივ სრულდება.

ფორმულების შეტანა და შედეგების გამოთვლა. მოვნიშნოთ უჯრედი, რომელშიც ფორმულით გამოთვლის შედეგი უნდა მოთავსდეს; ავკრიბოთ სიმბოლო " = " და დავიწყოთ ფორმულის ტექსტის შეტანა. ფორმულის ტექსტი ფორმულების სტრიქონში აისახება, სადაც საჭიროების შემთხვევაში მისი რედაქტირებაა შესამლებელი; ფორმულის შეტანა <Enter> კლავიშზე ხელის დაჭერით ან ფორმულების სტრიქონში ✓ ღილაკზე მაუსის დაწკაპუნებით დავასრულოთ. უჯრედში ფორმულით გამოთვლის შედეგი გაჩნდება.

#### ფორმულებსა და ფუნქციებთან მუშაობის ზოგადი წესები:

1. ფორმულის წერა იწყება ტოლობის ნიშნით;

2. ფორმულა შეიძლება შეიცავდეს ერთ ან რამდენიმე ფუნქციას;

3. ფუნქციის დასახელების შემდეგ მრგვალ ფრჩხილებში იწერება მისი არგუმენტების სია, რომლებიც ერთმანეთისაგან მძიმით ან წერტილ-მძიმით გამოიყოფა;

4. თუ ფუნქცია არგუმენტებს არ შეიცავს, მრგვალი ფრჩხილები მაინც საჭიროა;

- 5. ფუნქციას არ შეიძლება ჰქონდეს 30-ზე მეტი არგუმენტი;
- 6. არგუმენტად ჩაწერილი დიაპაზონი ითვლება ერთ არგუმენტად;
- 7. ფორმულის სიგრძე არ უნდა აჭარბებდეს 1024 სიმბოლოს.

მიმართვა. ფორმულის ჩაწერისას მასში შეიძლება რომელიმე უჯრედის ან უჯრედთა დიაპაზონის მისამართი გამოვიყენოთ, რის შემდეგაც ფორმულის გამოთვლის შედეგი მათ შემცველობაზე იქნება დამოკიდებული. მიმართვების დახმარებით ფორმულებში შეიძლება ფურცლის სხვადასხვა ადგილზე განთავსებული მონაცემები, დავთარში შემავალი სხვადასხვა ფურცლის მონაცემები და სხვადასხვა დავთრის მონაცემები გამოვიყენოთ, მაგალითად:

| მიმართვა                                            | მიმართვის დიაპაზონი                                                                  |
|-----------------------------------------------------|--------------------------------------------------------------------------------------|
| B2                                                  | მიმართვა აქტიური ფურცლის B2 უჯრედზე                                                  |
| A5:C8                                               | მიმართვა <b>A5</b> -დან <b>C8</b> -მდე დიაპაზონის უჯრედებზე                          |
| 3:3                                                 | მიმართვა მესამე სტრიქონის ყველა უჯრედზე                                              |
| 4:8 მიმართვა მეოთხედან მერვეს ჩათვლით ყველა სტრიქო! |                                                                                      |
|                                                     | უჯრედთა დიაპაზონზე                                                                   |
| D:D                                                 | მიმართვა D სვეტის ყველა უჯრედზე                                                      |
| Sheet2!B2                                           | მიმართვა <b>Sheet2</b> ფურცლის <b>B2</b> უჯრედზე                                     |
| Sheet2!A1:C5                                        | მიმართვა <b>Sheet2</b> ფურცლის <b>A1:C5</b> დიაპაზონზე                               |
| Sheet1:Sheet3!D2                                    | მიმართვა <b>Sheet1</b> , <b>Sheet2</b> , <b>Sheet3</b> ფურცლების <b>D2</b> უჯრედებზე |
| [Book2]Sheet1!\$A\$5                                | მიმართვა Book2 დავთრის Sheet1 ფურცლის A5 უჯრედზე                                     |

ფორმულაში მისამართის აკრება შეიძლება როგორც კლავიატურიდან, ასევე მაუსის შესაბამის უჯრედზე დაწკაპუნებით. ამ დროს ფორმულაში ჩაისმება ფარდობითი მისამართი იმ ადგილზე, სადაც კურსორი ციმციმებდა.

ფორმულების კოპირებისა და გადანაცვლების გამარტივების მიზნით Excel-ში შემოტანილია ე. წ. ფარდობითი მისამართის ცნება. მონაცემის ფარდობითი მისამართის ქვეშ იგულისხმება არა მიმართვა მათ მუდმივ ადგილმდებარეობაზე, არამედ მიმართვა მათ ფარდობით ადგილმდებარეობაზე. ფარდობითი მისამართის მომდევნო უჯრედებში გავრცელების, კოპირების, ჩამატების ან წაშლის დროს მისამართი იცვლება და ფორმულა იმეორებს ფორმულის შემცველი უჯრედიდან მიმართვის უჯრედამდე მომრაობის მარშრუტს. მაგალითად, თუ  $\mathbf{A}$  სვეტის პირველ ოთხ უჯრედში შემდეგი მონაცემებია ჩაწერილი:

- A1: 18
- A2: 27
- A3: 3
- A4: =(A1+A2)/A3

მაშინ A4-ში მოთავსებულ ფორმულასთან მუშაობის დროს Excel-ი ამას გაიგებს არა როგორც "აიღე რიცხვები A1 და A2 უჯრედებიდან და ჯამი გაყავი A3 უჯრედში მოთავსებულ რიცხვზე", არამედ როგორც "აიღე რიცხვი, რომელიც მოთავსებულია

იმავე სვეტში სამი სტრიქონით ზემოთ, დაუმატე რიცხვი იმავე სვეტიდან ორი სტრიქონით ზემოთ და შედეგი გაყავი ერთი სტრიქონით ზემოთ მოთავსებულ რიცხვზე". ამასთან, ფორმულის სხვა ამ უჯრედში გავრცელების ან კოპირების დროს მონაცემთა შერჩევის პრინციპი შენარჩუნებული იქნება: "აიღე რიცხვი, რომელიც მოთავსებულია იმავე სვეტში სამი სტრიქონით ზემოთ, დაუმატე

| New Name      | ? ×            |
|---------------|----------------|
| <u>N</u> ame: |                |
| Scope:        | Workbook       |
| Comment:      | A              |
|               |                |
|               |                |
|               | <b>T</b>       |
| Refers to:    | =Sheet1!\$K\$7 |
|               | OK Cancel      |

რიცხვი ...".

თუ ფორმულის ჩაწერის დროს ყოველთვის უნდა მივმართოთ ერთსა და იმავე უჯრედს, მაშინ ეს მიმართვა ფორმულის მომდევნო უჯრედებში გავრცელების ან კოპირების დროს არ უნდა შეიცვალოს. ამ დროს უნდა გამოვიყენოთ უჯრედის აბსოლუტური მისამართი. აბსოლუტური მისამართის მისათითებლად სტრიქონისა და სვეტის დასახელებათა წინ დოლარის ნიშანი უნდა დავწეროთ ან უჯრედს შეიძლება დავარქვათ სახელი Formulas მენიუს Defined Names ქვემენიუს Define Name ბრძანებით, შემდეგ კი ეს სახელი გამოთვლების დროს გამოვიყენოთ, როგორც აბსოლუტური მისამართი. ამ დროს გაიხსნება New Name დამატებითი ფანჯარა, რომლის Name ველში უჯრედის ახალი სახელი, Scope ველში ახალი სახელის მოქმედების არე, Comment ველში თუ საჭიროა შესაბამისი კომენტარი, ხოლო Refers to ველში ავტომატურად უჯრედის მიმდინარე მისამართი ჩაიწერება. ახალი მინიჭებული სახელის შეცვლა, რედაქტირება ან წაშლა იმავე ქვემენიუს Name Manager ბრმანებით ან <Ctrl>+<F3> კლავიშების კომბინაციითა შესამლებელი, რომლის შემდეგაც Name Manager დამატებითი ფანჯარა გაიხსნება.

| Name Mana   | ger            |                |                |          | ? ×     |
|-------------|----------------|----------------|----------------|----------|---------|
| <u>N</u> ew | <u>E</u> dit   | <u>D</u> elete |                |          |         |
| Name        | Value          |                | Refers To      | Scope    | Comment |
| Coca        |                |                | =Sheet1!\$K\$7 | Workbook |         |
| (I Pepsi    |                |                | =Sheet1!\$G\$2 | Workbook |         |
| Refers to:  |                |                |                |          |         |
|             | =Sheet1!\$K\$7 |                |                |          | Close   |

ფორმულების კოპირების დროს აბსოლუტური მიმართვის დახმარებით შეიძლება სვეტზე მიმართვები შევცვალოთ, მაგრამ შევინარჩუნოთ მუდმივი მიმართვა სტრიქონზე ან შევცვალოთ მიმართვები სტრიქონზე, მაგრამ შევინარჩუნოთ მუდმივი მიმართვა სვეტზე ან შევინარჩუნოთ მუდმივი მიმართვა კონკრეტულ უჯრედზე, მაგალითად:

\$A1 – მუდმივად მიმართავს A სვეტს, ხოლო სტრიქონთან მიმართვა შეიძლება შეიცვალოს;

A\$1 – მუდმივად მიმართავს პირველ სტრიქონს, ხოლო სვეტთან მიმართვა შეიძლება შეიცვალოს;

**\$A\$1** – ყოველთვის მიმართავს **A1** უჯრედს.

A1 ტიპის მიმართვებს ეწოდებათ ფარდობითი, \$A\$1 – აბსოლუტური, ხოლო \$A1 ან A\$1 – შერეული.

**შენიშვნა:** იმისათვის, რომ ფორმულაში შევიტანოთ უჯრედის აბსოლუტური მისამართი, ამისათვის საჭიროა:

მოვნიშნოთ უჯრედი, რომელშიც უნდა მოთავსდეს ფორმულით გამოთვლის
 შედეგი და ავკრიფოთ " = " სიმბოლო;

 დავაწკაპუნოთ მაუსი უჯრედზე, რომლის აბსოლუტური მისამართის ჩაწერაც გვსურს აღნიშნულ ფორმულაში;

- დავაჭიროთ ხელი <F4> კლავიშს, უჯრედის მისამართის სტრიქონისა და სვეტის დასახელებათა წინ გაჩნდება დოლარის ნიშანი. ნიშანი " **\$** " შეიძლება შევიტანოთ ხელითაც;

<F4> კლავიშზე ხელის განმეორებითი დაჭერა გამოიწვევს მისამართების ტიპების რიგრიგობით შეცვლას. მაგალითად, <F4> კლავიშზე ხელის განმეორებითი დაჭერის შემდეგ მივიღებთ \$A\$1, A\$1, \$A1, A1 ტიპის მისამართებს.

ფორმულის გადატანა და კოპირება. ფორმულის უჯრედში ჩაწერის შემდეგ, ჩვენთვის ნაცნობი ნებისმიერი წესით, მისი სხვა უჯრედში გადატანა ან კოპირება შეიძლება. გადატანის შემთხვევაში, ფორმულაში გამოყენებული მისამართები (არც ფარდობითი და არც აბსოლუტური) ახალ ადგილზე არ იცვლება.

როგორც ზემოთ აღვნიშნეთ, ფორმულის კოპირებისას ფარდობითი მისამართები შეიცვლება ისე, რომ ფორმულის შემცველი უჯრედიდან, მიმართვის უჯრედამდე ფორმულის მიერ განსაზღვრული მომრაობის მარშრუტი უცვლელი დარჩეს, ხოლო აბსოლუტური მისამართი არ შეიცვლება. იმ შემთხვევაში, როდესაც ფარდობითი მისამართის მნიშვნელობა ფურცლის საზღვრებს სცილდება, შესაბამისი მიმართვის ადგილზე ფორმულაში გამოჩნდება შეტყობინება შეცდომის შესახებ **#REF!**.

თუ მეზობელ უჯრედებში ერთი და იგივე ფორმულით გამოთვლის შედეგი უნდა მივიღოთ, მაშინ ფორმულათა ავტომატური გავრცელების ოპერაციას ვიყენებთ. ამისათვის, პირველი უჯრედისათვის ჩავწეროთ ფორმულა და დავაფიქსიროთ შედეგი; ამის შემდეგ გამოვყოთ ეს უჯრედი, მაუსის მაჩვენებელი მის მარჯვენა ქვედა კუთხეში მოთავსებულ შავ მარკერზე მივიყვანოთ, ისე რომ იგი შავი ფერის ჯვრად გადაიქცეს; მაუსის მარცხენა კლავიშზე ხელის აუღებლად მაჩვენებელი შესავსებ უჯრედებზე გადავატაროთ. ოპერანდთა მისამართების ცვლილება ავტომატურად განხორციელდება და უჯრედები მოცემული ფორმულით გამოთვლის შედეგებით შეივსება.

შეტყობინებები შეცდომათა შესახებ. ფორმულის არასწორად ჩაწერის შემთხვევაში Excel-ი გვაძლევს შემდეგი ტიპის შეტყობინებებს:

- #### ფორმულის მიერ მიღებული გამოთვლის შედეგი არ ეტევა უჯრედში.
   საჭიროა ამ უჯრედის შესაბამისი სვეტის სიგანის გაფართოება;
- #DIV/0! ფორმულის რეალიზაციის პროცესში გვხვდება ნულზე გაყოფა;
- #NAME? ფორმულაში გამოყენებული სახელი არ არის დავთრის სახელების
   სიაში ან ტექსტური ცვლადი არ არის ჩასმული ბრჭყალებში;
- #VALUE! მათემატიკური ფორმულა მიმართავს ტექსტურ ცვლადს;
- #REF! ფორმულა მიმართავს უჯრედთა არარსებულ დიაპაზონს;
- #N/A მითითებულ უჯრედში არ არის გამოთვლისათვის საჭირო მონაცემები;

- **#NUM!** არგუმენტი არ ეკუთვნის ფუნქციის განსაზღვრის არეს;
- #NULL! ფორმულაში მითითებულია ისეთ არეთა თანაკვეთა, რომელთაც
   საერთო წერტილი არ აქვთ.

დავალება 1. ქვემოთ მოყვანილი ნიმუშის მიხედვით დავთრის Sheet1 ფურცელზე ააგეთ ცხრილი. A სვეტში მოცემული ტოლობების არგუმენტების მნიშვნელობები B, C, D, E, F სვეტების შესაბამის უჯრედებში შეიტანეთ; ცხრილის G სვეტში შეიტანეთ მოცემული ტოლობების შესაბამისი ფორმულები, როგორც ეს G2 უჯრედშია ნაჩვენები.

|    | А                 | В     | С       | D      | E     | F           |  |
|----|-------------------|-------|---------|--------|-------|-------------|--|
| 1  | ტოლობები          | 6ვლად | ეზის მწ | იშვნელ | ობები | შედეგი      |  |
| 2  | (785+652)*54=     | 785   | 652     | 54     |       | =(B2+C2)*D2 |  |
| 3  | 457895/37=        |       |         |        |       |             |  |
| 4  | 728/32+924=       |       |         |        |       |             |  |
| 5  | 1/517=            |       |         |        |       |             |  |
| 6  | 847-350*3=        |       |         |        |       |             |  |
| 7  | 2684^2=           |       |         |        |       |             |  |
| 8  | 756258^3=         |       |         |        |       |             |  |
| 9  | 3251^7=           |       |         |        |       |             |  |
| 10 | 3214576^(1/2=     |       |         |        |       |             |  |
| 11 | 5789245873^(1/5)= |       |         |        |       |             |  |
| 12 | 320+570/3=        |       |         |        |       |             |  |
| 13 | (320+570)/3=      |       |         |        |       |             |  |
| 14 | 276*85/2=         |       |         |        |       |             |  |
| 15 | ((45-12)*7)^3=    |       |         |        |       |             |  |
| 16 |                   |       |         |        |       |             |  |

**დავალება 2.** ცხრილში მოცემულია ინფორმაცია სხვადასხვა ნივთიერებებისაგან დამზადებული ნივთების მასისა და მოცულობის შესახებ. მოამზადეთ **Sheet2** ფურცელი თითოეული ნივთიერების სიმკვრივის (კგ/კუბ.დმ) გამოსათვლელად (სიზუსტით 2 ციფრი მძიმის შემდეგ).

|    | А          | В        | С                    | D                        |
|----|------------|----------|----------------------|--------------------------|
| 1  | ნივთიერება | მასა, კგ | მოცულობა,<br>კუბ. დმ | სიმკვრივე,<br>კგ/კუბ. დმ |
| 2  | ფოლადი     | 973.4    | 124                  |                          |
| 3  | თუჯი       | 320.85   | 45                   |                          |
| 4  | ალუმინი    | 102.7    | 39.5                 |                          |
| 5  | თუთია      | 813.6    | 113                  |                          |
| 6  | სპილენძი   | 284.8    | 32                   |                          |
| 7  | ტყვია      | 42.03    | 3.7                  |                          |
| 8  | მუხა       | 8.5      | 10                   |                          |
| 9  | ფიჭვი      | 62.16    | 111                  |                          |
| 10 | ბეტონი     | 159.12   | 66.3                 |                          |
| 11 | მინა       | 33.54    | 12.9                 |                          |

დავალება 3. ცხრილში მოცემულია ინფორმაცია ევროპის ზოგიერთი ქვეყნის ფართობისა და მოსახლეობის რაოდენობის შესახებ. მოამზადეთ Sheet3 ფურცელი თითოეული ქვეყნის მოსახლეობის სიმჭიდროვის (ათასი კაცი/ათასი კვ.კმ) გამოსათვლელად (სიზუსტით 3 ციფრი მძიმის შემდეგ.

|    | А              | В                        | С                         | D                                      |
|----|----------------|--------------------------|---------------------------|----------------------------------------|
| 1  | ქვეყანა        | ფართობი,<br>ათასი კვ. კმ | მოსახლეობა,<br>ათასი კაცი | სიმჭიდროვე, ათასი<br>კაცი/ათასი კვ. კმ |
| 2  | ავსტრია        | 83.8                     | 7555                      |                                        |
| 3  | ანდორა         | 0.5                      | 2960                      |                                        |
| 4  | ბელგია         | 30.5                     | 9858                      |                                        |
| 5  | ბულგარეთი      | 110.9                    | 8943                      |                                        |
| 6  | ვატიკანი       | 0.0004                   | 1                         |                                        |
| 7  | დიდი ბრიტანეთი | 244.1                    | 56488                     |                                        |
| 8  | საბერძწეთი     | 132                      | 9900                      |                                        |
| 9  | ირლანდია       | 70.3                     | 3550                      |                                        |
| 10 | ისლანდია       | 504.9                    | 38600                     |                                        |
| 11 | იტალია         | 301.2                    | 57074                     |                                        |
| 12 | ლიხტენშტეინი   | 0.2                      | 27                        |                                        |

#### ლაბორატორიული სამუშაო №2

#### ფუნქციები. მათემატიკური და ტრიგონომეტრიული ფუნქციები

ფუნქციები. გამოთვლების გასაადვილებლად Excel-ს მზა ფუნქციების საკმაოდ დიდი რაოდენობა აქვს. ეს ფუნქციები საშუალებას გვაძლევს სწრაფად და ადვილად შევასრულოთ რთული გამოთვლები. მათ განეკუთვნება: ფინანსური, ლოგიკური, ტექსტური, თარიღისა და დროის, მათემატიკური, ტრიგონომეტრიული და სხვ. ფუნქციების გამომახების მიზნით უნდა მივმართოთ Formulas მენიუს Function Library ქვემენიუს შესაბამის ღილაკებს თემატიკის მიხედვით ან მაუსი დავაწკაპუნოთ იმავე ქვემენიუს  $f_x$  – Insert Function ღილაკზე ან ფორმულათა ზოლის  $f_r$  ღილაკზე ან ინსტრუმენტთა პანელის  $\sum$  AutoSum ღილაკზე ან გამოვიყენოთ <Shift>+<F3> კლავიშთა კომბინაცია. მეორე, მესამე და ბოლო შემთხვევაში პირდაპირ გამონათდება ფუნქციათა ოსტატის პირველი ფანჯარა; მეოთხე შემთხვევაში კი თუ მაუსს დავაწკაპუნებთ ღილაკის მარცხენა ნაწილზე ან გამოვიყენებთ <Alt>+<=> კლავიშთა კომბინაციას, მაშინ არჩეულ უჯრედში ჯამის ფუნქციის ჩაწერა მოხდება ავტომატურად; თუ მარჯვენა ნაწილზე დავაწკაპუნებთ, მაშინ ეკრანზე გაიხსნება ფანჯარა, სადაც ჩამონათვალში გვექნება შემდეგი ფუნქციები: Sum – მნიშვნელობათა ჯამი, Average – საშუალო არითმეტიკული, Count Numbers - რიცხვითი მნიშვნელობების რაოდენობა, Max – უდიდესი მწიშვნელობა, Min – უმცირესი მწიშვნელობა და More Functions – სხვა ფუნქციები; თუ ბოლო რეჟიმს ავირჩევთ, მაშინ ფუნქციათა ოსტატის Insert Function პირველი ფანჯარა გაიხსნება.

| Insert Function               |                          |                   | ? X      |  |  |
|-------------------------------|--------------------------|-------------------|----------|--|--|
| Search for a function:        |                          |                   |          |  |  |
| Type a brief descripti<br>Go  | on of what you want to o | lo and then click | Go       |  |  |
| Or select a <u>c</u> ategory: | Most Recently Used       | •                 |          |  |  |
| Select a function:            |                          |                   |          |  |  |
| SUM                           |                          |                   | <b>^</b> |  |  |
| IF                            |                          |                   | =        |  |  |
| HYPERLINK                     |                          |                   |          |  |  |
| MAX                           |                          |                   |          |  |  |
| SIN                           |                          |                   | <b>T</b> |  |  |
| SUM(number1;nun               | 1ber2;)                  |                   |          |  |  |
| Adds all the numbers i        | n a range of cells.      |                   |          |  |  |
|                               |                          |                   |          |  |  |
|                               |                          |                   |          |  |  |
|                               |                          |                   |          |  |  |
| Help on this function         |                          | ОК                | Cancel   |  |  |

ფუნქციათა ოსტატის პირველი ფანჯრის გახსნის შემთხვევაში გამონათდება დიალოგი, რომლის Or select a category ველში შეგვიძლია ავირჩიოთ ფუნქციის

თემატიკა, ხოლო Select a function ველში - მისი დასახელება. თემატიკაში All გვაქვს ყველა ფუნქციის ჩამონათვალი, ხოლო Most Recently Used-ში ხშირად გამოყენებულ ფუნქციათა ჩამონათვალი. შემდეგ ეტაპზე გადასასვლელად OK ღილაკზე დავაწკაპუნოთ ან დავაჭიროთ ხელი <Enter> კლავიშს.

ეკრანზე გაიხსნება ფუნქციათა ოსტატის მეორე ფანჯარა. ეს ფანჯარა არჩეული ფუნქციის გამოყენების შესახებ ყველა საჭირო ცნობას შეიცავს. ამ ფანჯრის ტექსტურ ველში არგუმენტების მნიშვნელობების შეტანა როგორც კლავიატურით, ასევე სათანადო უჯრედზე მაუსის დაწკაპუნებით ან მაუსით უჯრედთა ჯგუფის მონიშვნით ხდება. თითოეულ არგუმენტს ცალკე ტექსტური ველი ეთმობა. იმ შემთხვევაში, როდესაც ფუნქციას ცვლადი რაოდენობის არგუმენტები აქვს, არგუმენტის შეტანასთან ერთად დიალოგური ფანჯარა იზრდება და ეკრანზე დამატებითი ტექსტური ველები ჩნდება.

უჯრედის მისამართის ჩაწერის შემდეგ თითოეულ ტექსტურ ველს მარჯვნივ ამ უჯრედის შიგთავსის მნიშვნელობა ავტომატურად მიეწერება. მათ ქვეშ კი ფუნქციის უკვე გამოთვლილი მნიშვნელობა გამოჩნდება. ფუნქციათა ოსტატის მეორე ფანჯრის ქვედა ნაწილში ფუნქციის მოკლე განმარტება და არგუმენტთა შესაძლო მნიშვნელობათა შესახებ ინფორმაციაა მოთავსებული. ფუნქციათა ოსტატთან მუშაობა OK ღილაკზე დაწკაპუნებით ან <Enter> კლავიშზე ხელის დაჭერით ან ფორმულათა ზოლის ✓ ღილაკზე დაწკაპუნებით მთავრდება.

#### მათემატიკური და ტრიგონომეტრიული ფუნქციები (MATH & TRIG)

- ABS - არგუმენტის აბსოლუტური მნიშვნელობის გამოთვლა.

მისი სინტაქსია:

#### ABS(number)

number ნამდვილი რიცხვია, რომლის აბსოლუტური მნიშვნელობის გამოთვლაც გვსურს.

- COS - კუთხის კოსინუსის გამოთვლა. მისი სინტაქსია:

#### COS(number)

number ეს არის კუთხე რადიანებში.

**შენიშვნა:** თუ კუთხის მნიშვნელობა გრადუსებშია მოცემული, მაშინ მისი მნიშვნელობა უნდა გამრავლდეს **PI()/180** გამოსახულებაზე ან რადიანებში გადასაყვანად გამოვიყენოთ **RADIANS** ფუნქცია (პირიქით გადასაყვანად გამოიყენება ფუნქცია **DEGREES**).

მაგალითად,

**=COS(1.047)** 1.047 რადიანის კოსინუსია 0.500171;

**=COS(60\*PI()/180)** 60º კოსინუსია 0.5;

**=COS(RADIANS(60))** 60° კოსინუსია 0.5.

ანალოგიურად მოხდება სხვა (SIN - სინუსი, TAN - ტანგენსი) ტრიგონომეტრიული ფუნქციების გამოთვლაც. - EXP - გვაძლევს e რიცხვის (ნეპერის რიცხვი) ხარისხს.  $e \approx 2,71828182845904.$ 

მისი სინტაქსია:

EXP(number)

number არის რიცხვი.

**შენიშვნა:** სხვადასხვა ბაზური შესაძლებლობების გამოსათვლელად გამოიყენეთ ახარისხების (^) ოპერატორი.

EXP არის, რიცხვის ნატურალური ლოგარითმის LN ინვერსია.

მაგალითი:

=EXP(1) მიახლოებითი მწიშვნელობაა 2.718282;

=**EXP(2)** მიახლოებითი მწიშვნელობაა 7.389056.

- LN - რიცხვის ნატურალური ლოგარითმის გამოთვლა. ნატურალური ლოგარითმის ფუძეა ნეპერის რიცხვი  $e \approx 2,71828182845904$ . მისი სინტაქსია:

LN(number)

number დადებითი რიცხვია.

LN არის EXP ფუნქციის ინვერსია.

მაგალითად,

**=LN(86)** მისი შედეგის მნიშვნელობაა 4.454347;

- **=LN(2.7182818)** მისი შედეგის მწიშვნელობაა 1;
- =LN(EXP(3)) მისი შედეგის მწიშვნელობაა 3.
- LOG გვიჩვენებს რიცხვის ლოგარითმს საბაზისო ფუძით. მისი სინტაქსია:

#### LOG(number; base)

number დადებითი რიცხვია.

base - ლოგარითმის ფუძეა. თუ ეს არგუმენტი გამოტოვებულია, მაშინ იგულისხმება 10.

მაგალითად,

| =LOG(86; 2.7182818) | 86-ის ლოგარითმი ფუძით 2.7182818 არის <b>4.454347;</b> |
|---------------------|-------------------------------------------------------|
| =LOG(8; 2)          | 8-ის ლოგარითმი 2-ის ფუძით ტოლია 3-ის;                 |
| =LOG(10)            | 10-ის ლოგარითმი 10-ის ფუძით არის 1.                   |

- SQRT - კვადრატული ფესვი. მისი სინტაქსია:

#### SQRT(number)

number - რიცხვი, რომლიდანაც უნდა ამოვიღოთ კვადრატული ფესვი. შენიშვნა: თუ რიცხვი უარყოფითია, მაშინ SQRT გამოიტანს #NUM! შეცდომას. მაგალითად,

- **=SQRT(16)** შედეგი ტოლია 4-ის;
- =SQRT(-16) შედეგი იქნება #NUM!;

**=SQRT(ABS(-16))** შედეგი იქნება 4.

SUM - არგუმენტების ჯამის გამოსათვლელი ფუნქციაა. მისი სინტაქსია:
 SUM(number1; number2; ...)

სადაც number1, number2, ... ფუნქციის არგუმენტებია. არგუმენტების რაოდენობა 30-ს არ უნდა აღემატებოდეს.

**შენიშვნა: B2** უჯრედში რიცხვი **Text** ფორმატითაა ჩაწერილი, რის გამოც უჯრედის მარცხენა ზედა კუთხეში მწვანე სამკუთხედია განთავსებული, ხოლო თვით რიცხვიც უჯრედის მარცხენა მხარეს დგას.

|   | მაგაღ     | ღითად, |         |                   |
|---|-----------|--------|---------|-------------------|
| 1 | A         | В      | С       | D                 |
| 1 |           | -5     |         |                   |
| 2 |           | 15     |         |                   |
| 3 |           | 30     |         |                   |
| 4 |           | 5      |         |                   |
| 5 |           | TRUE   |         |                   |
| 6 | შედეგი    | 40     | ფორმულა | =SUM(B1:B5)       |
| 7 | 2.940.000 | 55     |         | =SUM(B1:B3;15)    |
| 8 |           | 2      |         | =SUM(B4;B5;2)     |
| 9 |           | 21     |         | =SUM("5";15;TRUE) |
|   |           |        |         |                   |

უნდა აღინიშნოს, რომ **=SUM("5"; 15; TRUE)** ფორმულით მიღებული ჯამი 21-ის ტოლია, რადგანაც ტექსტური მნიშვნელობა ("5") გადაყვანილია რიცხვითში და ლოგიკური მნიშვნელობა **TRUE** კი 1-ის ტოლადაა აღქმული.

PRODUCT - არგუმენტების ნამრავლის გამოსათვლელი ფუნქციაა. მისი სინტაქსია:

#### PRODUCT(number1; number2; ...)

სადაც number1, number2, ... ფუნქციის არგუმენტებია. არგუმენტების რაოდენობა 30-ს არ უნდა აღემატებოდეს.

- FACT - რიცხვის ფაქტორიალი. რიცხვის ფაქტორიალი 1\*2\*3 . . . \*n რიცხვების ნამრავლის ტოლია. მისი სინტაქსია:

FACT(number) მაგალითად, =FACT (5) ტოლია 1\*2\*3\*4\*5 =120; =FACT (1,9)=1; =FACT (0) =1; =FACT (1) =1.

=FACT(-1) = (#NUM!), რადგან უარყოფითი რიცხვის ფაქტორიალი განმარტებული არ არის.

დავალება 1. Sheet1 ფურცელზე ააგეთ ქვემოთ მოყვანილი ცხრილი და ჩაატარეთ შესაბამისი გამოთვლები სხვადასხვა ფუნქციის გამოყენებით:

|    | А                | В          | С          | D   | E   |  |
|----|------------------|------------|------------|-----|-----|--|
| 1  | კუთ              | ოხე        | გამოთვალეთ |     |     |  |
| 2  | გრადუსებში       | რადიანებში | COS        | SIN | TAN |  |
| 3  | 19 <sup>0</sup>  |            |            |     |     |  |
| 4  | 47 <sup>0</sup>  |            |            |     |     |  |
| 5  | 65 <sup>0</sup>  |            |            |     |     |  |
| 6  | 107 <sup>0</sup> |            |            |     |     |  |
| 7  |                  | 2.5        |            |     |     |  |
| 8  |                  | 1.2        |            |     |     |  |
| 9  |                  | 0.4        |            |     |     |  |
| 10 |                  | 3.1        |            |     |     |  |

იმავე ფურცელზე, აგებული ცხრილის ქვეშ გამოთვალეთ შემდეგი ფუნქციის მნიშვნელობები:

| <ol> <li>e<sup>3</sup>;</li> <li>e<sup>-1</sup>;</li> <li>ℓn17;</li> <li>ℓn25;</li> <li>ℓn1;</li> <li>ℓn200;</li> </ol> | <ol> <li>ℓσg<sub>3</sub>68;</li> <li>ℓσg<sub>8</sub>2027;</li> <li>ℓg227;</li> <li>ℓg18475;</li> <li>9!;</li> <li>7!;</li> </ol> | 13. $\sqrt{5759,17}$ ;<br>14. $\sqrt{6587259}$ ;<br>15. $\frac{415}{78} + \frac{321}{47} - \sqrt{37341}$ ;<br>16. $\frac{52 + 415}{78} - \sqrt{\frac{43}{9}}$ ; |
|----------------------------------------------------------------------------------------------------|----------------------------------------------------------------------------------------------------|----------------------------------------------------------------------------------------------------|
|----------------------------------------------------------------------------------------------------|----------------------------------------------------------------------------------------------------|----------------------------------------------------------------------------------------------------|

17. გამოთვალეთ შემდეგი რიცხვების ჯამი: 18; 25; 37; 82; 19; 45; გამოთვალეთ იმავე რიცხვების ნამრავლი; იგივე რიცხვების ნამრავლი გაამრავლეთ 3-ზე და გაყავით 2-ზე; რიცხვების ნამრავლი გაყავით მათსავე ჯამზე.

დავალება 2. Sheet2 ფურცელზე ააგეთ ცხრილი და შეიტანეთ მონაცემები, ქვემოთ მოყვანილი ნიმუშის მიხედვით. შეიტანეთ ფორმულები და გამოთვალეთ ფირმის თანამშრომელთა ხელფასი. ცხრილის შესავსებად გამოიყენეთ შემდეგი ალგორითმი:

- ა) პრემია = ხელფასი \* 45%
- ბ) ჯამი = ხელფასი + პრემია
- გ) საშემოსავლო დანარიცხები 🛛 🛛 🖉 🖉 🖉 🖉 ამი \* 20%
- დ) სამედიცინო დანარიცხები  $= \chi$ ამი \* 1%
- ე) ხელზე = ჯამი (საშემოსავლო დანარიცხები+ სამედიცინო დანარიცხები)
- ვ) იპოვეთ სვეტების ჯამი უჯრედებში C17, D17, E17, F17, G17, H17 ფუნქცია
   =SUM(C5:C16)-ის გამოყენებით და შემდეგ ეს ფუნქცია გაავრცელეთ მარჯვნივ.

|    | А  | В                                    | С       | D      | E    | F             | G            | Н     | 1       |  |
|----|----|--------------------------------------|---------|--------|------|---------------|--------------|-------|---------|--|
| 1  |    | ფირმის თანამშრომელთა ხელფასის უწყისი |         |        |      |               |              |       |         |  |
| 2  |    |                                      |         |        |      | 2014 წ.       |              |       |         |  |
| 3  |    |                                      |         |        |      | დანარ         | იცხები       |       | hamali  |  |
|    | N⊧ | გვარი, სახელი                        | ხელფასი | პრემია | ჯამი | Isaaalsomm    | luidomocofim | ხელზე | მოწირა  |  |
| 4  |    |                                      |         |        |      | 0001000032200 | 000300000    |       | 0040303 |  |
| 5  | 1  | ამირანაშვილი გივი                    | 480     |        |      |               |              |       |         |  |
| 6  | 2  | ბოჭორიშვილი გია                      | 290     |        |      |               |              |       |         |  |
| 7  | 3  | გამსახურდია ლევანი                   | 310     |        |      |               |              |       |         |  |
| 8  | 4  | დალაქიშვილი ნანა                     | 495     |        |      |               |              |       |         |  |
| 9  | 5  | ვაშალომიძე ზურიკო                    | 385     |        |      |               |              |       |         |  |
| 10 | 6  | კიკნაძე თამარი                       | 590     |        |      |               |              |       |         |  |
| 11 | 7  | ლომიძე თენგიზი                       | 630     |        |      |               |              |       |         |  |
| 12 | 8  | მჭედლიშვილი მარი                     | 710     |        |      |               |              |       |         |  |
| 13 | 9  | ონიანი ბექა                          | 580     |        |      |               |              |       |         |  |
| 14 | 10 | სრესელი მიხეილი                      | 760     |        |      |               |              |       |         |  |
| 15 | 11 | ფუტკარამე წიკა                       | 350     |        |      |               |              |       |         |  |
| 16 | 12 | ჩაჩავა ნინო                          | 490     |        |      |               |              |       |         |  |
| 17 |    | სულ                                  |         |        |      |               |              |       |         |  |
| 10 |    |                                      |         |        |      |               |              |       |         |  |

**შენიშვნა:** ცხრილში მიღებული შედეგები ჩაწერეთ მეასედი სიზუსტით.

#### ლაბორატორიული სამუშაო №3

#### უჯრედის, უჯრედთა ჯგუფის, სვეტებისა და სტრიქონების ამოღება-ჩამატება. ფუნქციები. ლოგიკური ფუნქციები. სტატისტიკური ფუნქციები

**სვეტის შემცველობის დალაგება.** გამოვყოთ სვეტი, რომლის შემცველობის დალაგებაც გვინდა. იმის მიხედვით, თუ როგორია დალაგების მიმართულება - აღმავალი თუ დაღმავალი, უნდა ავირჩიოთ ერთ-ერთი **Home** მენიუს **Editing** ქვემენიუს

Sort & Filter ⇒ Sort A to Z ან Sort Z to A ბრძანება. იგივე ოპერაციის

შესრულება Data მენიუს Sort & Filter ქვემენიუს <sup>2</sup>↓ Sort A to Z ან Sort Z to A ბრმანებითაცაა შესამლებელი. იმისათვის, რომ არ დაირღვეს ურთიერთდაკავშირებული სვეტების მონაცემთა შესაბამისობა, უნდა გამოვყოთ ურთიერთდაკავშირებული სვეტები და შემდეგ მივცეთ დალაგების ბრმანება. ამ დროს დალაგება პირველი სვეტის მიხედვით მოხდება, ხოლო მონაცემები ავტომატურად გადაეწყობა.

უჯრედის ან უჯრედთა ჯგუფის ამოღება. მოვნიშნოთ ამოსაღები უჯრედები. Home მენიუს Cells ქვემენიუს Delete  $\Rightarrow$  Delete Cells ... ბრძანებით მოხდება მათი შესაბამისი სტრიქონის მთლიანი ამოღება ცხრილიდან. ამ შემთხვევაში უჯრედები მთლიანად "გაქრება" თავიანთ მისამართებთან ერთად, ხოლო დარჩენილი სიცარიელე ქვედა მეზობელი უჯრედებით შეივსება. მათ მიენიჭებათ ახალი მისამართები, მაგრამ ახალი უჯრედების მონაცემები ფორმულებში ავტომატურად არ გამოიყენება. ფორმულაში, რომელიც ამოღებულ უჯრედებს მიმართავდა, მათი მისამართების ნაცვლად შეცდომის მაუწყებელი **#REF!** წარწერა გამოჩნდება.

სტრიქონებისა და სვეტების ამოღება. მოვნიშნოთ ამოსაღები სტრიქონები ან სვეტები ან ერთ-ერთი უჯრედი. ფურცლიდან სტრიქონის (სვეტის) ამოსაღებად Home მენიუს Cells ქვემენიუს Delete ⇔ Delete Sheet Rows (Delete Sheet Columns) ბრმანება შევასრულოთ. სტრიქონების ამოღების შემთხვევაში ქვედა სტრიქონები ავტომატურად წაინაცვლებს ზემოთ, ხოლო სვეტების შემთხვევაში - მარჯვენა სვეტები მარცხნივ გადაინაცვლებს.

ახალი უჯრედების, სტრიქონებისა და სვეტების ჩამატება. უჯრედის ჩასამატებლად მოვნიშნოთ უჯრედი ან უჯრედთა დიაპაზონი და Home მენიუს Cells ქვემენიუს Insert ⇔ Insert Cells ... ბრმანება შევასრულოთ.

სტრიქონის (სვეტის) ჩასამატებლად მოვნიშნოთ ის სტრიქონი (სვეტი) ან უჯრედი ამ სტრიქონში (სვეტში), რომლის წინაც უნდა მოხდეს სტრიქონის (სვეტის) ჩასმა და Home მენიუს Cells ქვემენიუს Insert ⇔ Insert Sheet Rows (Insert ⇔ Insert Sheet Columns) ბრმანება, ან კონტექსტური მენიუს Insert ⇔ Table Rows (Insert ⇔ Table Columns) ბრმანება შევასრულოთ.

**ავტოფორმატი.** ავტოფორმატი დამხმარე საშუალებაა, რომელიც ცხრილების ხელით გაფორმებისაგან გვათავისუფლებს. პროგრამის მონაცემთა ბაზაში ჩადებულია ტექსტისა და ცხრილების სხვადასხვაგვარი კომბინაცია. ერთ-ერთის არჩევით ცხრილის სახე შეიძლება მთლიანად შეიცვალოს.

ავტოფორმატის ფანჯრის გამოტანა Home მენიუს Styles ქვემენიუს Format As Table ბრმანებით შეიძლება. ეკრანზე ფორმატის სხვადასხვა ვარიანტით ჩამოშლადი ფანჯარა გამოჩნდება. ამასთან, თუ ცხრილის ერთი უჯრედი მაინცაა მონიშნული, პროგრამა თვითონ გამოყოფს მონიშნული უჯრედის გარშემო მყოფ მასთან დაკავშირებულ ცხრილს და იგი მაუსით არჩეული სხვადასხვა ნიმუშის სახეს მიიღებს. ცხრილის ტიპის არჩევის შემდეგ არჩეულ ფანჯარაზე დავაწკაპუნოთ. ცხრილი მომენტალურად გარდაიქმნება და ზუსტად არჩეული ცხრილის სახეს მიიღებს.

აღნიშნული ავტოფორმატის Excel **2010**-ში უჯრედთა გარდა პირობითი დაფორმატების ბრძანება გამოიყენება, რომლის გამოტანა Home მენიუს Styles ქვემენიუს Conditional ბრძანებით Formating შეიძლება. პირობითი დაფორმატება საშუალებას იძლევა მონაცემთა გავამარტივოთ ანალიზი, წინ წამოვწიოთ ჩვენთვის საინტერესო უჯრედი ან უჯრედთა დიაპაზონი, ფერებისა და სხვადასხვა გამოსახულებათა საშუალებებით მათი ვიზუალური გამოყოფა მოვახდინოთ. პიროზითი ფორმატი პირობის (ან კრიტერიუმის) მიხედვით უჯრედების დიაპაზონის სახეს ცვლის. პირობით ფორმატში ჩვენ შეიძლება მხოლოდ იმავე სამუშაო ფურცელზე განთავსებულ უჯრედებს მივმართოთ.

|           |                |       |       |       |       |       | _ |
|-----------|----------------|-------|-------|-------|-------|-------|---|
| Light     |                |       |       |       |       |       |   |
| =====     |                |       |       |       |       |       |   |
|           |                |       |       |       |       |       |   |
|           |                |       |       |       |       |       |   |
|           |                |       |       |       |       |       |   |
|           | =====          | ===== | ===== | ===== | ===== | ===== |   |
|           |                |       |       |       |       |       |   |
|           |                |       |       |       |       |       |   |
|           |                |       |       |       |       |       |   |
|           |                |       |       |       |       | ===== |   |
| Madium    |                |       |       |       |       |       |   |
| wedum     | _              |       |       | _     | _     |       |   |
|           |                |       |       |       |       |       |   |
|           |                |       |       |       |       |       |   |
|           |                |       |       |       |       |       |   |
|           |                |       |       |       |       |       |   |
|           |                |       |       |       |       |       |   |
|           |                |       |       |       |       |       |   |
|           |                |       |       |       |       |       |   |
|           |                |       |       |       |       |       |   |
|           |                |       |       |       |       |       |   |
|           |                |       |       |       |       |       |   |
|           | =====          | ===== | ===== |       | ===== | ===== |   |
|           |                |       |       |       |       |       |   |
| Dark      |                |       |       |       |       |       |   |
|           |                |       |       |       |       |       |   |
|           |                |       |       |       |       |       |   |
|           |                |       |       |       |       |       |   |
|           |                |       |       |       |       |       |   |
|           |                |       |       |       |       |       |   |
|           |                |       |       |       |       |       |   |
| 🛅 New Ta  | able Style     |       |       |       |       |       |   |
| Navy Di   | wotTable Ctule |       |       |       |       |       |   |
| UN NEW PI | votrable style |       |       |       |       |       | _ |

#### ლოგიკური ფუნქციები (Logical)

NOT - ლოგიკური უარყოფა. მისი სინტაქსია:
 NOT (logical)

სადაც logical ლოგიკური ცვლადი ან გამოსახულებაა, რომელმაც შეიძლება True (ჭეშმარიტი) ან False (მცდარი) მნიშვნელობა მიიღოს.

**შენიშვნა:** თუ არგუმენტის (**logical**) მნიშვნელობა მცდარია, მაშინ ფუნქციის მნიშვნელობა იქნება **True**, ხოლო თუ არგუმენტის მნიშვნელობა ჭეშმარიტია, მაშინ ფუნქციის მნიშვნელობა იქნება **False**.

- AND - ფუნქციის შესრულების შედეგი არის True, თუ ყველა მისი არგუმენტი ჭეშმარიტია, ხოლო შედეგი არის False, თუ ერთი არგუმენტი მაინც არის მცდარი. მისი სინტაქსია:

#### AND (logical1 [; logical2; ...])

- OR - ფუნქციის შესრულების შედეგი არის True, თუ მისი ერთ-ერთი არგუმენტი მაინც არის ჭეშმარიტი, ხოლო შედეგი არის False, თუ ყველა არგუმენტი მცდარია. მისი სინტაქსია:

#### OR (logical1 [; logical2; ...])

**შენიშვნა:** ზემოთ განხილული ორივე ფუნქციისათვის: 1. logical1 აუცილებელი არგუმენტია, რომლის შემოწმებაც უნდა მოხდეს; logical2,... დამატებითი, შესამოწმებელი არგუმენტებია. არგუმენტების რიცხვი არ უნდა აღემატებოდეს 255-ს;

2. არგუმენტი შეიძლება იყოს ლოგიკური გამოსახულება, სიმრავლე ან მიმართვა, რომელსაც **True** ან **False** მნიშვნელობების მიღება შეუძლია;

3. თუ არგუმენტი სიმრავლე ან მიმართვაა, რომლის ზოგიერთი ელემენტი ტექსტს ან ცარიელ უჯრედებს შეიცავს, მაშინ ასეთი მნიშვნელობების იგნორირება მოხდება;

4. თუ მითითებული დიაპაზონი არავითარ ლოგიკურ შედეგს არ შეიცავს, მაშინ ფუნქცია შეცდომის შესახებ #VALUE! შეტყობინებას მოგვცემს;

5. ფუნქცია AND-მა სხვა ფუნქციების შესამლებლობები უნდა გააფართოოს. მაგალითად, ფუნქცია IF-ში მისი გამოყენებით შესამოწმებელი პირობების გაერთიანებაა შესამლებელი, რითაც თავიდან შეიძლება ავიცილოთ რთული, ერთმანეთში ჩადგმული ფუნქციის გამოყენება.

- IFERROR - ფორმულის შესრულების დროს წარმოშობილი შეცდომის შემთხვევაში მომხმარებლის მიერ ჩაწერილ შეტყობინებას გამოიტანს. მისი სინტაქსია:

#### IFERROR(value; value\_if\_error)

სადაც value - გამოსათვლელი გამოსახულებაა; value\_if\_error - პირველი არგუმენტის შესრულების შედეგად წარმოქმნილი შეცდომის შესახებ შეტყობინება. ეს შეცდომებია #N/A, #VALUE!, #REF!, #DIV/0!, #NUM!, #NAME? და #NULL!.

#### მაგალითი:

| 14 | A       | В       | С             | D       |  |
|----|---------|---------|---------------|---------|--|
| 1  |         |         | შედეგი        |         |  |
| 2  | 215     | 37      | 5.81081081    |         |  |
| 3  | 50      | 0       | შეცდომაა      |         |  |
| 4  | 0       | 19      | 0             |         |  |
| 5  | ფორმულა | =IFERRO | R(A2/B2,"JOGQ | იმაა")  |  |
| 6  |         | =IFERRO | R(A3/B3,"შეცდ | ღომაა") |  |
| 7  |         | =IFERRO | R(A4/B4,"ajgg | ღომაა") |  |
| 9  |         |         |               |         |  |

#### სტატისტიკური ფუნქციები (Statistical)

- MIN - მოცემული ფუნქცია არგუმენტების მნიშვნელობებს შორის უმცირესს ამოარჩევს. მისი სინტაქსია:

#### MIN(number1; number2; ...)

- MAX - მოცემული ფუნქცია არგუმენტების მნიშვნელობებს შორის უდიდესს ამოარჩევს. მისი სინტაქსია:

#### MAX(number1; number2; ...)

- AVERAGE - მოცემული ფუნქცია არგუმენტების საშუალო არითმეტიკულს გამოითვლის. მისი სინტაქსია:

#### AVERAGE(number1; number2; ...)

სადაც სამივე ფუნქციისათვის **number1, number2,** ... ფუნქციათა არგუმენტებია. არგუმენტთა რაოდენობა 30-ს არ უნდა აღემატებოდეს.

- COUNT იმ უჯრედების რაოდენობას, რომლებიც რიცხვებს შეიცავენ და ასევე, სიის შიგნით არგუმენტების რაოდენობას ითვლის. ფუნქცია შეიძლება დიაპაზონის ან რიცხვით ველში შეტანილი რაოდენობის დასათვლელად გამოვიყენოთ. მისი სინტაქსია:

#### COUNT(value1; value2; ...)

value1, value2, ... არგუმენტებია 1-დან 30-მდე, რომლებიც შეიძლება სხვადასხვა მონაცემთა ტიპების ნაირსახეობას შეიცავდნენ ან მიმართავდნენ. სიმრავლეში ან მიმართვაში არსებული ცარიელი უჯრედები, ლოგიკური მნიშვნელობები, ტექსტი ან მცდარი მნიშვნელობები იგნორირებული იქნება.

რიცხვების, ლოგიკური მნიშვნელობების, ტექსტის ან მცდარი მნიშვნელობების, ზოგადად, შევსებული უჯრედების დასათვლელად COUNTA ფუნქცია გამოიყენება. მისი სინტაქსია:

#### COUNTA(value1; value2; ...)

დავალება 1. ააგეთ ცხრილი და შეიტანეთ მონაცემები დავთრის პირველ ფურცელზე (Sheet1), ქვემოთ მოყვანილი ნიმუშის მიხედვით. სვეტში "ლოგიკური მნიშვნელობა" ჩაწერეთ შედარების ფორმულა, რომელშიც პირველი არგუმენტი A სვეტის შესაბამის უჯრედში ჩაწერილი რიცხვი, მეორე არგუმენტი - C სვეტის შესაბამის უჯრედში ჩაწერილი შედარების ნიშანი - B სვეტის შესაბამის უჯრედში ჩაწერილი იქნება.

| 1 | A                    | A B                 |                    | D                       |  |
|---|----------------------|---------------------|--------------------|-------------------------|--|
| 1 | პირველი<br>არგუმენტი | შედარების<br>წიშაწი | მეორე<br>არგუმენტი | ლოგიკური<br>მწიშვნელობა |  |
| 2 | 17.5                 | =                   | 14.7               |                         |  |
| 3 | 25.4                 | >                   | 25.9               |                         |  |
| 4 | 48.1                 | <                   | 61                 |                         |  |
| 5 | 24.9                 | >=                  | 27.8               |                         |  |
| 6 | 31.5                 | <=                  | 34.6               |                         |  |
| 7 | 18                   | 0                   | 18                 |                         |  |

დავალება 2. გავაგრძელოთ ჩაწერა Sheet1ფურცელზე და B9-დან B18-მდე უჯრედებში ჩავწეროთ ქვემოთ მოცემული ფორმულები:

დავალება 3. გახსენით Sheet2 ფურცელი და შეიტანეთ მონაცემები ქვემოთ მოყვანილი ნიმუშის მიხედვით. გამოიყენეთ ფუნქცია ROMAN და მოახდინეთ არაბული რიცხვების რომაული ტიპის რიცხვებად გარდაქმნა:

|    | А        | В        |
|----|----------|----------|
|    | არაბული  | რომაული  |
| 1  | რიცხვები | რიცხვები |
| 2  | 12       |          |
| 3  | 17       |          |
| 4  | 3        |          |
| 5  | 27       |          |
| 6  | 8        |          |
| 7  | 32       |          |
| 8  | 51       |          |
| 9  | 106      |          |
| 10 | 517      |          |
| 11 | 1578     |          |

დავალება 4. გახსენით Sheet3 ფურცელი და შეიტანეთ მონაცემები ქვემოთ მოყვანილი ნიმუშის მიხედვით.

- B სვეტში გამოიყენეთ დამრგვალების ფუნქცია ROUND და შედეგი მიიღეთ მეასედი სიზუსტით;
- C სვეტში გამოიყენეთ მეტობით დამრგვალების ფუნქცია ROUNDUP და შედეგი მიიღეთ მეასედი სიზუსტით;
- D სვეტში გამოიყენეთ ნაკლებობით დამრგვალების ფუნქცია ROUNDDOWN და შედეგი მიიღეთ მეასედი სიზუსტით;
- **E** სვეტში გამოიყენეთ უახლოეს კენტ რიცხვამდე დამრგვალების ფუნქცია **ODD**;
- **F** სვეტში გამოიყენეთ უახლოეს ლუწ რიცხვამდე დამრგვალების ფუნქცია **EVEN**.

|    | А        | В     | С                      | D         | E   | F    |  |  |  |
|----|----------|-------|------------------------|-----------|-----|------|--|--|--|
| 1  |          |       | დამრგვალების ფუნქციები |           |     |      |  |  |  |
| 2  | რიცხვები | ROUND | ROUNDUP                | ROUNDDOWN | ODD | EVEN |  |  |  |
| 3  | 0.245876 |       |                        |           |     |      |  |  |  |
| 4  | 3.144735 |       |                        |           |     |      |  |  |  |
| 5  | 6.359874 |       |                        |           |     |      |  |  |  |
| 6  | 2.450962 |       |                        |           |     |      |  |  |  |
| 7  | 1.659917 |       |                        |           |     |      |  |  |  |
| 8  | 0.907531 |       |                        |           |     |      |  |  |  |
| 9  | 7.148635 |       |                        |           |     |      |  |  |  |
| 10 | 8.283517 |       |                        |           |     |      |  |  |  |

დავალება 5. ჩაამატეთ ახალი სამუშაო ფურცელი (Sheet4) დავთარში. შეიტანეთ და გამოთვალეთ ტემპერატურები (ცელსიუსი და ფარენჰეიტი) შემდეგი ფორმულების მიხედვით:

$$t_C = (t_F - 32) \cdot \frac{5}{9}$$
  $t_F = t_C \cdot \frac{9}{5} + 32$ 

იპოვეთ ტემპერატურათა საშუალო არითმეტიკული, მაქსიმალური და მინიმალური მნიშვნელობები:

|    | А       | В          | С              | D               |  |
|----|---------|------------|----------------|-----------------|--|
| 1  |         | ტემპერატურ | ის გადაყვანა   |                 |  |
| 2  | 10      | li ant la  | ტემპერ         | ნა <b>ტურ</b> ა |  |
| 3  | JN⊇     | ქალაქი     | C <sup>0</sup> | F <sup>0</sup>  |  |
| 4  | 1       | თზილისი    | 28             |                 |  |
| 5  | 2       | ნიუ-იორკი  | 21             |                 |  |
| 6  | 3       | ლონდონი    | 18             |                 |  |
| 7  | 4       | პარიზი     | 23             |                 |  |
| 8  | 5       | ანკარა     | 32             |                 |  |
| 9  | 6       | რომი       |                | 87              |  |
| 10 | 7       | მადრიდი    |                | 92              |  |
| 11 | 8       | ლისაბონი   |                | 94              |  |
| 12 | 9       | ათენი      |                | 87              |  |
| 13 | 10      | ბონი       |                | 75              |  |
| 14 | საშუალო |            |                |                 |  |
| 15 |         | მაქსიმუმი  |                |                 |  |
| 16 |         | მიწიმუმი   |                |                 |  |

#### ლაბორატორიული სამუშაო №4

#### დიაგრამებისა და გრაფიკების აგება

დიაგრამა დავთრის ფურცელში განთავსებული მონაცემების საფუძველზე იქმნება და ამ მონაცემების გრაფიკული ასახვისა და მათი შემდგომი ანალიზისათვის გამოიყენება.

დიაგრამის შესაქმნელად დიაგრამათა შექმნის სპეციალური ოსტატი გამოიყენება, რომლის გამოძახება Insert მენიუს Charts ქვემენიუს სხვადასხვა ტიპის დიაგრამის შესაბამისი ღილაკებით ან Charts ქვემენიუში 🖪 ისარზე მაუსის დაწკაპუნებით შეიძლება. გახსნილ Insert Chart დამატებით ფანჯარაში შესაბამისი ტიპის დიაგრამების შერჩევაა შესაძლებელი.

Excel-ს 11 სხვადასხვა ტიპის დიაგრამა აქვს. ესენია:

– Column - ჰისტოგრამა, მასში აგრეთვე შედის ცილინდრული, კონუსური, პირამიდული დიაგრამები;

- Line გრაფიკი;
- Pie წრიული დიაგრამა;
- Bar ხაზოვანი დიაგრამა;
- Area არის ტიპის დიაგრამა;
- XY(Scatter) წერტილოვანი დიაგრამა;
- **Stock** საბირჟო დიაგრამა;
- Surface ზედაპირული დიაგრამა;
- Doughnut რგოლი;
- Bubble ბუშტულებიანი დიაგრამა;
- Radar რადარი.

| Insert Chart     | <u>8</u>                      | x   |
|------------------|-------------------------------|-----|
| Templates        | Column                        |     |
| Column           |                               |     |
| 🖄 Line           |                               | ≡   |
| 🕒 Pie            |                               |     |
| Bar              |                               | .   |
| i Area           |                               | -   |
| 🔅 X Y (Scatter)  |                               |     |
| 🕍 Stock          |                               |     |
| 👼 Surface        |                               | ן ר |
| 🙆 Doughnut       |                               |     |
| 😪 Bubble         |                               |     |
| 🙊 Radar          | Pie                           |     |
|                  |                               | -   |
| Manage Templates | Set as Default Chart OK Cance | el  |

დიაგრამის შექმნა. დიაგრამების აგება შემდეგი ზოგადი სქემით ხდება: გამოვყოთ ცხრილში ფრაგმენტის სახით გრაფიკულად დასამუშავებელი რიცხვითი მონაცემები. თუ დიაგრამა მთელი ცხრილისათვის აიგება და გვსურს მის გაფორმებაში

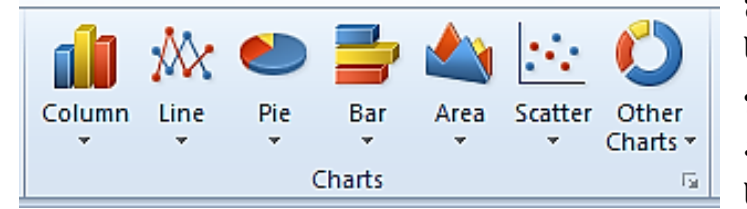

გამოყენებულ იქნეს სვეტებისა და სტრიქონების დასახელებები, მაშინ უნდა გამოვყოთ მთელი ცხრილი; ავირჩიოთ შესაბამისი ტიპისა და სტილის დიაგრამა ზემოთ მოყვანილი

ერთ-ერთი წესით. თუ დიაგრამის ნაჩვენები ფორმა გვაკმაყოფილებს, მაშინ მისი ცალკეული ელემენტის მოწყობა-რედაქტირება შესაძლებელია დამატებითი Chart Tools ⇒ Design, Chart Tools ⇒ Layout და Chart Tools ⇒ Format მენიუების შესაბამისი ინსტრუმენტთა პანელების ქვემენიუების ღილაკების საშუალებით.

დიაგრამის რედაქტირება. დიაგრამაზე მაუსის დაჭერით მოხდება მისი მონიშვნა, რის შემდეგაც შეიძლება დიაგრამის გადანაცვლება ან ასლის მიღება ჩავლებაგადათრევით, აგრეთვე კვადრატული მარკერების მეშვეობით ზომების ცვლილება. დიაგრამა ცალკეული ელემენტებისაგან შედგება (Chart Area - დიაგრამის გარე არე, Plot Area - დიაგრამის შიგა არე ანუ ნახაზის მიდამო, Chart Title - დიაგრამის სათაური, Axis Title - ღერმების სახელები, Axes - ღერმებზე განთავსებული მონაცემთა მნიშვნელობა, Data Series - მონაცემთა მწკრივები, Data Point - მონაცემთა პუნქტი, Legend - აღნიშვნათა მნიშვნელობა და სხვ.), რომელთა მონიშვნა მათზე მაუსის მაჩვენებლის მიყვანით და დაწკაპუნებით შეიძლება. გაიხსნება შესაბამისი დასახელების დამატებითი ფანჯარა, რომლის სხვადასხვა ჩანართის მიხედვით შეიძლება მომხმარებელმა თავისი სურვილის მიხედვით დიაგრამის თითოეული ელემენტი ცალკ-ცალკე მოაწყოს. მომხმარებელს შესაძლებლობა აქვს დიაგრამის თითოეული ელემენტისათვის ფერი, ხაზის სისქე, მასშტაბი, შკალის სტილი, წარწერის მიმართულება შეარჩიოს და შესაბამისი გადამრთველების საშუალებით საჭირო პარამეტრები განსაზღვროს.

შესაძლებელია დიაგრამის გარე (Chart Area) და შიგა არის (Plot Area), საკუთრივ დიაგრამის ცალკეული ელემენტების (ფიგურების, წარწერების, ღერმების, დამყოფი ხაზების) რედაქტირებაც. ეს შეიძლება თითოეულ ელემენტზე ან გარე არეზე გახსნილი კონტექსტური მენიუს ბრმანებებით განვახორციელოთ. გამონათებული დიალოგის შესაბამის ჩანართებში შევცვალოთ სარედაქციო ელემენტის ფერის გამა, კონტურის ხაზების ტიპი, წარწერის შრიფტი და დიაგრამის ელემენტთა გაფორმების სხვა პარამეტრები.

დიაგრამა შეიძლება შეიქმნას როგორც იმავე ფურცელზე, რომელზეც ასახულია მისი საწყისი მონაცემები, აგრეთვე ცალკე ფურცელზე, რომელსაც დიაგრამის ფურცელი ეწოდება. ეს უკანასკნელი შეიძლება მხოლოდ დიაგრამის ტიპის არჩევის შემდეგ დამატებითი Chart Tools  $\Rightarrow$  Design მენიუს ინსტრუმენტთა პანელის Location ქვემენიუს Move Chart ღილაკის საშუალებით განხორციელდეს. ამ დროს Move Chart დამატებითი ფანჯარა გაიხსნება, რომლის New Sheet გადამრთველის ჩართვის შემდეგ დიაგრამა დიაგრამის ფურცელზე გადავა.

| Move ( | Chart   |                      |                  | Rises. | 8 X    |
|--------|---------|----------------------|------------------|--------|--------|
| Choos  | e where | you want the cha     | rt to be placed: |        |        |
|        |         | ⊘ New <u>s</u> heet: | Chart1           |        |        |
| Ē      |         | Object in:           | დავალება 2-1     |        | -      |
|        |         |                      |                  | ОК     | Cancel |

დავალება 1. Sheet1 ფურცელზე ააგეთ ცხრილი და შეიტანეთ მონაცემები, ქვემოთ მოყვანილი ნიმუშის მიხედვით. ჩაწერეთ ფორმულები და გამოთვალეთ:

ა) მთლიანი ღირებულება = რაოდენობა \* ღირებულება

 ბ) მთლიან ღირებულებას + დღგ 18% = მთლიანი ღირებულება + მთლიანი ღირებულება \* 18%

**გ) ღირებულება ლარებში = (მთლიან ღირებულებას + დღგ 18%) \* აშშ დოლარის** კურსი (უჯრედი F17). ფორმულაში გამოიყენეთ F17 უჯრედის აბსოლუტური მისამართი (\$F\$17).

პირობითი დაფორმატების საშუალებით გამოვყოთ სხვადასხვა ღირებულების საქონელი სხვადასხვა ფერით: წითელი - თუ საქონლის ღირებულება 100\$-ს აღემატება, ლურჯი - თუ ღირებულება 50\$-სა და 100\$- შორისაა და მწვანე - თუ მისი ღირებულება 50\$-ზე ნაკლებია.

|    | Α  | В                        | С         | D                          | E                                     | F                                  | G                     |
|----|----|--------------------------|-----------|----------------------------|---------------------------------------|------------------------------------|-----------------------|
| 1  | N⁰ | პროდუქციის<br>დასახელება | რაოდენობა | ღირებულება<br>(აშშ დოლარი) | მთლიანი<br>ღირებულება (აშშ<br>დოლარი) | მთლიან<br>ღირებულებას<br>+ დღგ 18% | ღირებულება<br>ლარებში |
| 2  | 1  | პროცესორი                | 27        | \$112.00                   |                                       |                                    |                       |
| 3  | 2  | ოპერატიული მეხსიერება    | 42        | \$58.00                    |                                       |                                    |                       |
| 4  | 3  | "ვინჩესტერი" 250 გბ      | 18        | \$98.00                    |                                       |                                    |                       |
| 5  | 4  | "ვინჩესტერი" 500 გბ      | 16        | \$147.00                   |                                       |                                    |                       |
| 6  | 5  | მონიტორი                 | 37        | \$162.00                   |                                       |                                    |                       |
| 7  | 6  | კლავიატურა               | 25        | \$12.00                    |                                       |                                    |                       |
| 8  | 7  | მაუსი                    | 34        | \$8.00                     |                                       |                                    |                       |
| 9  | 8  | ლაზერული პრინტერი        | 23        | \$150.00                   |                                       |                                    |                       |
| 10 | 9  | ჭავლური პრინტერი         | 19        | \$49.00                    |                                       |                                    |                       |
| 11 | 10 | სკანერი                  | 12        | \$72.00                    |                                       |                                    |                       |
| 12 | 11 | მოდემი                   | 21        | \$18.00                    |                                       |                                    |                       |
| 13 | 12 | ვებ-კამერა               | 38        | \$21.00                    |                                       |                                    |                       |
| 14 | 13 | დინამიკები               | 40        | \$13.00                    |                                       |                                    |                       |
| 15 | 14 | მიკროფონი                | 15        | \$7.00                     |                                       |                                    |                       |
| 16 | 15 | DVD RW Drive             | 17        | \$35.00                    |                                       |                                    |                       |
| 17 |    |                          |           |                            | აშშ დოლარის კურსი -                   | 1.763                              |                       |

დავალება 2. ააგეთ ცხრილი და შეიტანეთ მონაცემები ფურცელზე (Sheet2), ქვემოთ მოყვანილი ნიმუშის მიხედვით. A სვეტში შეიტანეთ თვეების დასახელება და მიეცით მათ ვერტიკალური განლაგება. B სვეტში შეიტანეთ ოფისში საქმიანობის დასახელება, ხოლო C სვეტში შესაბამისი ხარჯები. C8, C16, C24, C32, C40, C48 უჯრედებში შეაჯამეთ ყოველთვიური ხარჯები.

ყოველი თვის მონაცემების გასწვრივ ააგეთ დიაგრამები საქმიანობისა და ხარჯების მიხედვით ქვემოთ მოყვანილი ნიმუშის მსგავსად, (მაგალითად, იანვრის თვის დიაგრამის ასაგებად უნდა მონიშნოთ **B3:C7** დიაპაზონი). მიღებულ დიაგრამებში შეცვალეთ დიაგრამების შეფერილობები ნიმუშის მიხედვით.

|    | Α                 | В                      | С       | D                 | E      | F    | G    |     | Н          |                              | l I | J                   | К                                       | L       |  |
|----|-------------------|------------------------|---------|-------------------|--------|------|------|-----|------------|------------------------------|-----|---------------------|-----------------------------------------|---------|--|
| 1  | კომპანიის ხარჯები |                        |         |                   |        |      |      |     |            |                              |     |                     |                                         |         |  |
| 2  | თვე               | საქმიანობა             | ხარჯები | იანვრის თვისხარჯი |        |      |      |     |            |                              |     |                     |                                         |         |  |
| 3  | 0                 | ავეჯის შეძენა          | 8520    |                   | 10000  |      |      |     |            |                              |     | Vermal: 3a          | data                                    | <b></b> |  |
| 4  | ა                 | კომპიუტერების შეძენა   | 5700    |                   | 8000 - |      |      |     |            |                              | ва  | 33320003            | 6000<br>6000 and                        | a65     |  |
| 5  | б                 | პერსონალის გადამზადება | 3200    |                   | 6000 - |      |      |     |            |                              |     | 306100500           | ol: a \co\d9                            |         |  |
| 6  | 3<br>১            | ხელფასი                | 3500    |                   | 4000 - |      |      |     | CHICHCHICH |                              |     | borrowsko           | 100 00(000 (                            | 10(0)00 |  |
| 7  | რ                 | ოფისის ხარჯები         | 950     |                   | 2000 - |      |      |     |            | ∞ თელფით<br>÷ თოისის ხარდიბი |     |                     |                                         |         |  |
| 8  | 0                 | სულ                    |         |                   | ل ہ    |      |      |     |            |                              |     | 0900000             | .,,,,,,,,,,,,,,,,,,,,,,,,,,,,,,,,,,,,,, |         |  |
| 9  |                   |                        |         |                   |        |      |      |     |            |                              |     |                     |                                         |         |  |
| 10 | თვე               | საქმიანობა             | ხარჯები |                   |        |      | თე   | ბერ | რვლის ი    | ივისხ                        | არკ | o                   |                                         |         |  |
| 11 | တ                 | საკანცელარიო ინვენტარი | 1860    |                   |        |      |      |     |            |                              |     | 1 - 1 - K           |                                         |         |  |
| 12 | ე<br>გ            | საწვავი                | 2580    |                   |        |      |      |     |            |                              |     | ოფისის ხ<br>ხელფასი | აოჯები                                  |         |  |
| 13 | ე<br>რ            | კონფერენციის მომზადება | 5800    |                   |        |      |      |     |            |                              |     | I კონფერენ          | ნონ <i>ს</i> იიე                        | ხადება  |  |
| 14 | 3                 | ხელფასი                | 3500    |                   |        |      |      |     |            |                              | •   | საწვავი             |                                         |         |  |
| 15 | ა<br>ლ.           | ოფისის ხარჯები         | 850     |                   |        |      |      |     |            |                              | L   | საკანცელ            | არიო ინვე                               | ნტარი   |  |
| 16 | 0                 | სულ                    |         |                   | 0      | 2000 | 4000 |     | 6000       | 8                            |     |                     |                                         |         |  |

|    | Α      | В                      | С       | D                   | E                       | F | G      | Н | 1       | J          | K         | L      |   |
|----|--------|------------------------|---------|---------------------|-------------------------|---|--------|---|---------|------------|-----------|--------|---|
| 17 |        |                        |         |                     |                         |   |        |   |         |            |           |        |   |
| 18 | თვე    | საქმიანობა             | ხარჯები | ი მარტის თვის ხარჯი |                         |   |        |   |         |            |           |        |   |
| 19 |        | კონფერენციის ჩატარება  | 7900    |                     |                         | A |        |   | Г       |            | ~ 10      |        |   |
| 20 | 9      | კვება                  | 4200    |                     |                         |   |        |   |         |            |           |        |   |
| 21 | ১      | საწვავი                | 2350    |                     |                         |   |        |   |         |            |           |        |   |
| 22 | ð      | ხელფასი                | 3500    |                     |                         |   |        |   |         |            |           |        |   |
| 23 | o      | ოფისის ხარჯები         | 1120    |                     | <b>8</b> ოფისის ხარჯები |   |        |   |         |            |           |        |   |
| 24 |        | სულ                    |         |                     |                         |   | $\sim$ |   |         |            |           |        |   |
| 25 |        |                        |         |                     |                         |   |        |   |         |            |           |        |   |
| 26 | თვე    | საქმიანობა             | ხარჯები |                     | Siferendi modi byfrag   |   |        |   |         |            |           | 1      |   |
| 27 |        | რეგიონალური თრეინინგი  | 6800    |                     |                         |   |        |   | ,Г      |            |           |        |   |
| 28 | ১<br>১ | საკანცელარიო ინვენტარი | 1540    |                     | რეგიონალური             |   |        |   | ლური თრ | ეინინგი    |           |        |   |
| 29 | ა<br>რ | საწვავი                | 2100    |                     |                         |   |        |   |         | ∎ სავანცედ | ღარიო ინვ | ენტარი |   |
| 30 | 0      | ხელფასი                | 3500    |                     |                         |   | )      |   |         | ∎ საწვავი  |           |        |   |
| 31 | 0      | ოფისის ხარჯები         | 1030    |                     |                         |   |        |   |         | ∎ ხელფას   | 0         |        |   |
| 32 |        | სულ                    |         |                     |                         |   |        |   | L       | ■ ოფისის   | ხარჯები   |        | I |
| 33 |        |                        |         |                     |                         |   |        |   |         |            |           |        | 4 |

|    |        |                        |         |   |                 |            |          | -       |         |           |                  |                |
|----|--------|------------------------|---------|---|-----------------|------------|----------|---------|---------|-----------|------------------|----------------|
|    | Α      | B                      | С       | D | E               | F          | G        | Н       | 1       | J         | K                | L              |
| 33 |        |                        |         |   |                 |            |          |         |         |           |                  |                |
| 34 | თვე    | საქმიანობა             | ხარჯები |   |                 |            | მა       | ისისთვი | ასხარჯი | )         |                  |                |
| 35 |        | საკანცელარიო ინვენტარი | 1400    |   | 1111            |            |          |         |         | ა ოფისის  | ხარჯები          |                |
| 36 | a      | ჰუმანიტარული დახმარება | 7500    |   | 200             |            | 3        |         |         | 🗆 ხელფას  | 50               |                |
| 37 | ა<br>ი | საწვავი                | 1380    |   |                 |            |          |         |         | 🗆 საწვავი | ,                |                |
| 38 | Ե      | ხელფასი                | 3500    |   | est and         | <u>A</u>   |          |         | 9       | 🔳 ჰუმანი  | ტარული დ         | ახმარება       |
| 39 | o      | ოფისის ხარჯები         | 750     |   |                 |            |          |         |         | ≋ საკანცე | ლარიო ინ;        | ვენტარი        |
| 40 |        | სულ                    |         |   | 0               | 2000       | 4000     | 6000    | 8000    |           |                  |                |
| 41 |        |                        |         |   |                 |            |          |         |         |           |                  |                |
| 42 | თვე    | საქმიანობა             | ხარჯები |   | ოფ              | ისის       | ივნ      | ნისისთვ | ისხარჯი | 0         |                  |                |
| 43 |        | პერსონალის თრეინინგი   | 5500    |   | ხარ<br>7        | ჯები<br>7% |          |         |         |           | პერსო!<br>_თრეი! | ნალის<br>ნინგი |
| 44 | 0      | საკანცელარიო ინვენტარი | 1270    |   |                 |            | harmmily |         |         |           | 41               | %              |
| 45 | З<br>б | საწვავი                | 1530    |   |                 | (          | 31%      |         |         |           |                  |                |
| 46 | օ<br>Ն | ხელფასი                | 4200    |   |                 | 1          |          |         |         |           |                  |                |
| 47 | o      | ოფისის ხარჯები         | 960     |   | 1               |            |          |         |         | საკ       | ანცელარიი        | n              |
| 48 |        | სულ                    |         |   | საუვავი_<br>11% |            |          |         |         | 0         | ნვენტარი<br>10%  |                |
| 49 |        |                        |         |   |                 |            |          |         |         |           |                  |                |

შემდეგი ცხრილი ააგეთ მომდევნო ფურცელზე (Sheet3) და შეიტანეთ მონაცემები დავთრის წინა ფურცლიდან ფორმულის საშუალებით, ქვემოთ მოყვანილი ნიმუშის მიხედვით. B6 და B10 უჯრედებში შეაჯამეთ კომპანიის საერთო ხარჯი პირველი და მეორე კვარტალის მიხედვით, ხოლო B11 უჯრედში ნახევარი წლის მიხედვით.

|    | А           | В       |  |  |  |  |  |
|----|-------------|---------|--|--|--|--|--|
| 1  | კომპანიის ს | ხარჯები |  |  |  |  |  |
| 2  | თვე         | ხარჯი   |  |  |  |  |  |
| 3  | იანვარი     |         |  |  |  |  |  |
| 4  | თებერვალი   |         |  |  |  |  |  |
| 5  | მარტი       |         |  |  |  |  |  |
| 6  | I კვარტალი  |         |  |  |  |  |  |
| 7  | აპრილი      |         |  |  |  |  |  |
| 8  | მაისი       |         |  |  |  |  |  |
| 9  | ივნისი      |         |  |  |  |  |  |
| 10 | II კვარტალი |         |  |  |  |  |  |
| 11 | სულ         |         |  |  |  |  |  |

#### ლაბორატორიული სამუშაო №5

#### გამოთვლები პირობების მიხედვით

IF ფუნქციის სინტაქსი შემდეგია:

#### IF (პირობა; მნიშვნელობა 1; მნიშვნელობა 2)

თუ პირობა ჭეშმარიტია (**True**), მაშინ შედეგი **მნიშვნელობა 1**-ის, ხოლო თუ მცდარია (**False**) – **მნიშვნელობა 2**-ის ტოლი იქნება.

ლოგიკური გამოსახულება შეიძლება შეიცავდეს მუდმივებს, მიმართვებს უჯრედებზე ან უჯრედთა დიაპაზონზე, ფუნქციებს, შედარების ოპერაციებს.

პირობითი ფუნქციის მეორე და მესამე არგუმენტების სახით ისევ IF პირობითი ფუნქციის გამოყენება შეიძლება. საერთოდ Excel-ში მაქსიმუმ შვიდი დონის ჩადგმული ფუნქციების გამოყენებაა შესაძლებელი.

ფორმულების აუდიტი. როდესაც სამუშაო ფურცელზე დიდი რაოდენობის მონაცემები და ფორმულებია განლაგებული, ზოგჯერ საჭიროა უჯრედთა ურთიერთკავშირების თვალნათლივ დანახვა. ამ ოპერაციათა შესრულება Formulas მენიუს Formula Auditing ქვემენიუს შესაბამისი ღილაკების საშუალებითაა შესაძლებელი.

სამუშაო ფურცელზე უჯრედები ზემოქმედ და დამოკიდებულ უჯრედებად იყოფა. მოცემული უჯრედის ზემოქმედია (**Precedent**) ის უჯრედები, რომელთა მნიშვნელობები ამ უჯრედში ჩაწერილ ფორმულაში გამოიყენება, ხოლო მოცემულ უჯრედზე დამოკიდებულია (**Dependent**) ის უჯრედები, რომელთა მნიშვნელობები სხვა უჯრედში ჩაწერილ ფორმულაში გამოიყენება.

მოვნიშნოთ ის უჯრედი, რომლის ზემოქმედი უჯრედების მოძებნაც გვჭირდება და მაუსი Formulas მენიუს Formula Auditing ქვემენიუს Trace Precedents ღილაკზე დავაწკაპუნოთ. ფურცელზე ზემოქმედი უჯრედიდან მონიშნული უჯრედისაკენ მიმართული ლურჯი ისრები გაჩნდება. მოცემულ უჯრედზე დამოკიდებული უჯრედის მოსაძებნად კი მოვნიშნოთ უჯრედი და მაუსი Formulas მენიუს Formula Auditing ქვემენიუს Trace Dependents ღილაკზე დავაწკაპუნოთ. ფურცელზე მონიშნული უჯრედიდან დამოკიდებული უჯრედისაკენ მიმართული ლურჯი ისრები გაჩნდება. ამ ღილაკებზე განმეორებითი დაწკაპუნებები ფურცელზე შედგომი დონის ისრების გამოჩენას გამოიწვევს. ამ ისრების გაქრობა სამუშაო ფურცლიდან იმავე ქვემენიუს Remove Arrows  $\Rightarrow$  Remove Precedent Arrows ან Remove Arrows  $\Rightarrow$  Remove Dependent Arrows ბრძანებითაა შესაძლებელი. ამ ბრძანების ყოველი შესრულება ისრების წაშლა Remove Arrows ბრძანებითა ბანკებით ხდება.

იმ შემთხვევაში, როდესაც რომელიმე უჯრედში შეცდომის მაუწყებელი ინფორმაცია აღმოჩნდება, Formulas მენიუს Formula Auditing ქვემენიუს Error Checking ღილაკის ბრმანებები შეცდომის წყაროს პოვნაში დაგვეხმარება. ფურცელზე წითელი
ფერის ისრების ტრასა (მარშრუტი) გაჩნდება, რაც ამ უჯრედის ფორმულაში დაშვებული შეცდომის გასწორებას გაგვიადვილებს.

ზოგჯერ საჭიროა სამუშაო ფურცელზე უჯრედებში შედეგების ნაცვლად გამოყენებული ფორმულები გამოვაჩინოთ, რისთვისაც Formulas მენიუს Formula Auditing ქვემენიუს Show Formulas ღილაკი გამოიყენება. ამ ღილაკზე მაუსის განმეორებით დაწკაპუნებით ფორმულები შესაბამისი შედეგებით შეიცვლება. ხოლო Formulas მენიუს Formula Auditing ქვემენიუს Evaluate Formula ღილაკი საშუალებას გვამლევს გახსნილ Evaluate Formula დიალოგურ ფანჯარაში ფორმულის ნაბიჯ-ნაბიჯ შესრულებას მივადევნოთ თვალი.

დავთრის დაცვა და დამალვა. რომელიმე გახსნილი დავთრის დასამალად შესაბამისი ფანჯარა გავააქტიუროთ და View მენიუს Window ქვემენიუს Hide ბრმანება შევასრულოთ. დამალული დავთრის კვლავ ეკრანზე გამოსაჩენად იგივე ქვემენიუს Unhide ბრმანება უნდა გამოვიყენოთ.

ფურცლის, სტრიქონისა და სვეტების დამალვა. ფურცლის ან მათი ზოგიერთი ელემენტის დასამალად გავააქტიუროთ საჭირო ფურცელი, სტრიქონები ან სვეტები და შესაბამისად Home მენიუს Cells ქვემენიუს Format ⇒ Hide & Unhide ⇒ Hide Sheet, Format ⇒ Hide & Unhide ⇒ Hide Rows, Format ⇒ Hide & Unhide ⇒ Hide Columns ბრმანება შევასრულოთ. დამალული შემცველობის კვლავ გამონათებისათვის გავიმეოროთ იგივე პროცედურა, ოღონდ ჩამონათვალში Unhide Sheet, ან Unhide Rows, ან Unhide Columns ბრმანება ავირჩიოთ.

პაროლით დოკუმენტის დაცვა. დოკუმენტის პაროლით დასაცავად File მენიუში Save As ბრმანება ავირჩიოთ; დიალოგის ფანჯრის ინსტრუმენტთა პანელზე გავხსნათ Tools ღილაკის ჩამონათვალი და General Options ბრმანება ავირჩიოთ. თუ გვსურს, რომ ჩვენს მიერ შენახული დოკუმენტი სხვამ ვერ გახსნას და მასში განთავსებული მონაცემებით ვერ ისარგებლოს, მაშინ პაროლი Password to open ველში ავკრიბოთ, ხოლო თუ დოკუმენტის დაცვა მხოლოდ მასში ცვლილებების შეტანისაგან გვჭირდება, მაშინ პაროლი Password to modify ველში ავკრიბოთ და დავაჭიროთ OK ღილაკს. გაიხსნება პაროლის დამოწმების დიალოგის ფანჯარა Confirm Password, რომლის Reenter Password to proceed ველში ავკრიბოთ იგივე პაროლი და ისევ OK ღილაკს დავაჭიროთ ხელი. Save As დიალოგში დავაჭიროთ Save ღილაკს და დავხუროთ ფანჯარა. დოკუმენტისათვის პაროლის მოსახსნელად General Options ბრმანების დიალოგის Password to open ან Password to modify ველში წავშალოთ პაროლი და დავაჭიროთ OK-ს.

Excel 2010 დამატებით საშუალებას იძლევა პაროლით დავიცვათ დავთრის თითოეული ფურცელი ცალკ-ცალკე, რისთვისაც Home მენიუს Cells ქვემენიუს Format ⇒ Protect Sheet ან Review მენიუს Changes ქვემენიუს Protect Sheet ბრმანება შევასრულოთ, რის შემდეგაც Protect Sheet დამატებითი ფანჯარა გაიხსნება, რომლის Password to unprotect sheet ველში შევიტანოთ პაროლი, ხოლო Allow all users of this worksheet to ველში მომხმარებლის ის უფლებები მოვნიშნოთ, რომელიც შეიძლება მან პაროლის ცოდნის გარეშე განახორციელოს.

36

დავალება 1. ააგეთ ცხრილი და შეიტანეთ მონაცემები დავთრის პირველ ფურცელზე (Sheet1), ქვემოთ მოყვანილი ნიმუშის მიხედვით. C სვეტში შეიტანეთ A და B სვეტებში მდგომი რიცხვების შედარების შედეგები. შედარებისათვის გამოიყენეთ IF ფუნქცია.

თუ A სვეტში მდგომი რიცხვი B სვეტში მდგომ რიცხვზე მეტია, მაშინ C სვეტში ჩაწერეთ სიტყვა "მეტია", ხოლო სხვა შემთხვევაში სიტყვა "ნაკლებია".

|    | 1 | А     | В        | С      |  |  |
|----|---|-------|----------|--------|--|--|
|    | 1 | რიცხვ | ების შედ | დარება |  |  |
|    | 2 | 15    | 18       |        |  |  |
|    | 3 | 17    | 12       |        |  |  |
|    | 4 | 24    | 38       |        |  |  |
|    | 5 | 51    | 4        |        |  |  |
|    | 6 | 34    | 35       |        |  |  |
|    | 7 | 46    | 46       |        |  |  |
|    | 8 | 57    | 65       |        |  |  |
| -1 |   |       |          |        |  |  |

დავალება 2. გახსენით Sheet2 ფურცელი და შეიტანეთ მონაცემები ქვემოთ მოყვანილი ნიმუშის მიხედვით. ყოველთვიური ხელფასის შესაფასებლად გამოიყენეთ IF ფუნქცია. თუ ხელფასი მეტია ან ტოლი 450 ლარზე, მაშინ გრაფაში "შემოსავალი" ჩაწერეთ სიტყვები "საშუალოზე მაღალი", წინააღმდეგ შემთხვევაში "საშუალოზე დაბალი".

|    |    |                   | 0       |            |
|----|----|-------------------|---------|------------|
|    | A  | в                 | C       | D          |
| 1  | Ng | გვარი, სახელი     | ხელფასი | შემოსავალი |
| 2  | 1  | ავალიაწი წიკოლოზი | 560     |            |
| 3  | 2  | ზერიძე მანანა     | 590     |            |
| 4  | 3  | ებრალიძე მაკა     | 435     |            |
| 5  | 4  | ვასაძე გიორგი     | 480     |            |
| 6  | 5  | ზარანდია მიხეილი  | 390     |            |
| 7  | 6  | თეთრამე გიორგი    | 320     |            |
| 8  | 7  | კაკაბაძე ირაკლი   | 630     |            |
| 9  | 8  | ლომაძე თენგიზი    | 450     |            |
| 10 | 9  | მარგველანი რევაზი | 420     |            |
| 11 | 10 | კეზევაძე ლია      | 525     |            |
| 12 | 11 | რამიშვილი წიწო    | 620     |            |
| 13 | 12 | სამხარაძე დავითი  | 450     |            |
| 14 |    | სულ               |         |            |

დავალება 3. მოახდინეთ ზემოთ მოცემული ცხრილის კოპირება Sheet3 ფურცელზე და IF ფუნქციის გამოყენებით შემოსავალი დაყავით სამ კატეგორიად:

- ხელფასი ნაკლებია 400-ზე დაბალი შემოსავალი;
- ხელფასი 400-დან 550-მდე საშუალო შემოსავალი;
- ხელფასი მეტია 550-ზე მაღალი შემოსავალი.

დავალება 4. მოცემულია კვადრატული განტოლებები:

 $5x^2 + 6x - 1 = 0;$   $3x^2 - 7x + 5 = 0;$   $9x^2 - 12x + 4 = 0;$ 

ამოხსენით ისინი. ამოხსნა Sheet4 ფურცელზე გააფორმეთ შემდეგი სახით:

|   | A                                       | В | С   | D |
|---|-----------------------------------------|---|-----|---|
| 1 | კვადრატული განგოლების ამოხსნ            |   |     |   |
| 2 | შემოიტანეთ კოეფიციენტ a-ს მწიშვნელობა 🖚 |   |     |   |
| 3 | შემოიტანეთ კოეფიციენტ b-ს მნიშვნელობა 🔶 |   |     |   |
| 4 | შემოიტანეთ კოეფიციენტ c-ს მწიშვნელობა → |   |     |   |
| 5 | აქვს თუ არა ამონახსნი:                  |   | X1= |   |
| 6 |                                         |   | X2= |   |

B2, B3 და B4 უჯრედებში შეიტანეთ შესაბამისად a, b და c კოეფიციენტების მნიშვნელობები; IF ფუნქციის გამოყენებით განსაზღვრეთ, აქვს თუ არა მათ ნამდვილი ფესვები; თუ განტოლებას აქვს ნამდვილი ფესვები, მაშინ B5 უჯრედში პასუხად ჩაწერეთ სიტყვა "დიახ", ხოლო C5 და C6 ზემოთ ნიმუშში მითითებული ტექსტი, D5 და D6 უჯრედებში კი მიღებული ამონახსნები. თუ განტოლებას ამონახსნი არ აქვს, მაშინ B5 უჯრედში ჩაწერეთ სიტყვა "არა", ხოლო C5, C6, D5 და D6 უჯრედები დატოვეთ ცარიელი.

#### SUMIF രാ SUBTOTAL ഔദ്ദരാ

SUMIF - ფუნქცია გარკვეული პირობის გათვალისწინებით, დიაპაზონში მოთავსებული მონაცემების ჯამს იძლევა. მაგალითად, დავუშვათ, რომ გვინდა შევაჯამოთ სვეტში მოთავსებული რიცხვები, რომელთა მნიშვნელობა 5-ზე მეტია. მისი სინტაქსია:

#### SUMIF(range; criteria [,sum\_range])

range - სასურველი კრიტერიუმის მიხედვით, შესაჯამებელი უჯრედების დიაპაზონია. თითოეულ დიაპაზონში უჯრედების რიცხვი ან რიცხვის შემცველი უჯრედის სახელი, სიმრავლე ან მიმართვა უნდა იყოს. ცარიელი და ტექსტის შემცველი უჯრედების იგნორირება ხდება.

criteria - არის რიცხვითი, ტექსტური ან გამოსახულებითი ფორმის კრიტერიუმები, რომლებიც შესაკრებ უჯრედებს განსაზღვრავენ. მაგ, კრიტერიუმები შეიძლება იყოს გამოხატული როგორც 32, "32", ">32", **B5** ან TODAY( ). თუ კრიტერიუმები ტექსტს ან ლოგიკურ ან მათემატიკურ სიმბოლოებს შეიცავს, მაშინ ისინი ორმაგ ბრჭყალებში (")უნდა იყოს მოთავსებული. თუ კრიტერიუმი რიცხვითია, მაშინ ორმაგი ბრჭყალები არ არის საჭირო.

sum\_range - ეს არის range არგუმენტში განსაზღვრული დიაპაზონის გარდა ფაქტობრივი დასაჯამებელი უჯრედების დიაპაზონი. ეს არგუმენტი აუცილებელი არ არის და შეიძლება გამოტოვებული იყოს. თუ იგი მითითებულია, მაშინ ამ დიაპაზონის მხოლოდ იმ უჯრედებში განთავსებული მონაცემები შეჯამდება, რომლის შესაბამისი range არგუმენტის დიაპაზონის უჯრედები კრიტერიუმის პირობებს დააკმაყოფილებს.

შენიშვნა: Microsoft Excel-ი ისეთი ფუნქციების არსებობას უზრუნველყოფს, რომლებიც შესაძლებელია პირობაზე დაფუძნებული მონაცემთა გასაანალიზებლად იქნენ გამოყენებულნი. მაგ, წარმოქმნილი ტექსტურ სტრიქონთა რიცხვის ან დიაპაზონის ფარგლებში მოთავსებული უჯრედთა რიცხვის დასათვლელად გამოიყენება COUNTIF ფუნქცია. დანამატის ან მოგების ფორმულის არსებობის შემთხვევაში, რომელიც ორიდან ერთი მახასიათებლის მნიშვნელობას ეფუძნება, IF ფუნქცია გამოიყენება.

|   | А      | В   | С       | D                          |
|---|--------|-----|---------|----------------------------|
| 1 | 100    | 7   |         |                            |
| 2 | 200    | 14  |         |                            |
| 3 | 300    | 21  |         |                            |
| 4 | 400    | 28  |         |                            |
| 5 |        |     |         |                            |
| 6 | შედეგი | 900 | ფორმულა | =SUMIF(A1:A4;">160")       |
| 7 |        | 63  |         | =SUMIF(A1:A4;">160";B1:B4) |

#### მაგალითად:

SUBTOTAL - მონაცემთა ბაზაში ან სიაში ქვესიმრავლეზე ჩატარებულ სხვადასხვა ოპერაციის შედეგს აბრუნებს. მისი სინტაქსია:

#### SUBTOTAL(function\_num; ref1; ref2; ...)

სადაც function\_num არის რიცხვი 1-დან 11-მდე (დამალული მნიშვნელობების ჩათვლით) ან 101-დან 111-მდე (დამალული მნიშვნელობების იგნორირებით), რომელიც სიის ფარგლებში გამოსაყენებელ შუალედური შედეგების გამოსათვლელ ფუნქციას განსაზღვრავს. ეს ფუნქციები მოცემულია ცხრილში:

| 1  | 101 | AVERAGE |
|----|-----|---------|
| 2  | 102 | COUNT   |
| 3  | 103 | COUNTA  |
| 4  | 104 | MAX     |
| 5  | 105 | MIN     |
| 6  | 106 | PRODUCT |
| 7  | 107 | STDEV   |
| 8  | 108 | STDEVP  |
| 9  | 109 | SUM     |
| 10 | 110 | VAR     |
| 11 | 111 | VARP    |

ref1, ref2,... დიაპაზონები ან მიმართვებია, რომელთათვისაც შუალედური შედეგები გამოითვლება. მათი საერთო რიცხვი შეიძლება 1-დან 29 მდე იყოს.

განვიხილოთ შემდეგი მაგალითი: მოცემულია რიცხვთა დიაპაზონი, სადაც მესამე სტრიქონი დამალულია.

| I |   | А      | В                    |
|---|---|--------|----------------------|
|   | 1 | 120    |                      |
|   | 2 | 10     |                      |
|   | 4 | 23     |                      |
|   | 5 | შედეგი | ფორმულა              |
|   | 6 | 303    | =SUBTOTAL(9;A1:A4)   |
|   | 7 | 153    | =SUBTOTAL(109;A1:A4) |

#### შენიშვნა:

1. თუ **ref1, ref2,...** საზღვრებში სხვა შუალედური შედეგებიც არის (ან ჩაშენებული შუალედური ჯამებია), ორმაგი გამოთვლის თავიდან აცილების მიზნით მათი იგნორირება მოხდება;

2. function\_num 1-დან 11-მდე მუდმივებისათვის, SUBTOTAL ფუნქცია იმ სტრიქონთა მნიშვნელობებსაც მოიცავს, რომლებიც Home მენიუს Cells ქვემენიუს Format ⇒ Hide&Unhide ⇒ Hide Rows ბრმანებით იქნა დამალული. ეს მუდმივები იმ დროს გამოიყენება, როდესაც სიაში როგორც დამალულ, ასევე ხილულ მონაცემებზე შუალედური ოპერაციების ჩატარება გვსურს. function\_num 101-დან 111-მდე მუდმივებისათვის SUBTOTAL ფუნქცია დამალულ სტრიქონებს იგნორირებას უკეთებს;

3. მიუხედავად იმისა, SUBTOTAL ფუნქცია function\_num-ის რომელ მნიშვნელობებს იყენებს, იგი ნებისმიერ სტრიქონს უკეთებს იგნორირებას, რომელიც ფილტრის შედეგში არ არის ჩართული;

4. SUBTOTAL ფუნქცია დამუშავებულია მონაცემების სვეტებისათვის ან ვერტიკალური დიაპაზონებისათვის. ის არ არის დამუშავებული სტრიქონული

მონაცემებისათვის ან ჰორიზონტალური დიაპაზონებისათვის. მაგალითად, ბრმანებით SUBTOTAL(109,B2:G2) არ მოხდება დამალული სტრიქონების დაჯამება, მაგრამ მოხდება ყველა ვერტიკალური დამალული სვეტების დაჯამება;

დავალება 1. ააგეთ ცხრილი და შეიტანეთ მონაცემები დავთრის (Sheet1) ფურცელზე, ქვემოთ მოყვანილი ნიმუშის მიხედვით და ამ მაგალითში COUNTIF (დიაპაზონი, კრიტერიუმი) ფუნქციის გამოყენება ვაჩვენოთ.

| A  | A                        | В         | С | D                           | E                          | F           |
|----|--------------------------|-----------|---|-----------------------------|----------------------------|-------------|
| 1  | კონტეინერები             | ფასი      |   | კონტეი                      | ნერების რაოდენ             | ობა         |
| 2  | პერსოწალური კომპიუტერები | \$ 45,000 |   | პერსონალური<br>კომპიუტერები | პლანშეტური<br>კომპიუტერები | ფასი >40000 |
| 3  | ტელევიზორები             | \$ 27,000 |   |                             |                            |             |
| 4  | მობილური ტელეფონები      | \$ 32,000 |   |                             |                            |             |
| 5  | პლანშეტური კომპიუტერები  | \$ 52,000 |   |                             |                            |             |
| 6  | მობილური ტელეფონები      | \$ 33,500 |   |                             |                            |             |
| 7  | პლახშეტური კომპიუტერები  | \$ 50,500 |   |                             |                            |             |
| 8  | პერსონალური კომპიუტერები | \$ 47,000 |   |                             |                            |             |
| 9  | პლანშეტური კომპიუტერები  | \$ 51,700 |   |                             |                            |             |
| 10 | ტელევიზორები             | \$ 29,600 |   |                             |                            |             |
| 11 | მობილური ტელეფონები      | \$ 28,400 |   |                             |                            |             |

დავალება 2. ქვემოთ მოყვანილი ცხრილები რიგ-რიგობით ააგეთ Sheet2, Sheet3 და Sheet4 ფურცლებზე. მონაცემთა გამოსათვლელად გამოიყენეთ შემდეგი ალგორითმი:

5) Sheet3 ფურცელზე ჩატვირთული კონტეინერების რაოდენობის გამოსათვლელად გამოიყენეთ ფუნქცია COUNTIF; ამ ფუნქციის სინტაქსია COUNTIF (დიაპაზონი, კრიტერიუმი); მაგალითად, Sheet3 ფურცლის B2 უჯრედში ჩაწერილ ფორმულაში უნდა მივუთითოთ მისამართი Sheet2!B2:B25, მაგრამ ფორმულის გავრცელების გამო ეს უნდა იყოს აბსოლუტური მისამართი, რისთვისაც სვეტისა და სტრიქონის ნომრებს უნდა დავუმატოთ სიმბოლო "\$" (მისამართს ექნება სახე Sheet2!\$B2:\$B25), რისთვისაც უნდა გამოვიყენოთ კლავიში <F4>; კრიტერიუმში უნდა მივუთითოთ მოწყობილობების დასახელება;

|    | А  | В                                          | С                         | D             |
|----|----|--------------------------------------------|---------------------------|---------------|
| 1  |    | კონტეინერში<br>ჩატვირთული<br>მოწყობილობები | კონტეინერის<br>ღირებულება | ქვეყანა       |
| 2  | 1  | პროცესორი i3                               | \$ 27,800                 | ჩინეთი        |
| 3  | 2  | პროცესორი i5                               | \$ 31,200                 | სამხრეთ კორეა |
| 4  | 3  | პროცესორი i7                               | \$ 39,500                 | აშშ           |
| 5  | 4  | მეხსიერება                                 | \$ 21,600                 | ტაივანი       |
| 6  | 5  | პროცესორი i5                               | \$ 32,300                 | ჩინეთი        |
| 7  | 6  | ვინჩესტერი 250 გბ                          | \$ 38,500                 | სამხრეთ კორეა |
| 8  | 7  | ვინჩესტერი 500 გბ                          | \$ 45,200                 | აშშ           |
| 9  | 8  | მეხსიერება                                 | \$ 22,800                 | ჩინეთი        |
| 10 | 9  | ვინჩესტერი 500 გზ                          | \$ 41,600                 | ტაივანი       |
| 11 | 10 | პროცესორი i5                               | \$ 34,200                 | აშშ           |
| 12 | 11 | პროცესორი i7                               | \$ 34,700                 | ჩინეთი        |
| 13 | 12 | მეხსიერება                                 | \$ 20,900                 | სამხრეთ კორეა |
| 14 | 13 | პროცესორი i5                               | \$ 31,800                 | ინდოეთი       |
| 15 | 14 | ვიწჩესტერი 500 გბ                          | \$ 45,300                 | ჩინეთი        |
| 16 | 15 | პროცესორი i3                               | \$ 25,600                 | ტაივანი       |
| 17 | 16 | ვინჩესტერი 250 გბ                          | \$ 40,300                 | ჩინეთი        |
| 18 | 17 | მეხსიერება                                 | \$ 25,100                 | აშშ           |
| 19 | 18 | პროცესორი i5                               | \$ 33,600                 | ტაივანი       |
| 20 | 19 | ვიწჩესტერი 500 გბ                          | \$ 46,100                 | აშშ           |
| 21 | 20 | პროცესორი i7                               | \$ 35,200                 | სამხრეთ კორეა |
| 22 | 21 | ვინჩესტერი 250 გბ                          | \$ 37,400                 | ინდოეთი       |
| 23 | 22 | პროცესორი i3                               | \$ 26,500                 | სამხრეთ კორეა |
| 24 | 23 | პროცესორი i7                               | \$ 33,800                 | ტაივანი       |
| 25 | 24 | მეხსიერება                                 | \$ 21,800                 | ინდოეთი       |

ბ) კონტეინერების საერთო ღირებულების გამოსათვლელად გამოიყენეთ ფუნქცია SUMIF;

ამ ფუნქციის სინტაქსია SUMIF (დიაპაზონი, კრიტერიუმი, შესაკრები დიაპაზონი); პირველი ორი არგუმენტი ემთხვევა COUNTIF ფუნქციის არგუმენტებს, ხოლო მესამე ამ მაგალითში არის Sheet2!C2:C25-ის აბსოლუტური მისამართი;

| 1 | A                                          | В                          | С                                     |
|---|--------------------------------------------|----------------------------|---------------------------------------|
| 1 | კონტეინერში<br>ჩატვირთული<br>მოწყობილობები | კონტეინერების<br>რაოდენობა | კონტეინერების<br>საერთო<br>ღირებულება |
| 2 | პროცესორი i3                               |                            |                                       |
| 3 | პროცესორი i5                               |                            |                                       |
| 4 | პროცესორი i7                               |                            |                                       |
| 5 | მეხსიერება                                 |                            |                                       |
| 6 | ვინჩესტერი 250 გბ                          |                            |                                       |
| 7 | ვინჩესტერი 500 გბ                          |                            |                                       |

გ) ანალოგიურად შევასრულოთ მოქმედებანი Sheet4 ფურცლისათვის.

| 1 | A             | В                          | C                                                                                                    |
|---|---------------|----------------------------|----------------------------------------------------------------------------------------------------|
| 1 | ქვეყანა       | კონტეინერების<br>რაოდენობა | კონტეინერების<br>საერთო<br>ღირებულება                                                                                                    |
| 2 | 500           |                            | 1. The South Contract of the South South Sout |
| 3 | ჩინეთი        | ).                         |                                                                                                    |
| 4 | სამხრეთ კორეა |                            |                                                                                                    |
| 5 | ინდოეთი       |                            |                                                                                                    |
| 6 | ტაივანი       |                            |                                                                                                    |

#### Excel-ის დამატებითი შესაძლებლობები

ტექსტური ოპერატორი. ტექსტური ოპერატორის დანიშნულება ორი ან რამდენიმე ტექსტის ერთმანეთთან მიერთება ანუ მათი გაერთიანებაა. მისი აღნიშვნა ამპერსანდის - "&" სიმბოლოთი ხორციელდება.

მაგალითად, თუ A3 უჯრედში ჩაწერილია ტექსტი "ვებ", ხოლო D5-ში "გვერდი" და B2 უჯრედში შევიტანთ ფორმულას =A3&D5, გამოთვლის შედეგი იქნება -"ვებგვერდი". იმ შემთხვევაში თუ ამ სიტყვების დეფისის ნიშნით გამოყოფა გვინდა, მაშინ ფორმულას შემდეგი სახე ექნება =A3&"-"&D5, შედეგად კი მივიღებთ ჩანაწერს -"ვებ-გვერდი". იმ შემთხვევაში თუ მათ შორის ინტერვალის გათვალისწინება გვსურს, მაშინ ფორმულას შემდეგი სახე ექნება =A3&" "&D5, შედეგად მივიღებთ - "ვებ გვერდი". სხვა უჯრედების დიაპაზონისათვის ფორმულის გავრცელება მარკერის გამოყენებით ხორციელდება.

საპირისპირო მოქმედების შესასრულებლად ანუ გაერთიანებული სიტყვების დასაშლელად შესაბამისი უჯრედის ან უჯრედების მონიშვნა, ხოლო შემდეგ მენიუს Date მენიუს Date Tools ქვემენიუს Text to Columns ბრმანების გამოყენებაა საჭირო. ტექსტის სვეტებად გაყოფის ოსტატის პირველი ბიჯის დიალოგური ფანჯარა გამონათდება. თუ ჩვენს ტექსტურ ველში ნიშნაკები ერთმანეთისაგან გამოყოფილია ტაბულაციის კლავიშის გამოყენებით (Tab), წერტილ-მძიმით (Semicolon), მძიმით (Comma), ჰარით (Space) ან სხვა მახასიათებლებით (Other), მაშინ გამონათებულ ფანჯარაში მოვნიშნოთ Delimited, ხოლო თუ ტექსტურ ველში ყველა პუნქტი არის ერთი და იგივე სიგრძის, მოვნიშნოთ Fixed width ოფცია.

| Convert Text to Columns Wizard - Step 1 of 3                                                    | ? <u>x</u>     |
|-------------------------------------------------------------------------------------------------|----------------|
| The Text Wizard has determined that your data is Delimited.                                     |                |
| If this is correct, choose Next, or choose the data type that best describes your data.         |                |
| Original data type                                                                              |                |
| Choose the file type that best describes your data:                                             |                |
| <ul> <li>Fixed width - Fields are aligned in columns with spaces between each field.</li> </ul> |                |
| Preview of selected data:                                                                       |                |
| 1 სამადაშვილი დიმიტრი<br>2<br>3<br>4<br>5<br>∢                                                  | *<br>•         |
| Cancel < Back <u>N</u> ext >                                                                    | <u>F</u> inish |

ამის შემდეგ Next ღილაკზე მაუსის დაწკაპუნებით მეორე ბიჯის დიალოგურ ფანჯარაზე გადავიდეთ. მასში Delimiters ველში Space ოფცია მოვმართოთ და მოქმედება Finish ღილაკზე მაუსის დაწკაპუნებით დავასრულოთ. ამის შემდეგ, ფორმულის სტრიქონში, ფორმულას თუ ბრჭყალებს ან საჭიროების მიხედვით, უდრის ნიშანს დავუმატებთ და ხელს Enter კლავიშს დავაჭერთ, უჯრედში ჩანაწერის ჩვენება აღდგება.

| Convert Text to Columns Wizard - Step 2 of 3                                                                            |  |  |  |  |  |
|----------------------------------------------------------------------------------------------------|--|--|--|--|--|
| This screen lets you set the delimiters your data contains. You can see how your text is affected in the preview below. |  |  |  |  |  |
| Delimiters                                                                                                    |  |  |  |  |  |
|                                                                                                    |  |  |  |  |  |
| Semicolon I leat consecutive delimiters as one                                                                          |  |  |  |  |  |
| ▼ Space Text gualifier:                                                                                                 |  |  |  |  |  |
| Other:                                                                                                    |  |  |  |  |  |
| Data preview                                                                                                    |  |  |  |  |  |
|                                                                                                    |  |  |  |  |  |
| სამადაშვილი დიმიარი^                                                                                                    |  |  |  |  |  |
|                                                                                                    |  |  |  |  |  |
|                                                                                                    |  |  |  |  |  |
|                                                                                                    |  |  |  |  |  |
|                                                                                                    |  |  |  |  |  |
| Cancel < Back Next > Finish                                                                                             |  |  |  |  |  |

იმ შემთხვევაში, თუ სამუშაო ფურცლის უჯრედში მოცემულია ჩანაწერი მაგალითად, სამადაშვილი დიმიტრი და მისი დაშლა გვსურს ისე, რომ გვარი და სახელი სხვადასხვა უჯრედებში განთავსდეს, მაშინ ოსტატის მესამე ბიჯის ფანჯარაზე Next ღილაკზე მაუსის დაჭერით გადავიდეთ და მომდევნო ფანჯარაში Column data format ველში Text პარამეტრი შევარჩიოთ. Finish ღილაკზე მაუსის დაწკაპუნების შემდეგ ეკრანზე გვერდიგვერდ უჯრედებში ჩაწერილ სახელს და გვარს ვიხილავთ.

| Convert Text to Columns Wizard                                                                                                    | - Step 3 of 3                                                                                                    |
|----------------------------------------------------------------------------------------------------|----------------------------------------------------------------------------------------------------|
| This screen lets you select each col<br>Column data format<br>© General<br>© Text<br>© Date: MDY<br>© Do not import column (skip) | lumn and set the Data Format.<br>'General' converts numeric values to numbers, date values to<br>dates, and all remaining values to text.<br>Advanced |
| Destination: \$A\$1<br>Data preview                                                                                               | <b>1</b>                                                                                                    |
| <u>General General</u><br>სამადაშვილი დიმიტრი<br><                                                                                | *<br>•<br>•                                                                                                    |
|                                                                                                    | Cancel <back next=""> Finish</back>                                                                                                    |

თუ მომხმარებელმა გამონათებულ ტექსტის სვეტებად გაყოფის ოსტატის პირველი ბიჯის დიალოგურ ფანჯარაში Delimited აირჩია და ოსტატის მეორე ბიჯის დიალოგური ფანჯრის Delimiters ველში ალმით Other მონიშნა, მაშინ მის მარჯვნივ მდებარე ფანჯარაში უნდა მოხდეს იმ სიმბოლოს ჩასმა, რომელიც შემდგომში სიტყვების გამყოფის როლს შეასრულებს. თუ მომხმარებელმა ოსტატის პირველი ბიჯის დიალოგურ ფანჯარაში Fixed width (ფიქსირებული სიგანე) აირჩია, მაშინ ზემოთაღნიშნული სიტყვათა გამყოფი სიმბოლოების პარამეტრები ხელმისაწვდომი არ არის და ოსტატის მეორე ბიჯის დიალოგურ ფანჯარას ექნება სახე:

| Convert Text to Columns Wizard - Step 2 of 3                                                                                                    | ?     | ж           |
|----------------------------------------------------------------------------------------------------|-------|-------------|
| This screen lets you set field widths (column breaks).<br>Lines with arrows signify a column break.                                                                                                    |       |             |
| To CREATE a break line, click at the desired position.<br>To DELETE a break line, double click on the line.<br>To MOVE a break line, click and drag it.                                                                                                    |       |             |
| Data preview                                                                                                    | 60    |             |
| u1 <sup>0</sup> 1 <sup>0</sup> |       | _<br>^<br>~ |
|                                                                                                    | ,     |             |
| Cancel < <u>B</u> ack <u>Next</u> >                                                                                                    | Einis | sh          |

თუ ჩვენი მონაცემები სიტყვების გამყოფად ერთ სიმბოლოზე მეტ სიმბოლოს ან მრავალჯერად სამომხმარებლო გამყოფებს შეიცავენ, მაშინ ოსტატის პირველი ბიჯის დიალოგურ ფანჯარაში Treat consecutive delimiters as one ველი უნდა მოვნიშნოთ.

Text qualifier ჩამოშლად ველში ის სიმბოლო მოვნიშნოთ, რომელთა შორის მოთავსებული მონაცემები უნდა განვიხილოთ, როგორც ტექსტი.

Data preview ველი გვიჩვენებს თუ როგორ გამოიყურება ტექსტი, როცა ის გაიყოფა.

დავალება 1. მოცემულია ჯგუფის სია შემდეგი სახით:

|    | А  | В                 |  |  |  |
|----|----|-------------------|--|--|--|
| 1  | N₂ | გვარი სახელი      |  |  |  |
| 2  | 1  | ავალიაწი წიკოლოზი |  |  |  |
| 3  | 2  | ბერიძე მაწაწა     |  |  |  |
| 4  | 3  | ებრალიძე მაკა     |  |  |  |
| 5  | 4  | ვასაძე გიორგი     |  |  |  |
| 6  | 5  | ზარანდია მიხეილი  |  |  |  |
| 7  | 6  | თეთრამე გიორგი    |  |  |  |
| 8  | 7  | კაკაბაძე ირაკლი   |  |  |  |
| 9  | 8  | ლომაძე თენგიზი    |  |  |  |
| 10 | 9  | მარგველანი რევაზი |  |  |  |
| 11 | 10 | კეზევამე ლია      |  |  |  |
| 12 | 11 | რამიშვილი წიწო    |  |  |  |
| 13 | 12 | სამხარამე დავითი  |  |  |  |

Text to Columns ბრძანების გამოყენებით გვარი და სახელი ერთმანეთისაგან განვაცალკეოთ და ზემოთ მოცემულ ცხრილს შემდეგი სახე მივცეთ:

|    | Α  | В          | С                   |
|----|----|------------|---------------------|
| 1  | N₂ | გვარი      | სახელი              |
| 2  | 1  | ავალიანი   | ნიკოლოზი            |
| 3  | 2  | ბერიძე     | <mark>მანანა</mark> |
| 4  | 3  | ებრალიძე   | მაკა                |
| 5  | 4  | ვასაძე     | გიორგი              |
| 6  | 5  | ზარანდია   | მიხეილი             |
| 7  | 6  | თეთრამე    | გიორგი              |
| 8  | 7  | კაკაბაძე   | ირაკლი              |
| 9  | 8  | ლომაძე     | თენგიზი             |
| 10 | 9  | მარგველანი | რევაზი              |
| 11 | 10 | კეზევამე   | ლია                 |
| 12 | 11 | რამიშვილი  | წინო                |
| 13 | 12 | სამხარამე  | დავითი              |

მასივების შეკრება. ორი მასივის შეკრება შემდეგნაირად ხორციელდება: პირველი სვეტის A1:A5 (მაგალითად, 2, 3, 7, 12, 34) და მესამე სვეტის C1:C5 (მაგალითად, 54, 2, 4, 11, 23) უჯრედების დიაპაზონში შევიტანოთ რიცხვები. ამის შემდეგ იმ სვეტის უჯრედები მოვნიშნოთ, სადაც შეკრების შედეგის ჩასმა გვსურს (მაგალითად, E1:E5). შემდეგ კლავიატურის მეშვეობით ჩავწეროთ ან მაუსის დაწკაპუნების გზით ჩავსვათ ფორმულა =A1:A5+C1:C5 და შედეგის მისაღებად <Ctrl>+<Shift>+<Enter> კლავიშთა კომბინაცია გამოვიყენოთ. E1:E5 უჯრედებში შეკრების შედეგების შედეგები მიიღება (ჩვენს შემთხვევაში – 56, 5, 11, 23 და 57), ხოლო ფორმულის სტრიქონში ფიგურულ ფრჩხილებში მოთავსებული {=A1:A5+C1:C5} ჩანაწერი გამოჩნდება.

იმ შემთხვევაში, როცა A1:A5 ან C1:C5 უჯრედში მოთავსებული რომელიმე მონაცემის შეცვლა ხდება, შედეგი რასაკვირველია შესაბამისად იცვლება, მაგრამ ამ უჯრედებზე სხვა მოქმედების შესრულება (მაგალითად გაყოფის, გამოკლების და სხვა) და შესაბამისად, თავად ფორმულის შეცვლა შეუძლებელია. იგივე შედეგის მიღება რიცხვითი მასივების დიაპაზონებისათვის სახელის მინიჭების გზითაც შეიძლება. ჩვენი მაგალითის შემთხვევისათვის A1:A5 უჯრედების დიაპაზონი მოვნიშნოთ, ამის შემდეგ

| New Name   |                       | ? ×    |
|------------|-----------------------|--------|
| Name:      | სვეტი 1               |        |
| Scope:     | Workbook 💌            |        |
| Comment:   |                       | *      |
|            |                       |        |
|            |                       |        |
|            |                       | *      |
| Refers to: | =Sheet1!\$A\$1:\$A\$5 |        |
|            | ОК                    | Cancel |
|            |                       |        |

ჩავდგეთ ფორმულის სტრიქონის მარცხენა მხარეს მოთავსებულ სახელის Name Box მასში უჯრაში, ამ დიაპაზონისათვის სასურველი სახელი ჩავწეროთ მაგალითად, "სვეტი 1". მეორე რიცხვითი მასივის C1:C5 დიაპაზონისათვის სახელის მისანიჭებლად ოპერაცია გავიმეოროთ და იგივე დავარქვათ მას "სვეტი 2". სახელის მინიჭება ასევე Formulas მენიუს Defined Names ქვემენიუს Define Name ⇔ Define Name ბრძანების ან Name Manager ბრძანებით

გახსნილი დიალოგური ფანჯრის New ღილაკის საშუალებითაცაა შესაძლებელი. ამ დროს New Name დიალოგური ფანჯარა გაიხსნება, რომლის Name ველში დიაპაზონის

ახალი სახელი ჩაიწერება და ჩვენი გადაწყვეტილება OK ღილაკით დავამოწმოთ. მათი წაშლის სურვილის შემთხვევაში Name Manager ბრძანებით გახსნილი დიალოგური ფანჯრის Delete ღილაკი გამოიყენება. ამის შემდეგ, ფორმულის ჩაწერა შემდეგნაირად განხორციელდება: უჯრედების ის დიაპაზონი მოვნიშნოთ, სადაც შედეგების ჩვენების განხორციელება გვინდა; ჩავწეროთ ტოლობის ნიშანი, შემდეგ შევასრულოთ Formulas მენიუს Defined Names ქვემენიუს Use in Formula ბრმანება; მოვნიშნოთ მასში ჩანაწერი "სვეტი 1". შემდეგ ჩავწეროთ პლუს ნიშანი და ისევ გამოვიყენოთ იგივე ბრმანება "სვეტი <Ctrl>+<Shift>+<Enter> 2"-ის ოპერაცია ჩასასმელად. კლავიშთა კომზინაციით დავასრულოთ. E1:E5 უჯრედებში შეკრების შედეგები, ხოლო ფორმულის სტრიქონში ჩანაწერი {=სვეტი1+სვეტი2} გამოჩნდება. მასივისთვის სახელის დარქმევის დროს შემდეგი წესები უნდა იყოს დაცული:

- სახელი შეიძლება ასოების, ციფრების და "\", "?", ".", "\_" სიმბოლოებისაგან შედგებოდეს;
- სიმბოლოთა რაოდენობა 255-ს არ უნდა აღემატებოდეს;
- სახელი ასოთი ან "\_" ან "\" სიმბოლოთი უნდა იწყებოდეს;
- სახელში რამდენიმე სიტყვის გამოყენება დასაშვებია, ოღონდ მათ შორის არ შეიძლება ინტერვალის გამოყენება, ინტერვალის ნაცვლად შეიძლება "\_" სიმბოლოს გამოყენება.

უნდა აღინიშნოს, რომ ფორმულაში სახელის ჩასმა უჯრედების დიაპაზონის მონიშვნის შემდეგ Formulas მენიუს Defined Names ქვემენიუს Use in Formula ⇒ Paste Names ბრძანების დახმარებით, ხოლო გააქტიურებული ფანჯრის Paste Name ველში საჭირო სახელის არჩევითა და მაუსის OK ღილაკზე დაწკაპუნების გზით ხორციელდება.

დავალება 2. მოცემულია ორი მასივი: A={87; 16; 45; 91; 123; 56; 63; 29; 71; 102} B={117; 38; 39; 49; 72; 25; 81; 124; 98; 64}

შევკრიბოთ მასივები ზემოთ მოცემული ორივე წესის გამოყენებით.

## Date მენიუს Subtotal ბრძანება

Date მენიუს Subtotal ბრმანება სიაში ან მონაცემთა ბაზაში შუალედურ შედეგებს გამოითვლის. განვიხილოთ მისი მუშაობის პრინციპი.

ვთქვათ, მოცემული გვაქვს მონაცემებით შევსებული შემდეგი სახის ცხრილი:

|    | А       | В               | С      | D |
|----|---------|-----------------|--------|---|
| 1  | ქალაქი  | სპორტის სახეობა | თანხა  |   |
| 2  | თბილისი | რაგბი           | 56000  |   |
| 3  | რუსთავი | ფეხბურთი        | 89000  |   |
| 4  | თბილისი | ფეხბურთი        | 156000 |   |
| 5  | რუსთავი | რაგბი           | 48000  |   |
| 6  | თბილისი | რაგბი           | 85000  |   |
| 7  | თბილისი | ფეხბურთი        | 45000  |   |
| 8  | რუსთავი | რაგბი           | 65000  |   |
| 9  | რუსთავი | ფეხბურთი        | 39000  |   |
| 10 | თბილისი | რაგბი           | 117000 |   |
| 11 | რუსთავი | ფეხბურთი        | 52000  |   |
| 12 |         |                 |        |   |

მოვახდინოთ ამ ცხრილის მომდევნო ორ ფურცელზე კოპირება.

Sheet1 ფურცელზე განთავსებული ცხრილისათვის გამოვიყენოთ დალაგების რეჟიმი და რომელიმე სვეტი, მაგალითად "სპორტის სახეობა", დავალაგოთ ზრდადობის ან კლებადობის მიხედვით. ამის შემდეგ, გავააქტიუროთ მონაცემთა ბაზის ნებისმიერი უჯრედი და გამოვიძახოთ Data მენიუს Outline ქვემენიუს Subtotal ბრძანების შესაბამისი დიალოგური ფანჯარა, რომელშიც, At each change in: ველის მარჯვენა მხარეს ისრით ჩამოვშალოთ სვეტების სათაურების ჩამონათვალი და გავააქტიუროთ "სპორტის სახეობა". Use function: ველში Sum ფუნქცია შევარჩიოთ, დავაჭიროთ OK ღილაკს. ცხრილი მიიღებს შემდეგ სახეს:

| Subtotal ? X                                                                                                    |
|----------------------------------------------------------------------------------------------------|
| At each change in:                                                                                                  |
| სპორტის სახეობა 📼                                                                                                   |
| Use function:                                                                                                    |
| Sum 💌                                                                                                    |
| A <u>d</u> d subtotal to:                                                                                           |
| 🗌 ქალაქი 🔺                                                                                                    |
| 🗸 თანხა                                                                                                    |
| -                                                                                                    |
| <ul> <li>Replace <u>c</u>urrent subtotals</li> <li>Page break between groups</li> <li>Summary below data</li> </ul> |
| Remove All         OK         Cancel                                                                                |

| 1 2 3 | 1  | A          | В               | C      | D |  |
|-------|----|------------|-----------------|--------|---|--|
|       | 1  | ქალაქი     | სპორტის სახეობა | თანხა  |   |  |
| ۰٦ '  | 2  | თბილისი    | რაგბი           | 56000  |   |  |
|       | 3  | რუსთავი    | რაგბი           | 48000  |   |  |
|       | 4  | თბილისი    | რაგბი           | 85000  |   |  |
|       | 5  | რუსთავი    | რაგბი           | 65000  |   |  |
|       | 6  | თბილისი    | რაგბი           | 117000 |   |  |
|       | 7  | 20         | რაგზი Total     | 371000 |   |  |
| ſ.    | 8  | რუსთავი    | ფეხბურთი        | 89000  |   |  |
|       | 9  | თბილისი    | ფეხბურთი        | 156000 |   |  |
|       | 10 | თბილისი    | ფეხმურთი        | 45000  |   |  |
|       | 11 | რუსთავი    | ფეხბურთი        | 39000  |   |  |
|       | 12 | რუსთავი    | ფეხბურთი        | 52000  |   |  |
| -     | 13 | 85546 - 55 | ფეხბურთი Total  | 381000 |   |  |
| -     | 14 |            | Grand Total     | 752000 |   |  |
|       | 15 |            |                 |        |   |  |

ცხრილის მარცხენა ზედა არეში მოთავსებულია 123 ნიშნაკები, რომელთაგან 3-ზე მაუსით დაწკაპუნება გვაძლევს ცხრილს ზემოთ ნაჩვენები სახით, 1 ცხრილს შემდეგი სახით გვიჩვენებს:

| 123 |    | А      | В               | С      | D |
|-----|----|--------|-----------------|--------|---|
|     | 1  | ქალაქი | სპორტის სახეობა | თანხა  |   |
| +   | 14 |        | Grand Total     | 752000 |   |
|     | 15 |        |                 |        |   |

2 -ის შემთხვევაში გვექნება:

| 1 2 3 |    | A      | В               | С      | D |
|-------|----|--------|-----------------|--------|---|
|       | 1  | ქალაქი | სპორტის სახეობა | თანხა  |   |
| +     | 7  |        | რაგზი Total     | 371000 |   |
| +     | 13 |        | ფეხბურთი Total  | 381000 |   |
| -     | 14 |        | Grand Total     | 752000 |   |
|       | 15 |        |                 |        |   |

ცხრილის პირვანდელი სახით გამოსატანად Subtotals ბრმანების შესაბამის დიალოგურ ფანჯარაში მაუსი Remove All ღილაკს დავაჭიროთ.

**დავალება 3.** ზემოთ მოცემული მონაცემების საფუძველზე შუალედური მონაცემების გამოთვლა განახორციელეთ ქალაქების მიხედვით.

## მონაცემების კონსოლიდაცია

მონაცემების კონსოლიდაცია Date მენიუს Data Tools ქვემენიუს Consolidate ბრძანების გამოყენებით ხორციელდება, ამ შემთხვევაში მონაცემების დალაგება აუცილებელი არ არის. კურსორი მოვათავსოთ Sheet2 გვერდზე განთავსებული ცხრილის გვერდით არსებულ რომელიმე უჯრაში, მაგ. E1-ში და შევასრულოთ Data

| Consolidate      | BLOL M                      | _ | 8 X    |
|------------------|-----------------------------|---|--------|
| Eunction:<br>Sum |                             |   |        |
| Reference:       |                             |   |        |
| \$B\$1:\$C\$11   |                             | 1 | Browse |
| All references:  |                             |   |        |
|                  |                             | ~ | Add    |
|                  |                             | - | Delete |
| Use labels in    |                             |   |        |
| Top row          |                             |   |        |
| ✓ Left column    | Create links to source data |   |        |
|                  | ОК                          |   | Close  |

მენიუს Data Tools ქვემენიუს Consolidate ბრმანება. ეკრანზე მიღებულ ფანჯარაში Reference ველის გააქტიურების შემდეგ მოვნიშნოთ სასურველი დიაპაზონი, რომელიც ამ (B1:C11). აისახება ველში ჩავრთოთ Top Row და Left column ჩამრთველები, Function ველში შევარჩიოთ Sum ფუნქცია, დავეთანხმოთ ОК ღილაკზე მაუსის დაჭერით.

მივიღებთ შემდეგი სახის შედეგს:

| 1  | A       | В               | С      | D | E        | F      | G |  |
|----|---------|-----------------|--------|---|----------|--------|---|--|
| 1  | ქალაქი  | სპორტის სახეობა | თანხა  |   |          | თანხა  |   |  |
| 2  | თბილისი | რაგბი           | 56000  |   | რაგბი    | 371000 |   |  |
| 3  | რუსთავი | ფეხბურთი        | 89000  |   | ფეხბურთი | 381000 |   |  |
| 4  | თბილისი | ფებბურთი        | 156000 |   |          |        |   |  |
| 5  | რუსთავი | რაგბი           | 48000  |   |          |        |   |  |
| 6  | თბილისი | რაგბი           | 85000  |   |          |        |   |  |
| 7  | თბილისი | ფეხბურთი        | 45000  |   |          |        |   |  |
| 8  | რუსთავი | რაგბი           | 65000  |   |          |        |   |  |
| 9  | რუსთავი | ფებბურთი        | 39000  |   |          |        |   |  |
| 10 | თბილისი | რაგბი           | 117000 |   |          |        |   |  |
| 11 | რუსთავი | ფეხბურთი        | 52000  |   |          |        |   |  |
| 12 |         |                 | 1      |   |          |        |   |  |

დავალება 4. ზემოთ მოცემული მონაცემების საფუძველზე ცხრილის კონსოლიდაცია განახორციელეთ ქალაქების მიხედვით, რისთვისაც სვეტებს "ქალაქი" და "სპორტის სახეობა" შეუცვალეთ ადგილები.

# დინამიური ცხრილისა და დიაგრამის აგება

მაგალითისათვის ისევ გამოვიყენოთ ზემოთ განხილული ცხრილი (Sheet3).

| l |    | А       | В               | С      |
|---|----|---------|-----------------|--------|
|   | 1  | ქალაქი  | სპორტის სახეობა | თანხა  |
|   | 2  | თბილისი | რაგბი           | 56000  |
|   | 3  | რუსთავი | ფეხბურთი        | 89000  |
|   | 4  | თზილისი | ფეხბურთი        | 156000 |
|   | 5  | რუსთავი | რაგბი           | 48000  |
|   | 6  | თზილისი | რაგბი           | 85000  |
|   | 7  | თზილისი | ფეხბურთი        | 45000  |
|   | 8  | რუსთავი | რაგბი           | 65000  |
|   | 9  | რუსთავი | ფეხბურთი        | 39000  |
|   | 10 | თზილისი | რაგბი           | 117000 |
|   | 11 | რუსთავი | ფეხბურთი        | 52000  |
| 1 |    |         |                 |        |

გავააქტიუროთ დიაპაზონის ერთ-ერთი უჯრედი და მაუსი დავაჭიროთ Insert

მენიუს Tables ქვემენიუს PivotTable ან იგივე ქვემენიუს PivotTable 🗢 PivotTable ბრძანებას. გაიხსნება Create **PivotTable** დიალოგური ფანჯარა, სადაც გასაანალიზებელი დინამიური ცხრილის ადგილმდებარეობის განსასაზღვრად Choose where you want the PivotTable report to be placed 30ლში ჩავრთოთ New Worksheet გადამრთველი, რათა დინამიური ცხრილი განთავსდეს ახალ სამუშაო ფურცელზე და მაუსი დავაწკაპუნოთ OK ღილაკზე ან ხელი დავაჭიროთ <Enter> კლავიშს, რის შემდეგაც ეკრანზე გამოჩნდება სვეტებისა დინამიური ცხრილის მაკეტი. და სტრიქონების დასახელებების გადატანა დინამიურ ცხრილში ხდება Choose fields to add to report ველში შესაბამისი სვეტების და სტრიქონების დასახელებების მაუსის საშუალებით მონიშვნის გზით. Pivot Table Field List დამატებით ფანჯარაში "სპორტის სახეობა" ჩავსვათ

Column Labels, "ქალაქი" - Row Labels, ხოლო "თანხა" -  $\Sigma$  Values ველში. მივიღებთ, ახალ ცხრილს ჯამური მონაცემებით:

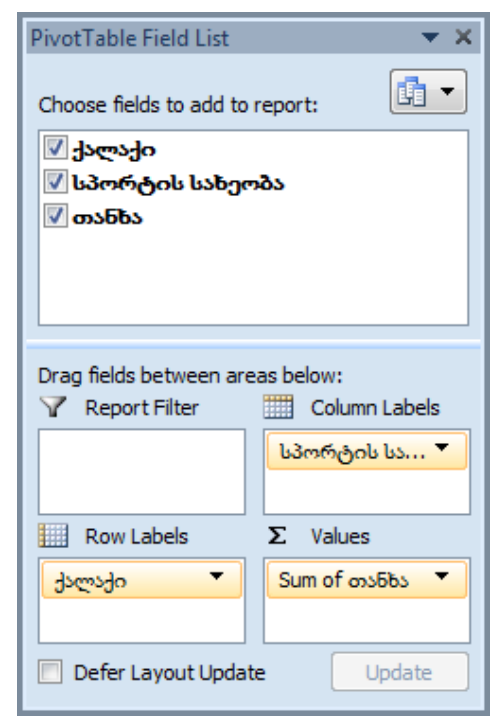

| 1 | A           |    | В        |         | С        | D                  | E |
|---|-------------|----|----------|---------|----------|--------------------|---|
| 1 |             |    |          |         |          |                    |   |
| 2 |             |    |          |         |          |                    |   |
| 3 | Sum of თან  | bs | Column L | abels 💌 |          |                    |   |
| 4 | Row Labels  | -  | რაგბი    | 1.      | ფეხბურთი | <b>Grand Total</b> |   |
| 5 | თბილისი     |    |          | 258000  | 201000   | 459000             |   |
| 6 | რუსთავი     |    |          | 113000  | 180000   | 293000             |   |
| 7 | Grand Total |    |          | 371000  | 381000   | 752000             |   |
| 8 |             |    |          |         |          |                    |   |

ამავე დროს ეკრანზე გამოჩნდება დამატებითი Pivot Table Tools ⇔ Options და Pivot Table Tools ⇔ Design მენიუს ინსტრუმენტთა პანელები. PivotChart შეტყობინების შექმნა ხდება დამატებითი Pivot Table Tools ⇔ Options მენიუს Tools ქვემენიუს PivotChart ან Insert მენიუს Tables ქვემენიუს PivotTable ⇔ PivotChart ბრმანებით. გაიხსნება Insert Chart დიალოგური ფანჯარა და მასში დიაგრამის ტიპის არჩევის შემდეგ შეგვიძლია დიაგრამის შექმნა.

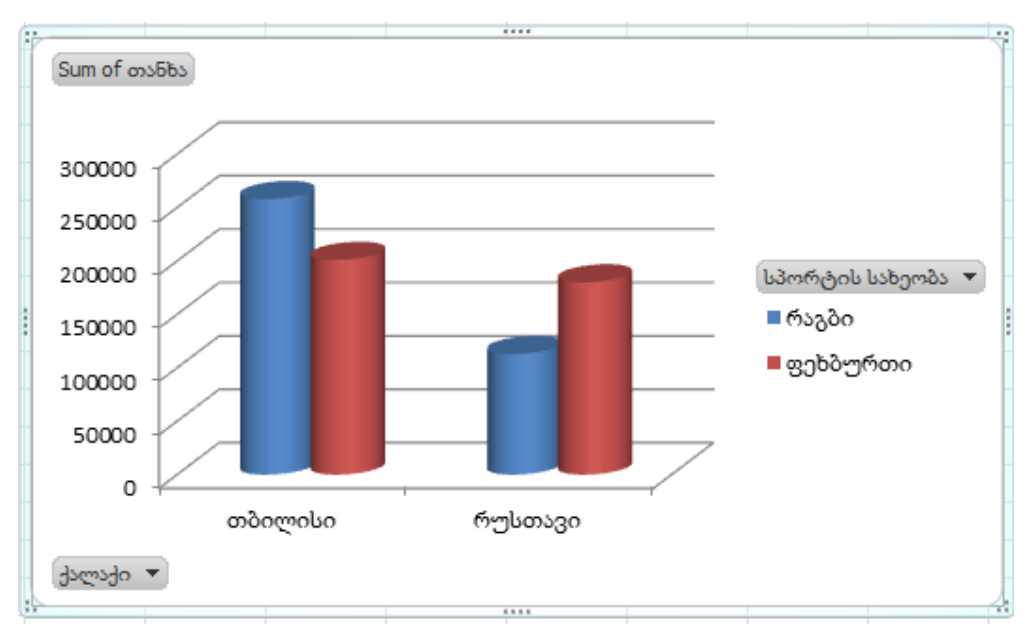

დამატებითი მენიუს ინსტრუმენტთა პანელზე განლაგებული ბრძანებათა ღილაკების საშუალებით შესაძლებელია დიაგრამის დაფორმატება და რედაქტირება.

დავალება 1. ზემოთ მოცემული მონაცემების საფუძველზე დინამიური ცხრილი ააგეთ ისე, რომ "ქალაქს" და "სპორტის სახეობას" ადგილები შეუცვალეთ. ააგეთ შესაბამისი დიაგრამა.

მონაცემთა ბაზის ფილტრაციის ბრძანებები საშუალებას იძლევა, ფურცელში მხოლოდ ის მონაცემები ავსახოთ, რომლებიც გაფილტვრის დროს მითითებულ პირობებს აკმაყოფილებს. მონაცემთა ფილტრაცია Data მენიუს Sort & Filter ქვემენიუს Filter ბრძანებით ან <Ctrl>+<Shift>+<L> კლავიშთა კომბინაციით ხდება, რომელიც საშუალებას გვაძლევს გაფილტვრის მარტივი კრიტერიუმები გამოვიყენოთ.

ავტომატური გაფილტვრის დროს ყოველი სვეტის სათაურის უჯრედში ავტოფილტრის ისარი გამოჩნდება. დავაჭიროთ 60 სვეტის ისარს, რომლის შემცველობის მიხედვით ვაპირებთ ცხრილის ფილტრაციას. გაიხსნება სვეტის უნიკალურ მონაცემთა ჩამონათვალი. თუ რომელიმე მონაცემი სვეტში მეორდება, ის ერთხელ იქნება ნაჩვენები. ჩამონათვალში მონიშვნა მხოლოდ იმ მონაცემებს დავუტოვოთ, რომლის მიხედვითაც წარმოებს ფილტრაცია. თუ ფილტრაციას რამდენიმე სვეტის შემცველობის მიხედვით ვატარებთ, სხვა სვეტებისათვისაც იგივეს გავიმეორებთ. განხორციელდება ცხრილის ავტომატური ფილტრაცია და მხოლოდ ის რომლებიც სტრიქონები გამონათდება, სვეტებში ფილტრაციის შერჩეული კრიტერიუმის შესაბამის მონაცემებს შეიცავს.

ავტოფილტრის ისარზე დაჭერით გამონათებულ ჩამონათვალში Select All ბრძანების არჩევით და OK ღილაკზე მაუსის დაწკაპუნებით ცხრილი საწყისი სახით გამოჩნდება.

ავტოფილტრის ისარზე დაჭერით მიღებულ ჩამონათვალში Number Filters ⇔ Top 10 ... ბრძანების არჩევით მხოლოდ ამ სვეტის ათი მაქსიმალური მონაცემის შემცველი სტრიქონი გამოჩნდება.

| Custom AutoFilter                                              | -                          | - | <br> | <br>100.0 | ? X    |
|----------------------------------------------------------------|----------------------------|---|------|-----------|--------|
| Show rows where:<br>შესყიდვის ფასი                             |                            |   |      |           |        |
| equals                                                         | •                          |   |      |           | -      |
|                                                                | •                          |   | <br> | <br>      | <br>•  |
| Use ? to represent any single<br>Use * to represent any series | character<br>of characters |   |      |           |        |
|                                                                |                            |   |      | ОК        | Cancel |

ავტომატურისაგან განსხვავებით, გაფართოებული ფილტრი გაფილტვრის უფრო რთული კრიტერიუმების გამოყენების საშუალებას გვაძლევს. დავაჭიროთ ავტოფილტრის ისარს იმ სვეტში, რომლის მონაცემების ფილტრაციაც გვინდა და ჩამონათვალში ავირჩიოთ Number Filters ⇔ Custom Filter ბრძანება. Custom AutoFilter დიალოგური ფანჯრის პირველ სტრიქონში, სვეტის დასახელების ქვემოთ ორი ველი გვაქვს. პირველი ველის ჩამონათვალში შეირჩევა ფილტრაციის პირობა: ტოლია (equals), არ უდრის (does not equals), მეტია (is greater than), მეტია ან ტოლი (is greater than or equal to), ნაკლებია (is less than), ნაკლებია ან ტოლი (is less than or equal to), იწყება სიმბოლოთი (begins with), არ იწყება სიმბოლოთი (does not begins with), მთავრდება

| <u>E</u> quals                   |
|----------------------------------|
| Does <u>N</u> ot Equal           |
| <u>G</u> reater Than             |
| Greater Than <u>O</u> r Equal To |
| <u>L</u> ess Than                |
| Less Than Or E <u>q</u> ual To   |
| Bet <u>w</u> een                 |
| <u>T</u> op 10                   |
| <u>A</u> bove Average            |
| Bel <u>o</u> w Average           |
| Custom <u>F</u> ilter            |
|                                  |

სიმბოლოთი (end with), არ მთავრდება სიმბოლოთი (does not end with), შეიცავს სიმბოლოს (contains) და არ შეიცავს სიმბოლოს (does not contain). მეორე ველში 30 ჩამონათვალიდან შეიტანება ან ამოირჩევა შედარების ობიექტი. თუ გვაქვს ფილტრაციის დამატებითი პირობა, იგი ანალოგიური წესით შეიტანება დიალოგის მეორე ამასთან, სტრიქონის ველებში. ჩავრთავთ And გადამრთველს, ერთდროულად გვსურს თუ დაკმაყოფილდეს ფილტრაციის ორივე პირობა ან Or გადამრთველს, თუ მათგან ერთ-ერთის შესრულებაა საკმარისი. დავხუროთ დიალოგი OK ღილაკით.

ფილტრაციის პირობები: ტოლია (Equals ...), არ უდრის (Does Not Equals ...), მეტია (Greater Than ...), റ്റ്റ്റോ ട് ഗ്രന്തര (Greater Than Or Equal To ...), 5ടുത്രാരാ (Less Than ...), ნაკლებია ან ტოლი (Less Than Or Equal To ...), მოთავსებულია რიცხვებს შორის (Between ...), საშუალო რიცხვზე მეტია (Above Average) და საშუალო რიცხვზე ნაკლებია (Below

Average) შეიძლება შეირჩეს ისარზე დაჭერით მიღებულ Number ჩამონათვალში, ხოლო ფილტრაციის (Equals ...), ടന് എന്നാം (Does Not Equals ...), (Begins With მთავრდება ...), With ...), შეიცავს სიმბოლოს (Contains ...) სიმზოლოს Not Contain (Does ...) ავტოფილტრის ისარზე დაჭერით ბრძანების ჩამონათვალში.

| <br>                     | ავტოფილტრის                                        |
|--------------------------|----------------------------------------------------|
| <u>E</u> quals           | Filters ბრძანების                                  |
| Does <u>N</u> ot Equal   | zamažaža: Anamas                                   |
| Begins W <u>i</u> th     |                                                    |
| Ends With                | იწყება სიმბოლოთი                                   |
|                          | სიმბოლოთი (Ends                                    |
| Cont <u>a</u> ins        | და არ შეიცავს                                      |
| <u>D</u> oes Not Contain | andmark anomenia                                   |
| Custom <u>F</u> ilter    | 09000903 0900090                                   |
|                          | ් ට්රාලාර් docy docy docy docy docy docy docy docy |

# ფურცლის სტრუქტურირება

ფურცლის სტრუქტურირება საშუალებას გვაძლევს, უკეთ გავაკონტროლოთ სტრუქტურირებული ცხრილი მისი სხვადასხვა ნაწილის დამალვის ან გამოჩენის გზით. სტრუქტურირების ინსტრუმენტთა გამოყენება განსაკუთრეზით სასარგებლოა იერარქიულ სტილში შექმნილ ცხრილებთან მუშაობის დროს. იერარქიული ცხრილის ყოველი დონე სტრიქონების ან სვეტების მიხედვით დალაგებული დეტალური და ჯამური მონაცემებისაგან შედგება. ჯამური მონაცემები სტრიქონში დეტალური მონაცემების ზემოთ ან მათ ქვემოთ, ხოლო სვეტში დეტალური მონაცემების მარცხნივ ან მარჯვნივ განთავსდება.

საჭირო დიაპაზონის მონიშვნის შემდეგ ფურცლის სტრუქტურირება Data მენიუს Outline ქვემენიუს Group ⇔ Auto Outline ბრძანებით ავტომატურად ხდება.

სტრუქტურირების ოპერაციის შესრულების შემდეგ ფურცლის ზედა მარცხენა ნომრის კუთხეში სტრუქტურის შესაბამისი შემცველი ღილაკები გამოჩნდება. სტრუქტურის გარკვეული დონის დასამალად შესაბამისი (–) სიმბოლოს შემცველ ღილაკზე დაწკაპუნება, ხოლო დამალული დონის მონაცემების კვლავ გამოსაჩენად შესაბამისი (+) სიმბოლოს შემცველ ღილაკზე დაწკაპუნებაა საჭირო.

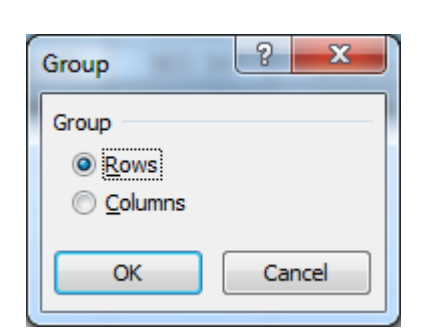

ზოგჯერ მონაცემთა ცალკეული ჯგუფების სტრუქტურირებაა მიზანშეწონილი, რომლისთვისაც Data მენიუს Outline ქვემენიუს Group ⇔ Group ბრძანება გამოიყენება. ამ დროს გაიხსნება Group დამატებითი ფანჯარა, სადაც სტრუქტურული ერთეული (Rows, Columns) უნდა ავარჩიოთ. იმავე მენიუს Ungroup ⇔ Ungroup ბრძანების საშუალებით Ungroup დამატებითი ფანჯარა

გაიხსნება, საიდანაც შეგვიძლია მონაცემთა გარკვეული ჯგუფის სტრუქტურული ერთეული გავაუქმოთ.

მთელი სტრუქტურის გასაუქმებლად საჭიროა ფურცლის ნებისმიერი უჯრედი გავააქტიუროთ და Data მენიუს Outline ქვემენიუს Ungroup ⇔ Clear Outline ბრძანება შევასრულოთ.

Excel-ს სტრუქტურის მაქსიმუმ 8 დონე აქვს, სადაც ყოველი "შიგა" დონე "გარე" დონის დეტალიზებულ მონაცემებს აჩვენებს.

დავალება 2. ახალ ფურცელზე ააგეთ ცხრილი და შეიტანეთ მონაცემები, ქვემოთ მოყვანილი ნიმუშის მიხედვით. ცარიელ უჯრედებში მონაცემთა გამოსათვლელად გამოიყენეთ შემდეგი ალგორითმი:

ა) გასაყიდი ფასი = ROUND ((შესყიდვის ფასი + შესყიდვის ფასი \* 35%); 2)

ბ) მოგება ერთეულზე = გასაყიდი ფასი - შესყიდვის ფასი

გ) სულ მოგება = მოგება ერთეულზე \* გაყიდული პროდუქციის რაოდენობა

დ) დღგ (18%) = სულ მოგება \* 18%

ე) წმინდა მოგება = სულ მოგება - დღგ (18%)

ვ) იპოვეთ სვეტების ჯამი უჯრედებში G20, H20, I20 ფუნქცია =SUM(G5:G19)-ის გამოყენებით და შემდეგ ეს ფუნქცია გაავრცელეთ მარჯვნივ.

ზ) მოგების წილი (პროცენტებში) = წმინდა მოგება / წმინდა მოგების ჯამი (უჯრედი I20). მონიშნეთ შედეგები და დააწკაპუნეთ % ღილაკზე. ფორმულაში გამოიყენეთ I20 უჯრედის აბსოლუტური მისამართი (\$I\$20).

თ) მიღებული წმინდა მოგების მონაცემების მიხედვით ახალ ფურცელზე ააგეთ წრიული დიაგრამა.

|    | Α  | В                                    | С                 | D                | E                  | F                                   | G             | н            | I                | J               |
|----|----|--------------------------------------|-------------------|------------------|--------------------|-------------------------------------|---------------|--------------|------------------|-----------------|
| 1  |    | კომპანია "MTS"                       |                   |                  |                    |                                     |               |              |                  |                 |
| 2  |    | კომპიუტერულ მოწყობილობათა რეალიზაცია |                   |                  |                    |                                     |               |              |                  |                 |
| 3  |    |                                      |                   |                  | 2014 წელი          |                                     |               |              |                  |                 |
| 4  | N⁰ | პროდუქციის<br>დასახელება             | შესყიდვის<br>ფასი | გასაყიდი<br>ფასი | მოგება<br>ერთეულზე | გაყიდული<br>პროდუქციის<br>რაოდენობა | სულ<br>მოგება | ዊሮእ<br>(18%) | წმინდა<br>მოგება | მოგების<br>წილი |
| 5  | 1  | პროცესორი                            | 197               |                  |                    | 27                                  |               |              |                  |                 |
| 6  | 2  | ოპერატიული მეხსიერება                | 102               |                  |                    | 42                                  |               |              |                  |                 |
| 7  | 3  | "ვინჩესტერი" 250 გბ                  | 172               |                  |                    | 18                                  |               |              |                  |                 |
| 8  | 4  | "ვინჩესტერი" 500 გბ                  | 259               |                  |                    | 16                                  |               |              |                  |                 |
| 9  | 5  | მონიტორი                             | 285               |                  |                    | 37                                  |               |              |                  |                 |
| 10 | 6  | კლავიატურა                           | 21                |                  |                    | 25                                  |               |              |                  |                 |
| 11 | 7  | მაუსი                                | 14                |                  |                    | 34                                  |               |              |                  |                 |
| 12 | 8  | ლაზერული პრინტერი                    | 264               |                  |                    | 23                                  |               |              |                  |                 |
| 13 | 9  | ჭავლური პრინტერი                     | 86                |                  |                    | 19                                  |               |              |                  |                 |
| 14 | 10 | სკანერი                              | 127               |                  |                    | 12                                  |               |              |                  |                 |
| 15 | 11 | მოდემი                               | 32                |                  |                    | 21                                  |               |              |                  |                 |
| 16 | 12 | ვებ-კამერა                           | 37                |                  |                    | 38                                  |               |              |                  |                 |
| 17 | 13 | დინამიკები                           | 23                |                  |                    | 40                                  |               |              |                  |                 |
| 18 | 14 | მიკროფონი                            | 12                |                  |                    | 15                                  |               |              |                  |                 |
| 19 | 15 | DVD RW Drive                         | 62                |                  |                    | 17                                  |               |              |                  |                 |
| 20 |    | სულ                                  | -                 | -                | -                  | -                                   |               |              |                  |                 |

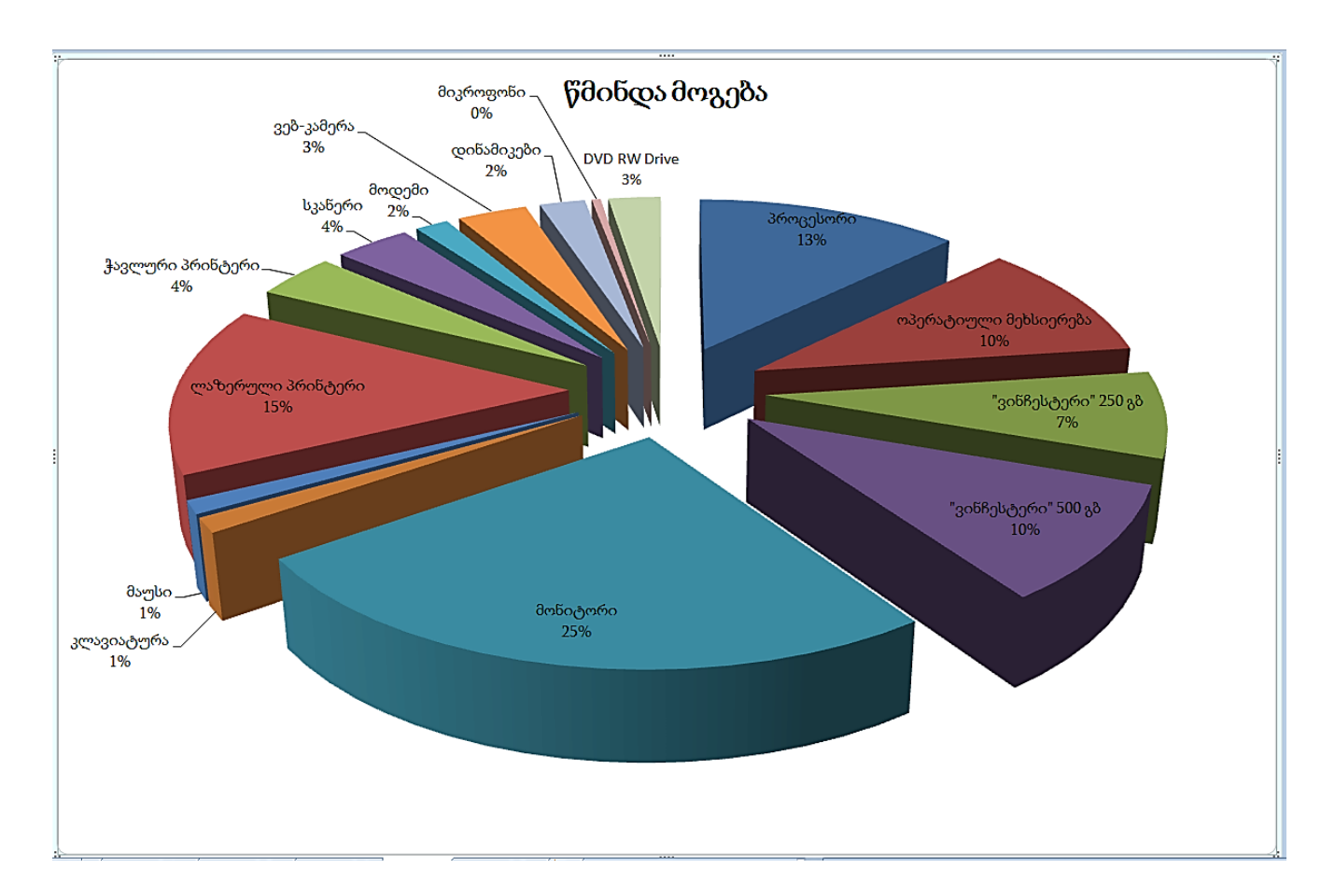

დავთარში ჩაამატეთ ფურცლები და მოცემული ცხრილის 9 ასლი გააკეთეთ.

ასლი 1. განახორციელეთ დიაგრამის პარამეტრებისა და ფორმატის შემდეგი სახის რედაქტირება:

- "გაყიდული პროდუქციის რაოდენობა" და " სულ მოგება" სვეტებს შორის ჩაამატეთ სვეტი " მთლიანი ღირებულება" და გამოთვალეთ მნიშვნელობები შემდეგი წესით:
   მთლიანი ღირებულება = გასაყიდი ფასი \* "გაყიდული პროდუქციის რაოდენობა
- შეცვალეთ არსებული დიაგრამის ტიპი ცილინდრული ჰისტოგრამით (Column);

- მიღებულ დიაგრამაზე ჩართეთ ორივე ღერძის ბადე:
- დიაგრამის არეზე ფონის სახით ჩართეთ სურათი;
- პროდუქციის დასახელებები დიაგრამაზე დაიტანეთ 30 გრადუსიანი დახრით.

ასლი 2. სამუშაო ფურცელზე ააგეთ გრაფიკი (Line) გაყიდული პროდუქციის რაოდენობის მიხედვით;

ასლი 3. ავტოფილტრის გამოყენებით ცხრილიდან ამოარჩიეთ სამი უდიდესი ერთეულის ფასის მქონე ჩანაწერი;

ასლი 4. K1 უჯრედში გამოთვალეთ "გასაყიდი ფასის" საშუალო მნიშვნელობა და მოცემულ ცხრილში ავტოფილტრის საშუალებით ამოარჩიეთ ის მონაცემები, რომელთა გასაყიდი ფასი საშუალო მნიშვნელობაზე ნაკლებია;

ასლი 5. ავტოფილტრის გამოყენებით ცხრილიდან იმ პროდუქციათა მონაცემები ამოარჩიეთ, რომელთა დასახელებები "მ" ან "პ" სიმბოლოთი იწყება:

ასლი 6. ავტოფილტრის გამოყენებით ცხრილიდან იმ პროდუქციათა მონაცემები ამოარჩიეთ, რომელთა დასახელებაც შეიცავს სიმბოლოებს "მი";

ასლი 7. საწყისი ცხრილიდან ავტოფილტრის გამოყენებით იმ პროდუქციათა ჩამონათვალი გამოყავით, რომელთა "მთლიანი ღირებულება" მოთავსებულია 4000-სა და 8000-ს შორის;

ასლი 8. გაფართოებული ფილტრის გამოყენებით ჩანაწერებიდან ამოარჩიეთ მონაცემები, რომელთა "გასაყიდი ფასი" მეტია 100-ზე, ხოლო "წმინდა მოგება " 1500-ზე ნაკლებია.

ასლი 9. მოახდინეთ ცხრილის ავტომატური სტრუქტურირება.

#### წრფივ განტოლებათა სისტემის ამოხსნა კრამერის მეთოდით:

ვთქვათ მოცემულია წრფივ განტოლებათა სისტემა:

$$(a_{n1}x_1 + a_{n2}x_2 + \dots + a_{nn}x_n = b_n)$$

მათი შესაბამისი დეტერმინანტები იქნება:

$$\Delta = \begin{vmatrix} a_{11} & a_{12} & \dots & a_{1n} \\ a_{21} & a_{22} & \cdots & a_{2n} \\ a_{n1} & a_{n2} & \cdots & a_{nn} \end{vmatrix},$$
$$\Delta_1 = \begin{vmatrix} b_1 & a_{12} & \cdots & a_{1n} \\ b_2 & a_{22} & \cdots & a_{2n} \\ b_n & a_{n2} & \cdots & a_{nn} \end{vmatrix}, \quad \Delta_2 = \begin{vmatrix} a_{11} & b_1 & \cdots & a_{1n} \\ a_{21} & b_2 & \cdots & a_{2n} \\ a_{n1} & b_n & \cdots & a_{nn} \end{vmatrix}, \dots,$$
$$\Delta_n = \begin{vmatrix} a_{11} & a_{12} & \cdots & b_1 \\ a_{21} & a_{22} & \cdots & b_2 \\ a_{n1} & a_{n2} & \cdots & b_n \end{vmatrix}.$$

ამოხსნა:

$$x_1 = \frac{\Delta_1}{\Delta}, \quad x_2 = \frac{\Delta_2}{\Delta}, \dots, \ x_n = \frac{\Delta_n}{\Delta}.$$

მაგალითი: ვთქვათ მოცემულია წრფივ განტოლებათა სისტემა:

 $\begin{cases} 2x_1 + 5x_2 + 4x_3 = 30\\ x_1 + 3x_2 + 2x_3 = 150\\ 2x_1 + 10x_2 + 9x_3 = 110 \end{cases}$ 

შესაბამისი კოეფიციენტებისაგან შედგენილი დეტერმინანტები შესაბამისად შევიტანოთ ახალი ფურცლის A1:C3, A5:C7, A9:C11 და A13:C15 დიაპაზონებში და MDETERM ფუნქციის საშუალებით E1, E5, E9 და E13 უჯრედებში გამოვთვალოთ ამ დეტერმინანტების მნიშვნელობები:

$$\Delta = 5$$
,  $\Delta_1 = -760$ ,  $\Delta_2 = 1350$ ,  $\Delta_3 = -1270$ .  
რის შემდეგაც სისტემის ამონახსნები ვიპოვოთ:

$$x_1 = -\frac{760}{5} = -152, \quad x_2 = \frac{1350}{5} = 270, \quad x_3 = -\frac{1270}{5} = -254.$$

|   | 1 | А   | В   | С   | D | E     | F   | G    |  |
|---|---|-----|-----|-----|---|-------|-----|------|--|
| 1 | 1 | 2   | 5   | 4   |   | 5     |     |      |  |
| 2 | 2 | 1   | 3   | 2   |   |       |     |      |  |
| 3 | 3 | 2   | 10  | 9   |   |       |     |      |  |
| 4 | 1 |     |     |     |   |       |     |      |  |
| 5 | 5 | 30  | 5   | 4   |   | -760  | X1= | -152 |  |
| 6 | 5 | 150 | 3   | 2   |   |       |     |      |  |
| 7 | 7 | 110 | 10  | 9   |   |       |     |      |  |
| 8 | В |     |     |     |   |       |     |      |  |
| 9 | 9 | 2   | 30  | 4   |   | 1350  | X2= | 270  |  |
| 1 | 0 | 1   | 150 | 2   |   |       |     |      |  |
| 1 | 1 | 2   | 110 | 9   |   |       |     |      |  |
| 1 | 2 |     |     |     |   |       |     |      |  |
| 1 | 3 | 2   | 5   | 30  |   | -1270 | X3= | -254 |  |
| 1 | 4 | 1   | 3   | 150 |   |       |     |      |  |
| 1 | 5 | 2   | 10  | 110 |   |       |     |      |  |
|   |   |     |     |     |   |       |     |      |  |

დავალება 1. ამოხსენით წრფივ განტოლებათა სისტემა

 $\begin{cases} 3x_1 + 7x_2 - 2x_3 + 6x_4 = 24\\ 12x_1 - x_2 + 2x_3 - 8x_4 = 24\\ 4x_1 + 7x_2 + 9x_3 + 3x_4 = 37\\ -4x_1 + 5x_2 - 3x_3 + 4x_4 = 16 \end{cases}$ 

#### ფინანსური ფუნქციები

#### ფინანსურ ფუნქციებში შემდეგი აღნიშვნები გამოიყენება:

– Rate – პროცენტი – საპროცენტო განაკვეთი n-პერიოდში. მაგალითად, თუ აიღეთ საავტომობილო სესხი ყოველწლიური 10% საპროცენტო განაკვეთით და აკეთებთ ყოველთვიურ შენატანს, თქვენი საპროცენტო განაკვეთი თვეში იქნება – 10/12 ან 0,83.

term – ვადა, რომლის ამოწურვის შემდეგ უნდა დაიფაროს კრედიტი (წელი ან თვე);

– Nper – გადახდის პერიოდის საერთო რაოდენობა წლების მიხედვით. მაგალითად, თუ იღებთ საავტომობილო ოთხ წლიან სესხს და აკეთებთ ყოველთვიურ გადახდებს, თქვენს სესხს აქვს 4\*12 (ანუ 48) პერიოდი.

– Pv (Present value) – კრედიტით გამოტანილი სესხის ოდენობა; თუ PV-ს მნიშვნელობა გამოტოვებულია, მაშინ Pmt არგუმენტი უნდა შევიტანოთ.

– Fv (Future value) – თანხა, რომელიც დაგროვდება ბანკში შეტანილ ანაბარზე ვადის ამოწურვის ბოლოსთვის; თუ ის გამოტოვებულია ეს ნიშნავს, რომ ის 0-ის ტოლია. თუ FV-ს მნიშვნელობა გამოტოვებულია, მაშინ Pmt არგუმენტი უნდა შევიტანოთ.

– Pmt – მოცემულ ვადაში გადასახდელი თანხის ოდენობა. გადახდის შესრულება ყოველი საგადახდო პერიოდისთვის და არ იცვლება სესხის არსებობის განმავლობაში. მირითადად, Pmt მირითად თანხას და პროცენტს შეიცავს, მაგრამ სხვა რაიმე სახის გადასახადს ან ბეგარას არ შეიცავს. მაგალითად, ყოველთვიური გადასახადები 10 000 \$-ზე ოთხწლიანი საავტომობილო სესხის პირობებში 12% საპროცენტო განაკვეთით არის – 263.33 \$. ე. ი. ფორმულაში 263.33 \$ შევიტანთ როგორც Pmt-ს. თუ Pmt გამოტოვებულია უნდა ჩაისვას PV ან FV არგუმენტი.

- balance-period – ვადაში გადაუხდელი თანხის ოდენობა.

– Type – არის რიცხვი, 0 (ნული) ან 1 და მიუთითებს გადახდის (შენატანის) ვალდებულებაზე (გადახდა ხორციელდება პერიოდის ბოლოს Type=0 ან დასაწყისში Type=1).

#### 1. ფინანსური ფუნქცია PMT

სესხის გადასახადის გამოთვლა, რომელიც მუდმივ გადასახადებზე და მუდმივ საპროცენტო განაკვეთზეა დაფუძნებული. სესხის განმავლობაში გადასახდელი საერთო თანხის სიდიდე ტოლია, **Nper** პერიოდის ნამრავლისა დაბრუნებულ **PMT** თანხის მნიშვნელობაზე. მისი სინტაქსია:

#### PMT(Rate; Nper; Pv; Fv; Type)

- დარიცხვა ხორციელდება გარკვეული პერიოდულობით Nper>0;
- თანხის სიდიდე სესხით სარგებლობის ბოლოს FV>0;
- საწყისი თანხა ცნობილია PV>0 ან PV=0;

• საპროცენტო განაკვეთი Rate>0;

• ანაზღაურება (დარიცხვა, დაბანდება) ხორციელდება პერიოდის ბოლოს **Type=0** ან დასაწყისში **Type=1**.

ამოცანა 1. გვსურს პერიოდულად დავაბანდოთ თანხა ისე, რომ სამი წლის შემდეგ გვქონდეს 6000 ლარი, როგორი უნდა იყოს ყოველთვიური დაბანდების სიდიდე, თუ წელიწადში დასაბანდებელი თანხის 9%-იანი ზრდაა მოსალოდნელი. ამოხსნა:

მოცემულია - საპროცენტო განაკვეთი Rate=9%, ანუ თვეში 0,75%; საბოლოო თანხა Fv=6000 ლარი; Type=0; საერთო ვადა - სამი წელი, ანუ პერიოდების რიცხვი Nper= 3\*12. PMT ფუნქცია ასე ჩაიწერება:

> = PMT(9%/12;3\*12;;6000)В С A 1 9% 1 2 3 3 6,000.00 Lari 4 -145.80 Lari 5 =PMT(A1/12;A2\*12;;A3) 6

ამოხსნის შედეგად მივიღებთ, რომ ყოველთვიურად დაბანდებული უნდა იქნეს 145,80 ლარი.

ამოცანა 2. გვსურს ავიღოთ სესხი ორი წლის ვადით, 5000 ლარის ოდენობით, როგორი უნდა იყოს ყოველთვიური შენატანი, თუ წლიური საპროცენტო განაკვეთი15%-ია.

# ამოხსნა:

მოცემულია - საპროცენტო განაკვეთი **Rate=15%,** ანუ თვეში **1,6%;** საბოლოო თანხა **Pv=5000** ლარი**; Type=0;** საერთო ვადა - ორი წელი, ანუ პერიოდების რიცხვი **Nper= 2\*12. PMT** ფუნქცია ასე ჩაიწერება:

# = PMT(15%/12;2\*12;5000)

ამოხსნის შედეგად მივიღებთ, რომ ყოველთვიური შენატანი უნდა იყოს 242,43 ლარი გადასახდელი პერიოდის ბოლოს.

ხოლო თუ ყოველთვიური შენატანის გადახდა პერიოდის დასაწყისში გვსურს, მაშინ PMT ფუნქცია ასე ჩაიწერება:

|   | 1111(15/0/12,2 12,5000,0,1) |   |   |               |            |      |  |  |  |
|---|-----------------------------|---|---|---------------|------------|------|--|--|--|
|   | Α                           | В | С | D             | E          | F    |  |  |  |
| 1 | 15%                         |   |   | 15%           |            |      |  |  |  |
| 2 | 2                           |   |   | 2             |            |      |  |  |  |
| 3 | 5,000.00 Lari               |   |   | 5,000.00 Lari |            |      |  |  |  |
| 4 | -242.43 Lari                |   |   | -239.44 Lari  |            |      |  |  |  |
| 5 |                             |   |   |               |            |      |  |  |  |
| 6 | =PMT(A1/12;A2*12;A3)        |   |   | =PMT(A1/12;   | A2*12;A3;( | );1) |  |  |  |
| 7 |                             |   |   |               |            |      |  |  |  |
|   |                             |   |   |               |            |      |  |  |  |

# = PMT(15%/12;2\*12;5000;0;1)

ამოხსნის შედეგად კი მივიღებთ 239,44 ლარს.

დავალება 1. გვსურს პერიოდულად დავაბანდოთ თანხა ისე, რომ ოთხი წლის შემდეგ გვქონდეს 8000 ლარი, როგორი უნდა იყოს ყოველთვიური დაბანდების სიდიდე, თუ წელიწადში დასაბანდებელი თანხის 7,8%-იანი ზრდაა მოსალოდნელი.

დავალება 2. გვსურს ავიღოთ სესხი სამი წლის ვადით 12000 ლარი, როგორი უნდა იყოს ყოველთვიური შენატანი, თუ წლიური საპროცენტო განაკვეთი12%-ია.

# 2. ფინანსური ფუნქცია FV

აბრუნებს ინვესტიციის სამომავლო ფასს, რომელიც დაფუმნებულია პერიოდულ, მუდმივ გადასახადებზე, მუდმივი საპროცენტო განაკვეთით. მისი სინტაქსია:

# FV(Rate; Nper; Pmt; Pv; Type)

განვიხილოთ FV ფუნქციის გამოყენების ორი ვარიანტი:

# ვარიანტი პირველი:

ანაზღაურება ხორციელდება თანხით სარგებლობის ვადის გასვლის შემდეგ,
 ამასთან არც ერთ პერიოდში არ ხდება ერთნაირი სიდიდის თანხის შეტანა Pmt=0;

• დარიცხვა ხორციელდება გარკვეული პერიოდულობით Nper>0;

• დარიცხვა ხორციელდება მუდმივი საპროცენტო განაკვეთით Rate>0;

• საწყისი თანხა ცნობილია **Pv>0;** 

• ანაზღაურება (დარიცხვა, დაბანდება) ხორციელდება პერიოდის ბოლოს **Type=0** ან პერიოდის დასაწყისში **Type=1**.

ამოცანა 1. გვსურს, 5000 ლარი შევიტანოთ ვადიან დეპოზიტზე ორი წლის ვადით, წელიწადში 12%-ის დარიცხვით. დარიცხვა ხორციელდება სამ თვეში ერთხელ. რა თანხა იქნება ანგარიშზე ორი წლის შემდეგ?

## ამოხსნა:

მოცემულია საწყისი თანხა **Pv=5000** ლარი; წლიური საპროცენტო განაკვეთი **Rate=12%;** დარიცხვების პერიოდი – 3 თვე; დეპოზიტის ვადა – 2 წელი.

რადგან დარიცხვები ხორციელდება 3 თვეში ერთხელ, ამიტომ წელიწადში განხორციელდება 4-ჯერ, შესაბამისად ორ წელიწადში დარიცხვების პერიოდის რიცხვი **Nper=8;** ამასთან, სამ თვეში ერთხელ დაერიცხება **3%** (12% გავყოთ 4-ზე)

დასმული ამოცანისათვის FV ფუნქცია ასე ჩაიწერება

= FV(12%/4;2\*4;;-5000; 0)

| _ |                  |        |   |
|---|------------------|--------|---|
| 1 | A                | В      | С |
| 1 | 12%              |        |   |
| 2 | 2                |        |   |
| 3 | 5,000.00 Lari    |        |   |
| 4 | 6,333.85 Lari    |        |   |
| 5 |                  |        |   |
| б | =FV(A1/4;A2*4; ; | A3; 0) |   |
| 7 |                  |        |   |

ამოხსნის შედეგად მივიღეთ, რომ ორი წლის შემდეგ გვექნება 6333,85 ლარი.

## ვარიანტი მეორე

• ანაზღაურება ხორციელდება თანხით სარგებლობის ვადის გასვლის შემდეგ, და ყოველ პერიოდში შეიტანება ერთნაირი სიდიდის თანხა **Pmt>0;** 

• დარიცხვა ხორციელდება გარკვეული პერიოდულობით Nper>0;

• დარიცხვა ხორციელდება მუდმივი საპროცენტო განაკვეთით Rate>0;

• საწყისი თანხა ცნობილია **Pv>0** ან **Pv=0**;

• ანაზღაურება (დარიცხვა, დაბანდება) ხორციელდება პერიოდის ბოლოს **Type=0** ან პერიოდის დასაწყისში **Type=1**.

ამოცანა 2. წარმოდგენილია ინვესტირების პროექტის ორი ვარიანტი. პირველ ვარიანტში დარიცხვა წარმოებს პერიოდის დასაწყისში, 18%-იანი წლიური საპროცენტო განაკვეთით, მეორე ვარიანტში – პერიოდის ბოლოს, 26%-იანი წლიური განაკვეთით. ორივე შემთხვევაში ინვესტირების ვადა 5 წელია და ყოველწლიურად დაბანდებულ უნდა იქნეს 50 000 ლარი. ინვესტირების რომელი ვარიანტია მისაღები?

ამ კითხვაზე პასუხის გასაცემად უნდა დავადგინოთ, რა რაოდენობის თანხას მიიღებს ინვესტორი 5 წლის შემდეგ.

ამოხსნა:

მოცემულია საწყისი თანხა Pv=0; ყოველწლიურად თანხა იზრდება: პირველ ვარიანტში Rate=18%-ით, მეორე ვარიანტში Rate=26%-ით; ყოველწლიური ინვესტირების თანხა Pmt=50000 ლარია; დარიცხვა წარმოებს პირველ ვარიანტში პერიოდის დასაწყისში Type=1, მეორე ვარიანტში - პერიოდის ბოლოს Type=0. ორიევე შემთხვევისათვის ინვესტირების საერთო ვადა 5 წელია.

დასმული ამოცანისათვის FV ფუნქცია ასე ჩაიწერება:

პირველ შემთხვევაში = FV(18%;5; -50000;;1), მეორეში კი = FV(26%;5; -50000)

| 1 | A                | В  | C | D               | E |
|---|------------------|----|---|-----------------|---|
| 1 | 18%              |    |   | 26%             |   |
| 2 | 5                |    |   | 5               |   |
| 3 | 50,000.00 Lari   |    |   | 50,000.00 Lari  |   |
| 4 | 422,098.38 Lari  |    |   | 418,422.49 Lari |   |
| 5 |                  |    |   |                 |   |
| 6 | =FV(A1;A2;-A3; ; | 1) |   | =FV(D1;D2;-D3)  |   |
| 7 | 1 1000           |    |   |                 |   |

ამოხსნის შედეგად მივიღებთ, რომ ინვესტირების პირველ ვარიანტში შემოსავალი 422098 ლარი იქნება, ხოლო მეორე ვარიანტში - 418422 ლარი. უფრო მისაღებია პირველი ვარიანტი

ამოცანა 3. გვსურს თანხის დაბანდება კომერციულ საქმიანობაში ერთი წლის ვადით შემდეგი პირობებით: დასაწყისში დავაბანდოთ 1200 ლარი. პირველი სამი თვის განმავლობაში შემოსავალი უნდა გაიზარდოს ყოველთვიურად 8%-ით. სამი თვის შემდეგ, ყოველთვიურად, გაზრდილ თანხას ვამატებთ 500 ლარს და ამ მომენტიდან დაწყებული, ყოველთვიურად, შემოსავალი უნდა გაიზარდოს 14%-ით. ორივე შემთხვევაში დამატებული შემოსავლის დარიცხვა წარმოებს თვის ბოლოს. რა თანხა გვექნება ერთი წლის ბოლოს?

## ამოხსნა:

ამოცანის ამოხსნა ორი ნაწილისაგან შედგება: პირველი - გამოვთვალოთ საერთო შემოსავალი სამი თვის შემდეგ; მეორე - სამი თვის შემდეგ მიღებული თანხა ჩავთვალოთ საწყისად და, ყოველთვიური, დამატებითი 500 ლარის დაბანდების გათვალისწინებით გამოვთვალოთ საბოლოო შემოსავალი ერთი წლის შემდეგ მირითადი თანხის და სარგებლის ჩვენებით.

მოცემულია საწყისი თანხა Pv=1200; შემოსავლის ყოველთვიური ზრდა პირველი სამი თვის განმავლობაში Rate=8%-ით; შემოსავლის ყოველთვიური ზრდა სამი თვის შემდეგ Rate=14%-ით; სამი თვის შემდეგ ყოველთვიურად დამატებული თანხა Pmt= 500 ლარი; შემოსავლის ზრდა ხორციელდება თვის ბოლოს Type=0; საქმიანობის საერთო ვადა ერთი წელია.

დასმული ამოცანის გადასაწყვეტად საჭიროა FV ფუნქციით ჯერ პირველი სამი თვის შედეგად მიღებული საერთო შემოსავალი გამოითვალოს მაგ. C1 უჯრაში, ხოლო შემდეგ C2 უჯრაში ერთი წლის შემდეგ მიღებული შემოსავალი:

| - |               | 12 L        |                |           |            |  |  |
|---|---------------|-------------|----------------|-----------|------------|--|--|
|   | A             | В           | С              | D         | E          |  |  |
| 1 | 8%            | 14%         | 1,511.65 Lari  | =FV(A1;A  | 2; ;-A4)   |  |  |
| 2 | 3             | 9           | 12,958.50 Lari | =FV(B1;B2 | 2;-B3;-C1) |  |  |
| 3 |               | 500.00 Lari |                |           |            |  |  |
| 4 | 1,200.00 Lari |             |                |           |            |  |  |
| 5 |               | 1           |                |           | 1          |  |  |

| C1-70 - FV(       | (8%·3· · _1200) | C2-80 -FV                                                                 | (14%•9• -500 | ŀ-C1) |
|-------------------|-----------------|---------------------------------------------------------------------------|--------------|-------|
| <b>GI 00 -1 1</b> | (0,0,0), 1200)  | $, \mathbf{u} \mathbf{z} \ \mathbf{u} \mathbf{v} = \mathbf{u} \mathbf{v}$ | (11/0,), 500 | , ui) |

ამოხსნის შედეგად მივიღებთ, რომ ერთი წლის შემდეგ მიღებული შემოსავალის თანხა 12 958,50 ლარის ტოლი იქნება, მათ შორის პირველი სამი თვის შემდეგ 1511,65 ლარის.

დავალება 3. გვსურს, 6000 ლარი შევიტანოთ ვადიან დეპოზიტზე ოთხი წლის ვადით, წელიწადში 9%-ის დარიცხვით. დარიცხვა ხორციელდება სამ თვეში ერთხელ. რა თანხა იქნება ანგარიშზე ოთხი წლის შემდეგ?

დავალება 4. წარმოდგენილია ინვესტირების პროექტის ორი ვარიანტი. პირველ ვარიანტში დარიცხვა წარმოებს პერიოდის ბოლოს, 25%-იანი წლიური საპროცენტო განაკვეთით, მეორე ვარიანტში – პერიოდის დასაწყისში, 19%-იანი წლიური განაკვეთით. ორივე შემთხვევაში ინვესტირების ვადა 5 წელია და ყოველწლიურად დაბანდებულ უნდა იქნეს 25 000 ლარი. ინვესტირების რომელი ვარიანტია მისაღები?

დავალება 5. გვსურს თანხის დაბანდება კომერციულ საქმიანობაში ორი წლის ვადით შემდეგი პირობებით: დასაწყისში დავაბანდოთ 1800 ლარი. პირველი სამი თვის განმავლობაში შემოსავალი უნდა გაიზარდოს ყოველთვიურად 10%-ით. ექვსი თვის შემდეგ, ყოველთვიურად, გაზრდილ თანხას ვამატებთ 500 ლარს და ამ მომენტიდან დაწყებული, ყოველთვიურად, შემოსავალი უნდა გაიზარდოს 15%-ით. ორივე შემთხვევაში დამატებული შემოსავლის დარიცხვა წარმოებს თვის ბოლოს. რა თანხა გვექნება ორი წლის ბოლოს?

# ფინანსური ფუნქციები

# 3. ფინანსური ფუნქცია NPER

აბრუნებს ინვესტიციებისათვის პერიოდების რიცხვს, რომლებიც პერიოდულ, მუდმივ გადასახადებზე და მუდმივ საპროცენტო განაკვეთზეა დაფუმნებული. მისი სინტაქსია:

## NPER(Rate; Pmt; Pv; Fv; Type)

- ანაზღაურება ხორციელდება პერიოდულად Pmt>0;
- თანხის სიდიდე სესხით სარგებლობის ბოლოს FV>0;
- საწყისი თანხა ცნობილია PV>0 ან PV=0;
- საპროცენტო განაკვეთი Rate>0;
- ანაზღაურება (დარიცხვა, დაბანდება) ხორციელდება პერიოდის ბოლოს Type=0

ან

# დასაწყისში **Type=1**.

ამოცანა. გვსურს, 500 ლარი შევიტანოთ ვადიან დეპოზიტზე, წელიწადში 14%-ის დარიცხვით. დარიცხვა ხორციელდება ყოველი თვის ბოლოს. რამდენ თვეში დავაგროვებთ 1500 ლარს ყოველთვიური 100-ლარიანი შენატანების პირობებში? ამოხსნა:

მოცემულია საპროცენტო განაკვეთი Rate=14%, ანუ თვეში 1,17%; საწყისი თანხა Pv=500 ლარი, საბოლოო თანხა Fv=1500 ლარი; პერიოდულად შესატანი თანხა Pmt=100 ლარი; დარიცხვა ხორციელდება პერიოდის ბოლოს Type=0.

დასმული ამოცანისათვის NPER ფუნქცია ასე ჩაიწერება:

## = NPER(14%/12;-100;-500;1500)

|   | А             | В | С                       | D | E     |
|---|---------------|---|-------------------------|---|-------|
| 1 | 14%           |   | 9                       |   |       |
| 2 | 100.00 Lari   |   | =NPER(A1/12;-A2;-A3;A4) |   | 3;A4) |
| 3 | 500.00 Lari   |   |                         |   |       |
| 4 | 1,500.00 Lari |   |                         |   |       |
| 5 |               |   |                         |   |       |

ამოხსნის შედეგად მივიღებთ, რომ სასურველი თანხა 9 თვეში დაგროვდება.

დავალება 1. გვსურს, 1500 ლარი შევიტანოთ ვადიან დეპოზიტზე, წელიწადში 13,5%-ის დარიცხვით. დარიცხვა ხორციელდება ყოველი თვის ბოლოს. რამდენ თვეში დავაგროვებთ 5000 ლარს ყოველთვიური 200-ლარიანი შენატანების პირობებში?

# 4. ფინანსური ფუნქცია RATE

მოცემული ფუნქცია რენტის პერიოდში აბრუნებს საპროცენტო განაკვეთს. RATE გამოითვლება განმეორებებით და შესამლოა ჰქონდეს ნული ან მეტი ამონახსნი. თუ RATE-ის მიმდევრობითი შედეგები 20 განმეორების შემდეგ არ ემთხვევა 0.0000001 სიზუსტით, მაშინ იგი აბრუნებს #NUM! შეტყობინებას შეცდომის შესახებ. მისი სინტაქსია:

# RATE(nper; pmt; pv; fv; type; guess)

განვიხილოთ RATE ფუნქციის გამოყენების ორი ვარიანტი:

## ვარიანტი პირველი

• ანაზღაურება პერიოდულად არ ხორციელდება Pmt=0;

• დარიცხვა ხორციელდება გარკვეული პერიოდულობით Nper>0;

• თანხის სიდიდე სესხით სარგებლობის ბოლოს Fv>0;

• საწყისი თანხა ცნობილია Pv>0;

• ანაზღაურება (დარიცხვა, დაბანდება) ხორციელდება პერიოდის ბოლოს Type=0.

ამოცანა 1. კლიენტს სურს, შეიტანოს ანაბარზე 300 ლარი იმ ვარაუდით, რომ ოთხი წლის შემდეგ მიიღოს 1000 ლარი. როგორი უნდა იქნეს დარიცხვის წლიური საპროცენტო განაკვეთი?

## ამოხსნა:

მოცემულია - საწყისი თანხა **Pv=300** ლარი, სასურველი თანხა **Fv=1000** ლარი, დარიცხვა ხორციელდება პერიოდის ბოლოს **Type=0**; საერთო ვადა – ოთხი წელი.

დასმული ამოცანისთვის RATE ფუნქცია ასე ჩაიწერება:

|   | <b>、</b> … ·  |   |           |           |   |
|---|---------------|---|-----------|-----------|---|
|   | А             | В | С         | D         | E |
| 1 | 4             |   | 35.12%    |           |   |
| 2 | 300.00 Lari   |   | =RATE(A1; | ;;-A2;A3) |   |
| 3 | 1,000.00 Lari |   |           |           |   |
| 4 |               |   |           |           |   |

# = RATE(4;;-300;1000)

ამოხსნის შედეგად მივიღებთ, რომ სასურველი შედეგი მიღწეულ იქნება წელიწადში **35,12%**-ის დარიცხვით

# ვარიანტი მეორე

• ანაზღაურება ხორციელდება პერიოდულად Pmt>0;

• დარიცხვა ხორციელდება გარკვეული პერიოდულობით Nper>0;

• თანხის სიდიდე სესხით სარგებლობის ბოლოს  $\mathbf{Fv}$ >0;

• საწყისი თანხა ცნობილია **Pv>0**;

• ანაზღაურება (დარიცხვა, დაბანდება) ხორციელდება პერიოდის ბოლოს **Type=0** ან პერიოდის დასაწყისში **Type=1**.

ამოცანა 2. ფირმას შეუძლია შეიტანოს ანგარიშზე დასაწყისში 20000 ლარი და შემდეგ ყოველთვიურად 400 ლარი, როგორი უნდა იყოს თვის საპროცენტო განაკვეთი, რომ ფირმის ანგარიშზე სამი წლის შემდეგ გახდეს 40000 ლარი.

# ამოხსნა:

მოცემულია - საწყისი თანხა Pv=20000 ლარი; სასურველი თანხა Fv=40000 ლარი; პერიოდულად შესატანი თანხა Pmt=400 ლარი; დარიცხვა ხორციელდება პერიოდის ბოლოს Type=0; საერთო ვადა – სამი წელი ანუ 3\*12 თვე

დასმული ამოცანისთვის **RATE** ფუნქცია ასე ჩაიწერება:

# = RATE(3\*12;-400;-20000;40000)

|  |   | А              | В | С      | D        | E          | F     |
|--|---|----------------|---|--------|----------|------------|-------|
|  | 1 | 3              |   | 0.529% | =RATE(A1 | *12;-A2;-A | 3;A4) |
|  | 2 | 400.00 Lari    |   | 6.35%  | =C1*12   |            |       |
|  | 3 | 20,000.00 Lari |   |        |          |            |       |
|  | 4 | 40,000.00 Lari |   |        |          |            |       |
|  | 5 |                |   |        |          |            |       |

ამოხსნის შედეგად მივიღებთ, რომ სასურველი შედეგი მიღწეული იქნება თვეში 0,529%-ის დარიცხვით ანუ წელიწადში 12\*0,529=6,35%-იანი დარიცხვით.

დავალება 2. კლიენტს სურს, შეიტანოს ანაბარზე 700 ლარი იმ ვარაუდით, რომ სამი წლის შემდეგ მიიღოს 2000 ლარი. როგორი უნდა იქნეს დარიცხვის წლიური საპროცენტო განაკვეთი?

დავალება 3. ფირმას შეუძლია შეიტანოს ანგარიშზე დასაწყისში 25000 ლარი და შემდეგ ყოველთვიურად 500 ლარი, როგორი უნდა იყოს თვის საპროცენტო განაკვეთი, რომ ფირმის ანგარიშზე ორი წლის შემდეგ გახდეს 45000 ლარი.

# 5.ფინანსური ფუნქცია PV(Rate; Nper;Pmt;Fv;Type)

ფუნქცია **PV** – საწყისი ღირებულების (დაბანდების) გაანგარიშება. ფუნქციის სინტაქსია:

# = PV(Rate; Nper;Pmt;Fv;Type)

განვიხილოთ PV ფუნქციის გამოყენების ორი ვარიანტი:

# ვარიანტი პირველი

• ანაზღაურება ხორციელდება თანხით სარგებლობის ვადის გასვლის შემდეგ, ამასთან არცერთ პერიოდში არ ხდება ერთნაირი სიდიდის თანხის შეტანა Pmt=0;

- დარიცხვა ხორციელდება გარკვეული პერიოდულობით Nper>0;
- დარიცხვა ხორციელდება მუდმივი საპროცენტო განაკვეთით Rate>0;
- დარიცხვების შემდეგ მისაღები თანხის მნიშვნელობა ცნობილია **Fv>0**;
- ანაზღაურება (დარიცხვა, დაბანდება) ხორციელდება პერიოდის ბოლოს Type=0

ან

# პერიოდის დასაწყისში **Type=1**.

ამოცანა 1. დავადგინოთ რა თანხა უნდა იქნას შეტანილი ბანკში ვადიან დეპოზიტზე, რომ ერთი წლის შემდეგ გვქონდეს 6000 ლარი, თუ ბანკი დაარიცხავს წელიწადში 13%-ს ყოველი თვის ბოლოს.

#### ამოხსნა:

მოცემულია - სავარაუდო თანხა დეპოზიტის ვადის გასვლის შემდეგ Fv=6000 ლარი, წლიური საპროცენტო განაკვეთი Rate=13%; დარიცხვები ხორციელდება პერიოდის ბოლოს - Type=0.

დარიცხვა ხორციელდება ყოველთვიურად, ე.ი. წელიწადში 12-ჯერ Nper=12, თვეში 1,08%.

დასმული ამოცანისთვის PV ფუნქცია ასე ჩაიწერება -

= PV(13%/12;12;;6000)

|   |   | А              | В | С         | D          | E |
|---|---|----------------|---|-----------|------------|---|
|   | 1 | 13%            |   |           |            |   |
| 1 | 2 | 12             |   |           |            |   |
|   | 3 | 6,000.00 Lari  |   |           |            |   |
|   | 4 |                |   |           |            |   |
|   | 5 | -5,272.26 Lari |   | =PV(A1/12 | 2;A2; ;A3) |   |
|   | 6 |                |   |           |            |   |

ამოხსნის შედეგად მივიღებთ, რომ საწყისი თანხა უნდა იყოს 5272 ლარი.

#### ვარიანტი მეორე

• ანაზღაურება ხორციელდება თანხით სარგებლობის ვადის გასვლის შემდეგ და ყოველ პერიოდში შეიტანება ერთნაირი სიდიდის თანხა **Pmt>0**;

- დარიცხვა ხორციელდება გარკვეული პერიოდულობით Nper>0;
- დარიცხვა ხორციელდება მუდმივი საპროცენტო განაკვეთით Rate>0;
- სავარაუდო (დარიცხვის შემდეგ) მისაღები თანხის მნიშვნელობა ცნობილია
   Fv>0;

• ანაზღაურება (დარიცხვა, დაბანდება) ხორციელდება პერიოდის ბოლოს **Type=0** 

პერიოდის დასაწყისში **Type=1**.

ამოცანა 2. სამშენებლო კომპანია ყიდის ბინას განვადებით 8 წლის განმავლობაში საფასურის სრულად დაფარვის პირობით. მყიდველმა ყოველწლიურად, წლის ბოლოს, კომპანიას უნდა გადაუხადოს 7500 ლარი, რომელიც შეიცავს ძირითად თანხას და წლიური 8% სარგებელს.

დავადგინოთ, რას უდრის ბინის საწყისი ღირებულება; სულ რამდენი უნდა გადაიხადოს მყიდველმა ბინის საფასური და რამდენი სარგებელი?

## ამოხსნა:

ან

მოცემულია პერიოდულად შესატანი თანხა **Pmt=7500** ლარი; წლიური საპროცენტო განაკვეთი **Rate=8%**; თანხის შეტანა ხორციელდება პერიოდის ბოლოს **Type=0**. კომერციული ოპერაციის საერთო ვადა - რვა წელი.

ამ ამოცანისთვის PV ფუნქცია ასე ჩაიწერება:

= PV(8%;8;-7500)

| I |   |               |   |                |           |        |  |
|---|---|---------------|---|----------------|-----------|--------|--|
|   | 4 | А             | В | С              | D         | E      |  |
|   | 1 | 8%            |   | 43,099.79 Lari | =PV(A1;A2 | 2;-A3) |  |
|   | 2 | 8             |   | 60,000.00 Lari | =A2*A3    |        |  |
|   | 3 | 7,500.00 Lari |   | 16,900.21 Lari | =C2-C1    |        |  |
|   | 4 |               |   |                |           |        |  |

ამოხსნის შედეგად მივიღებთ, რომ ბინის საწყისი ღირებულება არის **43099,79** ლარი; სულ უნდა გადავიხადოთ **60000** ლარი, მათ შორის სარგებელი **16900,21** ლარი.

დავალება 4. დავადგინოთ რა თანხა უნდა იქნას შეტანილი ბანკში ვადიან დეპოზიტზე, რომ ორი წლის შემდეგ გვქონდეს 12000 ლარი, თუ ბანკი დაარიცხავს წელიწადში 8,5%-ს ყოველი თვის ბოლოს.

დავალება 5. სამშენებლო კომპანია ყიდის ბინას განვადებით 10 წლის განმავლობაში საფასურის სრულად დაფარვის პირობით. მყიდველმა ყოველწლიურად, წლის ბოლოს, კომპანიას უნდა გადაუხადოს 5800 ლარი, რომელიც შეიცავს მირითად თანხას და წლიური 9,5% სარგებელს.

დავადგინოთ, რას უდრის ბინის საწყისი ღირებულება; სულ რამდენი უნდა გადაიხადოს მყიდველმა ბინის საფასური და რამდენი სარგებელი?

#### ცხრილზე, როგორც მონაცემთა ბაზაზე მუშაობა

Excel-ის ერთ-ერთ ტიპური ამოცანა მონაცემთა ბაზის პრინციპის მიხედვით მონაცემების ორგანიზაციაა. Excel-ი ერთმანეთისაგან ცარიელ და არაცარიელ უჯრედებს ასხვავებს, ამასთან, ერთმანეთის მეზობლად განლაგებულ შევსებულ უჯრედებს, როგორც ცალკე სისტემას, მთლიანობაში განიხილავს. ამასთან დაკავშირებით, შემოვიტანოთ მონაცემთა ბაზის ცნება. მონაცემთა ბაზა გარკვეული წესით ორგანიზებულ მონაცემთა ერთობლიობას ეწოდება, მაგალითად, ხელფასის უწყისი, რომელშიც მოყვანილი იქნება თანამშრომელთა სია, თავისი ხელფასით, დარიცხვითა და სხვა მონაცემებით, ფირმის კლიენტების სია თავიანთი ტელეფონებითა და ანგარიშის ნომრებით და ა. შ. მონაცემთა ბაზის ყოველ ცალკეულ სტრიქონს ჩანაწერი, ხოლო ცალკეულ სვეტს – მონაცემთა ველი ეწოდება. ცხრილის მონაცემთა ბაზის სახით წარმოდგენა საშუალებას გვაძლევს რთული ცხრილების რედაქტირებისა და დამუშავების პროცესი გავამარტივოთ.

მონაცემთა ბაზაში ჩანაწერების შესატანად ან მათ შესაცვლელად Excel-ს აქვს სპეციალური ფორმა, რომლის გამოყენება მონაცემთა შეტანას აადვილებს. ფორმის ეკრანზე გამოტანა Form ბრძანებით ხორციელდება. თავდაპირველად აღნიშნული ბრძანება არცერთ მენიუში არ არის გამოტანილი. მისი გამოტანა შემდეგნაირად ხორციელდება:

Customize Quick Access Toolbar (სწრაფი წვდომის ინსტრუმენტების პანელი) ღილაკზე მაუსის დაწკაპუნებით ჩამოშლილ ფანჯარაში More Commands ... ბრძანება ან ნებისმიერ ნიშნაკზე მაუსის მარჯვენა კლავიშით გახსნილი კონტექსტური მენიუს Customize Quick Access Toolbar ... ბრძანება მოვნიშვნოთ.

მონაცემთა ბაზის აღქმისას **Excel** მის ზედა ორ სტრიქონს აანალიზებს და განსაზღვრავს, ამ სტრიქონებში სვეტების სათაურებია მოთავსებული თუ მონაცემები.

იმისათვის, რომ **Excel**-მა მონაცემთა ჩვენი ბაზა სწორად აღიქვას, საჭიროა, რომ ველების სათაურების ფორმატი მონაცემთა ჩანაწერების ფორმატისაგან განსხვავდებოდეს.

მონაცემთა ახალი ბაზის შექმნამდე ველების სათაურები და მათი განლაგების თანამიმდევრობა უნდა განისაზღვროს. ველების სათაურები შესაბამის მონაცემთა არსს ლაკონურად უნდა გამოხატავდეს. მონაცემთა ბაზის შექმნის დაწყება სწორედ ველების
სათაურების შესაბამის უჯრედებში შეტანითაა მიზანშეწონილი. შემდეგ, მონაცემთა ბაზის ველების ფორმატის განსაზღვრაა საჭირო. ეს ეტაპი განსაკუთრებით ისეთი სვეტებისათვისაა მნიშვნელოვანი, რომლებიც რიცხვით ან თარიღისა და დროის ტიპის მონაცემებს შეიცავენ.

| Sheet1                       |                   |   | ? <mark>x</mark> |
|------------------------------|-------------------|---|------------------|
| #:                           | 1                 | • | 1 of 12          |
| გვარი, <mark>სა</mark> ხელი: | ამირანაშვილი გივი |   | New              |
| ხელფასი:                     | 480               |   | <u>D</u> elete   |
| პრემია:                      | 216.00            |   | Restore          |
| ჯამი:                        | 696.00            |   | Find Prev        |
| საშემოსავლო დანარიცხი:       | 139.20            |   |                  |
| სამედიცინო დანარიცხი:        | 6.96              |   | Find Next        |
| ხელზე:                       | 549.84            |   | <u>C</u> riteria |
| ხელის მოწერა:                |                   |   | Close            |
|                              |                   |   |                  |
|                              |                   | Ŧ |                  |

ფორმის ფანჯარაში მონაცემთა ბაზის ველების სათაურები, ხოლო მათ მარჯვნივ შესაბამისი მნიშვნელობებია ასახული. პროგრამაში წინასწარ ამ ველების განსაზღვრული წესის თანახმად, ფანჯარაში მონაცემთა ბაზის პირველი ჩანაწერის მონაცემები გამოჩნდება. როგორც წესი, ამ მონაცემების შეცვლა შეიძლება. მხოლოდ ფორმულის საშუალებით გამოთვლილი ან მონაცემთა დაცული ველების მნიშვნელობების შეცვლა არ შეიძლება, თუმცა დიალოგურ ფანჯარაში ეს მონაცემებიც გამოჩნდება. ფორმის ზედა მარჯვენა კუთხეში მიმდინარე ჩანაწერის ნომერი და ბაზის ჩანაწერთა საერთო რაოდენობა ჩანს. გადაფურცვლის ზოლის მეშვეობით სასურველი ნომრის ჩანაწერზე, ხოლო Find Prev და Find Next ღილაკებით შესაბამისად წინა და მომდევნო ჩანაწერებზე გადასვლა შეიძლება. თუ გვსურს ველის შემცველობის ცვლილება, კურსორი შესაბამის ველში ჩავაყენოთ და რედაქტირების ოპერაცია შევასრულოთ. Delete ღილაკზე დაჭერით მოცემული ჩანაწერის წაშლაა შესაძლებელი. ფანჯრის დახურვა Close ღილაკით შეიძლება.

თუ ჯერ ახალ ჩანაწერზე არ გადავსულვართ, **Restore** ღილაკზე დაჭერით შეცვლილი ველის შემცველობის ან წაშლილი ჩანაწერის აღდგენაა შესაძლებელი.

Criteria ღილაკზე დაჭერით ნებისმიერი ველისათვის შეიძლება კრიტერიუმი მივაწოდოთ, რის შემდეგაც Find Prev და Find Next ღილაკებზე დაჭერით მხოლოდ ის ჩანაწერი გამოჩნდება, რომლის შესაბამისი ველები შერჩეულ კრიტერიუმს აკმაყოფილებს.

New ღილაკზე დაჭერით ბაზას ახალი ჩანაწერი დაემატება. ამ დროს მიიღება ცარიელი ფორმა, რომლის ველებსაც შესაბამისი მონაცემებით შევავსებთ.

ელემენტების დალაგება შეიძლება მონაცემთა ზრდადობის, კლებადობის, ანბანის მიხედვით და ქრონოლოგიური მიმდევრობით განხორციელდეს.

– ელემენტები შეიძლება დალაგდეს როგორც სვეტების, ისე სტრიქონების მიხედვით;

– ანბანის მიხედვით დალაგების დროს Excel ანბანის ასოებთან შედარებით
 უპირატესობას კლავიატურის სხვა სიმბოლოებს ანიჭებს, სხვა სიმბოლოებში
 უპირატესობა ციფრებს ენიჭება;

 – დროისა და თარიღის ტიპის მონაცემები ზრდადობის შემთხვევაში ქრონოლოგიურად, ადრინდელი მნიშვნელობებიდან უფრო გვიანდელ მნიშვნელობებისაკენ ლაგდება;

– არა მარტო მონაცემთა ბაზის ელემენტების, არამედ ფურცლის დიაპაზონის სხვა ტიპის მონაცემების დალაგებაც შეიძლება.

ზრდადობისა კლებადობის მიხედვით მონაცემთა და დალაგება ინსტრუმენტების პანელზე განლაგებული სპეციალური ღილაკების საშუალებითაა შესაძლებელი. დალაგების მრავალფეროვან საშუალებებს Data მენიუს Sort & Filter ქვემენიუს Sort ბრძანების გამოყენება იძლევა. მიღებული დიალოგური ფანჯრის Sort by ველის ჩამონათვალში ავირჩიოთ სვეტი, რომლის მიხედვით ცხრილის მონაცემების გადაწყობა უნდა მოხდეს. შესაბამისი გადამრთველების ჩართვით ავირჩიოთ യാസ്പാപ്പാർസ് ഗ്ലാസം: Smallest to Largest (മാലാട്ടാനം) മെ Largest to Smallest (താലപ്പെട്ടാനം) მიმართულებით. თუ სვეტი, რომლის მიხედვითაც ცხრილის გადაწყობა ხდება, ერთნაირ მონაცემებს შეიცავს, იმავე წესით Then by ველებში შეგვიძლია დალაგების მეორე, მესამე და შემდეგი პრიორიტეტები ავირჩიოთ. პრიორიტეტების დამატება და გამოკლება შესაბამისად Add Level და Delete Level ღილაკებით ხდება და შემდეგ დავაჭიროთ OK ღილაკს.

შესაძლებელია დიაპაზონის ელემენტების დალაგება სვეტებისა და სტრიქონების მიხედვით, ცხრილის ნაწილის დალაგება, მონაცემთა დალაგება მომხმარებლის მიერ განსაზღვრული რიგის მიხედვით.

| Sort                         |                      |            |          | 8 X                         |  |  |
|------------------------------|----------------------|------------|----------|-----------------------------|--|--|
| ⊉ <sub>∆</sub> j <u>A</u> dd | Level X Delete Level | Copy Level | Options. | My data has <u>h</u> eaders |  |  |
| Column                       |                      | Sort On    |          | Order                       |  |  |
| Sort by                      | Column A 🗨           | Values     |          | Smallest to Largest 🔹       |  |  |
| Then by                      | Column B 🗨           | Values 💌   |          | Largest to Smallest         |  |  |
| Then by                      | Column C 🗨           | Values 🗸   |          | Smallest to Largest 🔹       |  |  |
|                              |                      |            |          |                             |  |  |
|                              |                      |            |          |                             |  |  |
|                              |                      |            |          |                             |  |  |
|                              |                      |            |          | OK Cancel                   |  |  |

დავალება 1. ახალ ფურცელზე ააგეთ ცხრილი და შეიტანეთ მონაცემები, ქვემოთ მოყვანილი ნიმუშის მიხედვით. შეიტანეთ ფორმულები და გამოთვალეთ ფირმის თანამშრომელთა ხელფასი. ცხრილის შესავსებად გამოიყენეთ შემდეგი ალგორითმი:

- ა) პრემია = ხელფასი \* 45%
- ბ) ჯამი = ხელფასი + პრემია
- გ) საშემოსავლო დანარიცხი 🛛 = ჯამი \* 20%
- დ) სამედიცინო დანარიცხი = ჯამი \* 1%
- ე) ხელზე = ჯამი (საშემოსავლო დანარიცხი + სამედიცინო დანარიცხი)
- ვ) იპოვეთ სვეტების ჯამი უჯრედებში C16, D16, E16, F16, G16, H16 ფუნქცია =SUM(C4:C15)-ის გამოყენებით და შემდეგ ეს ფუნქცია გაავრცელეთ მარჯვნივ.
  შენიშვნა: ცხრილში მიღებული შედეგები ჩაწერეთ მეასედი სიზუსტით.

| 4  | Α                                    | В                  | С       | D      | E    | F                        | G                       | H     | 1               |
|----|--------------------------------------|--------------------|---------|--------|------|--------------------------|-------------------------|-------|-----------------|
| 1  | ფირმის თანამშრომელთა ხელფასის უწყისი |                    |         |        |      |                          |                         |       |                 |
| 2  | 2014 წ.                              |                    |         |        |      |                          |                         |       |                 |
| 3  | N                                    | გვარი, სახელი      | ხელფასი | პრემია | Xago | საშემოსავლო<br>დანარიცხი | სამედიცინო<br>დანარიცხი | ხელზე | ბელის<br>მოწერა |
| 4  | 1                                    | ამირანაშვილი გივი  | 480     |        |      |                          |                         |       |                 |
| 5  | 2                                    | ბოჭორიშვილი გია    | 290     |        |      |                          |                         |       |                 |
| 6  | 3                                    | გამსახურდია ლევანი | 310     |        |      |                          |                         |       |                 |
| 7  | 4                                    | დალაქიშვილი წაწა   | 495     |        |      |                          |                         |       |                 |
| 8  | 5                                    | ვაშალომიძე ზურიკო  | 385     |        |      |                          |                         |       |                 |
| 9  | 6                                    | კიკნამე თამარი     | 590     |        |      |                          |                         |       |                 |
| 10 | 7                                    | ლომიძე თენგიზი     | 630     |        |      |                          |                         |       |                 |
| 11 | 8                                    | მჭედლიშვილი მარი   | 710     |        |      |                          |                         |       |                 |
| 12 | 9                                    | ონიანი ბექა        | 580     |        |      |                          |                         |       |                 |
| 13 | 10                                   | სრესელი მიხეილი    | 760     |        |      |                          |                         |       |                 |
| 14 | 11                                   | ფუტკარაძე ნიკა     | 350     |        |      |                          |                         |       |                 |
| 15 | 12                                   | ჩაჩავა ნინო        | 490     |        |      |                          |                         |       |                 |

მონაცემთა ბაზაში ჩანაწერების შესატანად შესაბამისი ფორმა გამოიტანეთ და ბოლოში შემდეგი მონაცემები დაუმატეთ:

13. აბუსერიძე მარიამი - ხელფასი 380 ლარი;

14. მამასახლისი მირიანი - ხელფასი 520 ლარი;

ხოლო ბოჭორიშვილ გიას ხელფასის რაოდენობა 290 ლარი შეუცვალეთ 450-ით.

მჭედლიშვილი მარის ხელფასი - 710 ლარი კი 610-ით.

მიღებული ცხრილის ორი ასლი გააკეთეთ და მონაცემები ალფაბეტისა და ხელფასის ზრდადობის მიხედვით დაალაგეთ.

## შინაარსი

| ლაბორატორიული სამუშაო №1                                                                                                    | 3  |
|----------------------------------------------------------------------------------------------------|----|
| ზოგადი მითითებანი MS Excel-ში                                                                                                | 3  |
| ლაბორატორიული სამუშაო №2                                                                                                    |    |
| ფუნქციები. მათემატიკური და ტრიგონომეტრიული ფუნქციები                                                                         |    |
| ლაბორატორიული სამუშაო №3                                                                                                    | 24 |
| უჯრედის, უჯრედთა ჯგუფის, სვეტებისა და სტრიქონების ამოღება-ჩამატება.<br>ფუნქციები. ლოგიკური ფუნქციები. სტატისტიკური ფუნქციები | 24 |
| ლაბორატორიული სამუშაო №4                                                                                                    | 30 |
| დიაგრამებისა და გრაფიკების აგება                                                                                             | 30 |
| ლაბორატორიული სამუშაო №5                                                                                                    | 35 |
| გამოთვლები პირობების მიხედვით                                                                                                | 35 |
| ლაბორატორიული სამუშაო №6                                                                                                    | 39 |
| SUMIF და SUBTOTAL ფუნქცია                                                                                                    | 39 |
| ლაბორატორიული სამუშაო №7                                                                                                    | 44 |
| Excel-ის დამატებითი შესაძლებლობები                                                                                           | 44 |
| ლაბორატორიული სამუშაო №8                                                                                                    | 52 |
| დინამიური ცხრილისა და დიაგრამის აგება                                                                                        | 52 |
| ლაბორატორიული სამუშაო №9                                                                                                    | 59 |
| წრფივ განტოლებათა სისტემის ამოხსნა კრამერის მეთოდით:                                                                         | 59 |
| ლაბორატორიული სამუშაო №10                                                                                                    | 61 |
| ფინანსური ფუნქციები                                                                                                    | 61 |
| ლაბორატორიული სამუშაო №11                                                                                                    | 66 |
| ფინანსური ფუნქციები                                                                                                    | 66 |
| ლაბორატორიული სამუშაო №12                                                                                                    | 71 |
| ცხრილზე, როგორც მონაცემთა ბაზაზე მუშაობა                                                                                     | 71 |